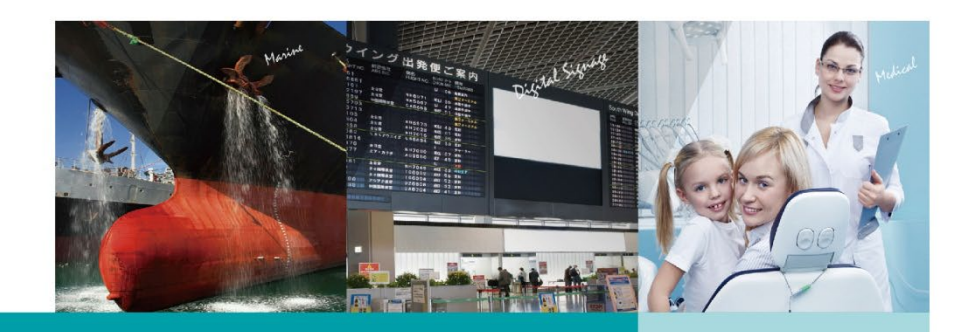

# DFI CS620 ISA Device User Guide

V 1.1

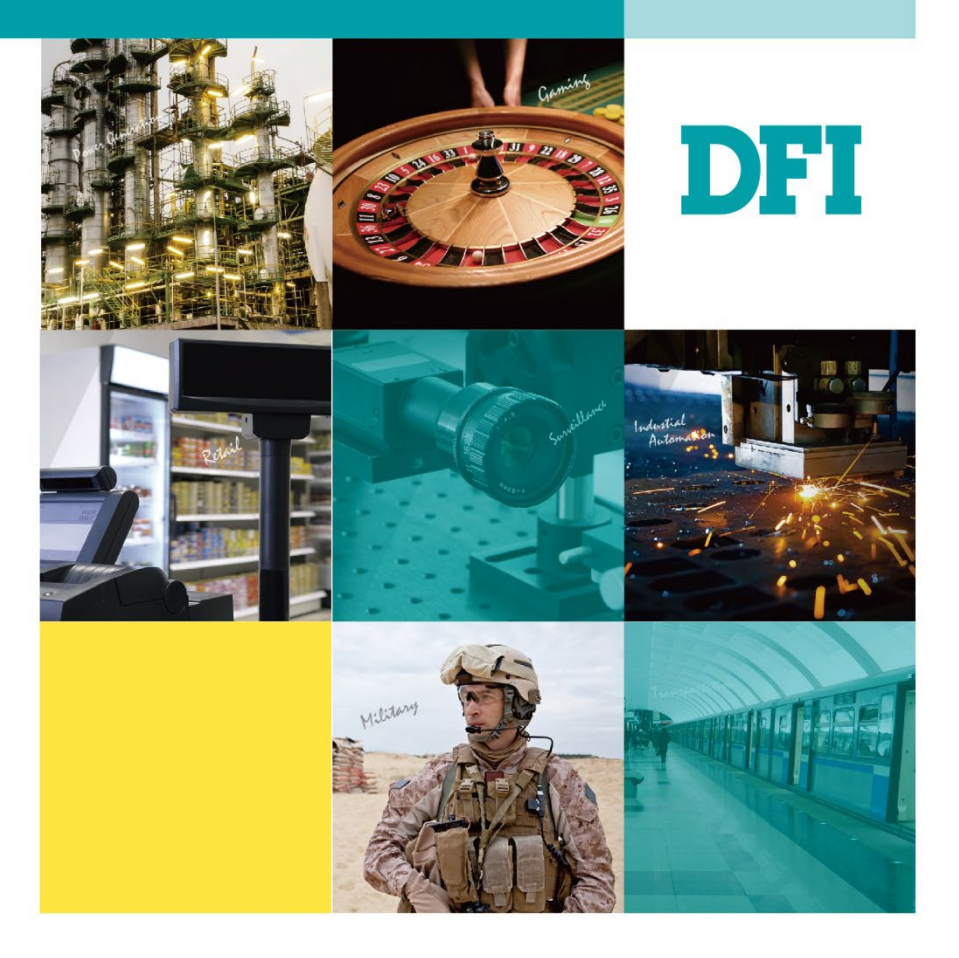

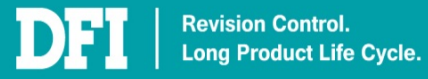

# **Table of Contents**

| Table of Contents                                                                                                    | 2                                                                             |
|----------------------------------------------------------------------------------------------------|-------------------------------------------------------------------------------|
| Revision History                                                                                                    | 3                                                                             |
| 1 Introduction                                                                                                    | 4                                                                             |
| 1.1 System Setup                                                                                                    | 4                                                                             |
| 1.2 Terminology                                                                                                    | 5                                                                             |
| 2 Create VM - New Legacy Image Case                                                                                                    | 6                                                                             |
| 3 Legacy Image Extraction                                                                                                    | 16                                                                            |
| 3.1 Sysprep                                                                                                    | 16                                                                            |
| 3.2 Creating a Bootable Clonezilla USB                                                                                                    | 19                                                                            |
| 3.3 Extracting the Legacy Image to a USB Device                                                                                                    | 22                                                                            |
| 4 Create VM – Old Legacy Image Case                                                                                                    | 29                                                                            |
|                                                                                                    |                                                                               |
| 5 Restore Legacy Image to VM                                                                                                    | 37                                                                            |
| 5 Restore Legacy Image to VM                                                                                                    | 37                                                                            |
| 5 Restore Legacy Image to VM<br>6 Add Device to VM<br>6.1 Add ISA Device                                                                                                    | <b>37</b><br><b>42</b><br>43                                                  |
| <ul> <li>5 Restore Legacy Image to VM</li> <li>6 Add Device to VM</li> <li>6.1 Add ISA Device</li> <li>6.2 Add Serial Device</li> </ul>                                                                                                    |                                                                               |
| 5 Restore Legacy Image to VM<br>6 Add Device to VM<br>6.1 Add ISA Device<br>6.2 Add Serial Device<br>6.3 Add Sound Device                                                                                                    |                                                                               |
| 5 Restore Legacy Image to VM<br>6 Add Device to VM<br>6.1 Add ISA Device<br>6.2 Add Serial Device<br>6.3 Add Sound Device<br>6.4 Add Parallel Device                                                                                                    | <b>37</b><br>                                                                 |
| <ul> <li>5 Restore Legacy Image to VM</li> <li>6 Add Device to VM</li> <li>6.1 Add ISA Device</li> <li>6.2 Add Serial Device</li> <li>6.3 Add Sound Device</li> <li>6.4 Add Parallel Device</li> <li>6.5 Add USB Disk Device</li> </ul>                                                                                                    | <b>37</b><br><b>42</b><br>43<br>52<br>54<br>56<br>58                          |
| 5 Restore Legacy Image to VM<br>6 Add Device to VM<br>6.1 Add ISA Device.<br>6.2 Add Serial Device.<br>6.3 Add Sound Device.<br>6.4 Add Parallel Device.<br>6.5 Add USB Disk Device.<br>6.6 Add PCI Host Device.                                                                                                    | <b>37</b><br><b>42</b><br>43<br>52<br>54<br>56<br>58<br>60                    |
| 5 Restore Legacy Image to VM<br>6 Add Device to VM<br>6.1 Add ISA Device<br>6.2 Add Serial Device<br>6.3 Add Sound Device<br>6.4 Add Parallel Device<br>6.5 Add USB Disk Device<br>6.6 Add PCI Host Device<br>6.7 Add Network Device                                                                                                    | <b>37</b><br><b>42</b><br>43<br>52<br>54<br>56<br>58<br>60<br>62              |
| 5 Restore Legacy Image to VM<br>6 Add Device to VM<br>6.1 Add ISA Device<br>6.2 Add Serial Device<br>6.3 Add Sound Device<br>6.4 Add Parallel Device<br>6.5 Add USB Disk Device<br>6.5 Add USB Disk Device<br>6.6 Add PCI Host Device<br>6.7 Add Network Device<br>7 Install Virtual Device Driver to VM                                                                                                    | <b>37</b><br><b>42</b><br>43<br>52<br>54<br>56<br>58<br>60<br>62<br><b>65</b> |
| 5 Restore Legacy Image to VM<br>6 Add Device to VM<br>6.1 Add ISA Device<br>6.2 Add Serial Device<br>6.3 Add Sound Device<br>6.4 Add Parallel Device<br>6.5 Add USB Disk Device<br>6.6 Add PCI Host Device<br>6.7 Add Network Device<br>7.1 Install Virtual Device Driver to VM<br>7.1 Install Virtual Device Driver                                                                                             |                                                                               |
| 5 Restore Legacy Image to VM<br>6 Add Device to VM<br>6.1 Add ISA Device<br>6.2 Add Serial Device<br>6.3 Add Sound Device<br>6.3 Add Sound Device<br>6.4 Add Parallel Device<br>6.5 Add USB Disk Device<br>6.5 Add USB Disk Device<br>6.6 Add PCI Host Device<br>6.7 Add Network Device<br>7 Install Virtual Device Driver to VM<br>7.1 Install Virtual Device Driver<br>7.2 Install Ethernet Controller Driver. |                                                                               |

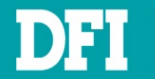

# **Revision History**

| Date       | Revision | Description                              | Author                |
|------------|----------|------------------------------------------|-----------------------|
|            |          |                                          | Jack Lan, Kuowei Pai, |
| 2020/11    | 0.9      | Initial document. For DVT sample.        | Fernando Lin, Fred    |
|            |          |                                          | Chou                  |
|            |          |                                          | Jack Lan, Kuowei Pai, |
| 2021/1     | 0.10     | Update Ch. 2 contents, add step 13 ~ 22. | Fernando Lin, Fred    |
|            |          |                                          | Chou                  |
|            |          |                                          | Jack Lan, Kuowei Pai, |
| 2021/2     | 1.0      | Formal release version.                  | Fernando Lin, Fred    |
|            |          |                                          | Chou                  |
| 2021/4     | 1 1      | Add DIO function page                    | Jack Lan, Fernando    |
| 2021/4 1.1 |          | Add DIO Tuffiction page                  | Lin                   |

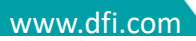

# **1** Introduction

DFI provides a virtualization solution that new X86 platform can also use ISA device. CS620 provides a host image (Ubuntu), which includes hypervisor KVM and let user install their legacy image. This document will guide user how to install legacy image and configure ISA device setting.

# 1.1 System Setup

There are two parts: Prepare VM and Add Device to VM.

Prepare VM has two cases: **New Legacy Image** and **Old Legacy Image** (image from old machine).

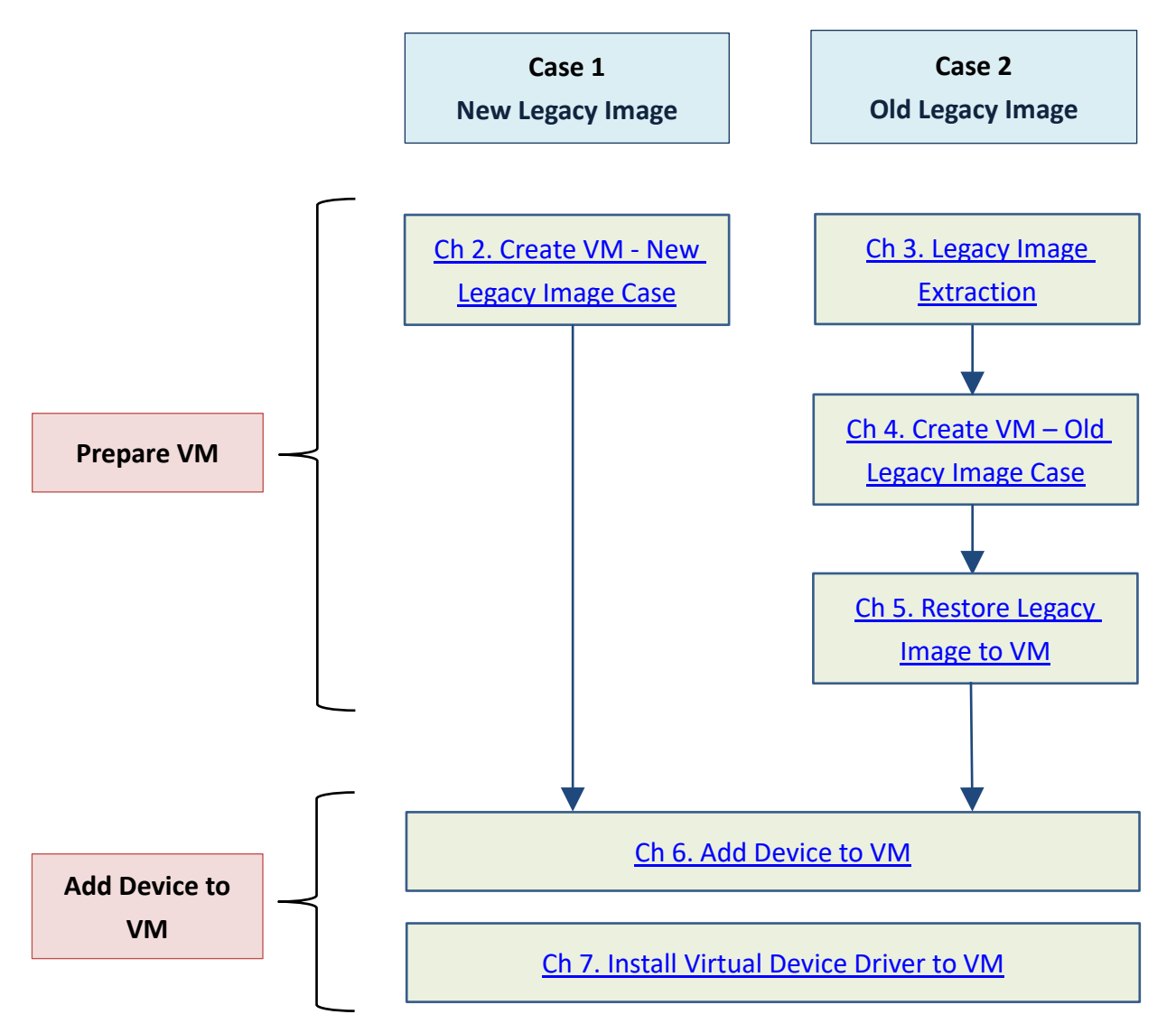

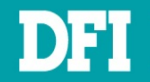

# **1.2 Terminology**

| Acronym/Term | Definition                                                      |
|--------------|-----------------------------------------------------------------|
| OS           | Operating System                                                |
| VM           | Virtual Machine                                                 |
| KVM          | Kernel-based Virtual Machine. <u>https://www.linux-kvm.org/</u> |

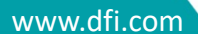

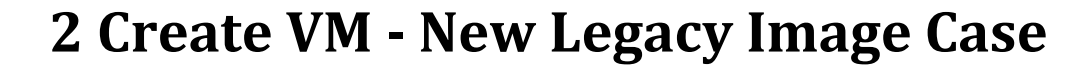

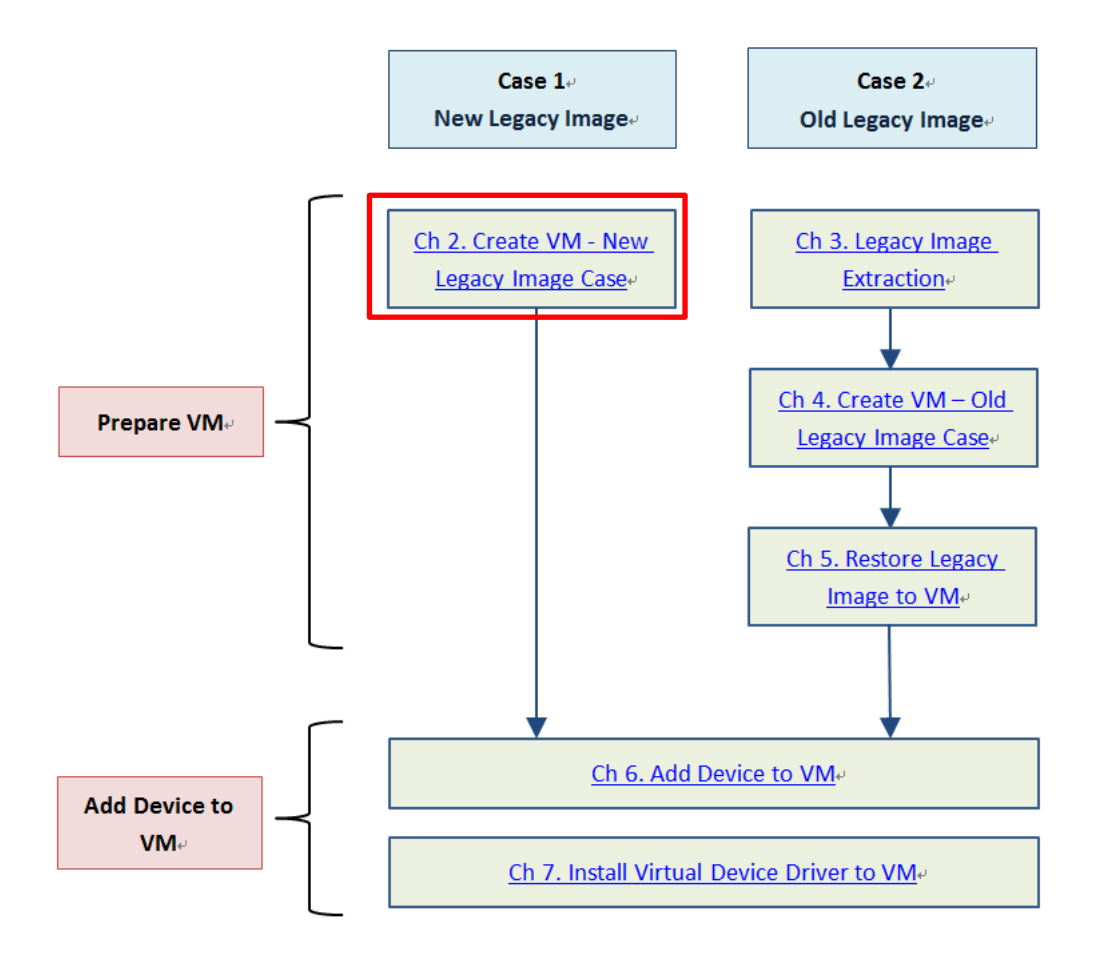

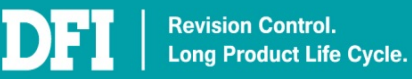

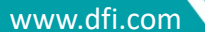

#### 1. Run virt-manager

| dfi@dfi-Not-Specified:~/virt-manager_2.2.1_package\$ sudo virt-manager<br>dfi@dfi-Not-Specified:~/virt-manager_2.2.1_package\$ [] |        |      |      |         |           |         |   |           |  |  |
|----------------------------------------------------------------------------------------------------|--------|------|------|---------|-----------|---------|---|-----------|--|--|
|                                                                                                    |        |      | -    | Virtual | Machine M | lanager |   |           |  |  |
| File                                                                                                    | Edit   | View | Help |         |           |         |   |           |  |  |
| <u></u>                                                                                                    |        | Open |      | C       | ~         |         |   |           |  |  |
| Nam                                                                                                    | e      |      |      |         |           |         | • | CPU usage |  |  |
| QE                                                                                                    | MU/KVI | м    |      |         |           |         |   |           |  |  |

2. Create a new virtual machine by clicking the button in the top left-hand corner

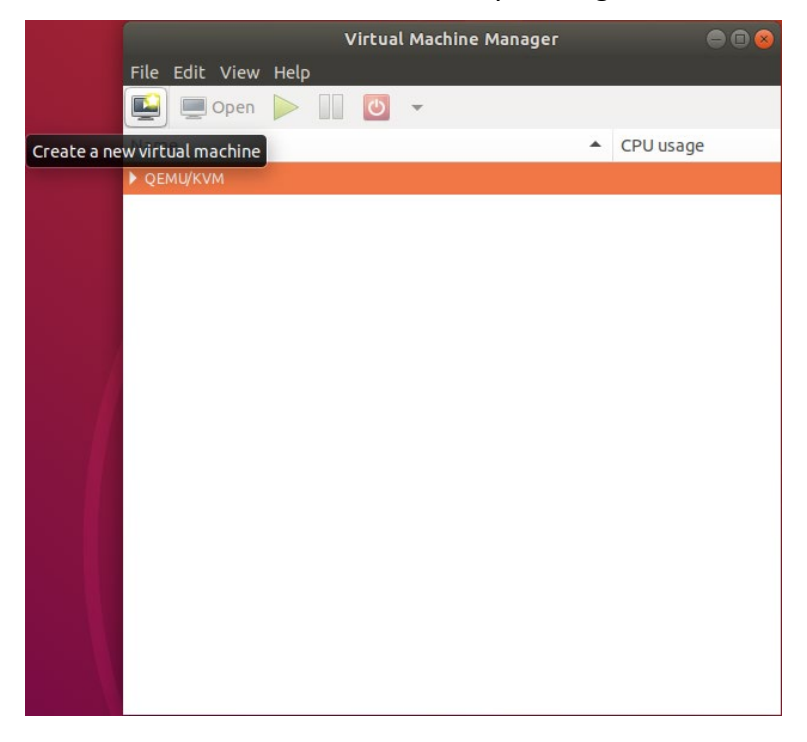

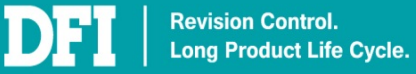

#### 3. Select Local install media (ISO image or CDROM). Then click Forward

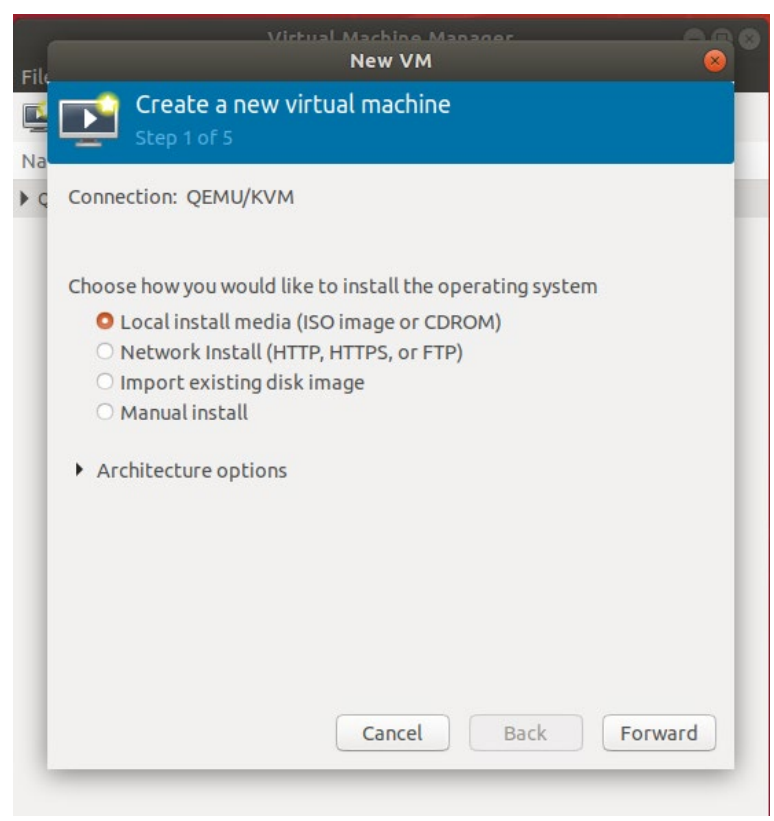

#### 4. Upload ISO image file. Then click Forward

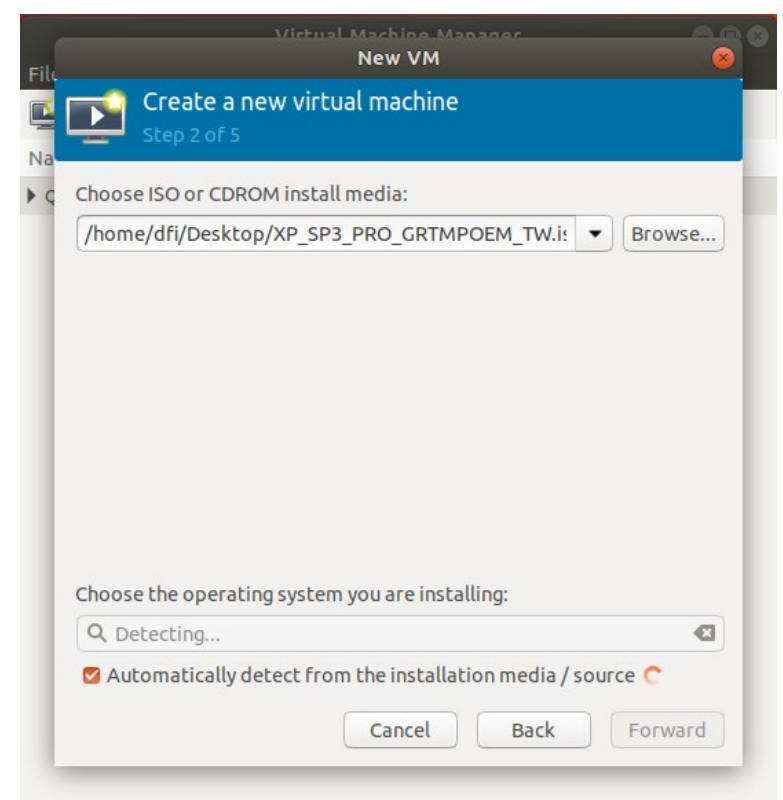

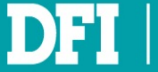

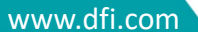

5. Enter the appropriate RAM and CPU settings as required. EX. Windows XP case, suggest Memory: 2048MiB, CPUs:2

| Choose M | emory ar | nd CPU | sett        | ings: |  |  |
|----------|----------|--------|-------------|-------|--|--|
| Memory:  | 2048     | MiR au | +<br>pilabl |       |  |  |
| CPUs:    | 2        |        | +           |       |  |  |
|          |          |        |             |       |  |  |

6. Assign the amount of storage for legacy image.

| Create a new virtual machine<br>Step 4 of 5  Create a disk image for this virtual machine  Create a disk image for the virtual machine  10.0 - + GiB  37.3 GiB available in the default location  Select or create custom storage  Manage                               |                            | Virtual Machine Manager<br>New VM |  |
|----------------------------------------------------------------------------------------------------|----------------------------|-----------------------------------|--|
| <ul> <li>Enable storage for this virtual machine</li> <li>Create a disk image for the virtual machine         <ol> <li>10.0 - + GiB</li> <li>37.3 GiB available in the default location</li> <li>Select or create custom storage</li> </ol> </li> <li>Manage</li> </ul> | Create a no<br>Step 4 of 5 | ew virtual machine                |  |
| Create a disk image for the virtual machine          10.0       -       +       GiB         37.3 GiB available in the default location         Select or create custom storage                                                                                          | 🗹 Enable storage f         | or this virtual machine           |  |
| 10.0     -     +     GiB       37.3 GiB available in the default location       • Select or create custom storage                                                                                                    | O Create a disk ima        | age for the virtual machine       |  |
| 37.3 GiB available in the default location O Select or create custom storage Manage                                                                                                    | 10.0 -                     | + GiB                             |  |
| O Select or create custom storage                                                                                                    | 37.3 GiB available         | e in the default location         |  |
| Manage                                                                                                    | O Select or create         | custom storage                    |  |
|                                                                                                    | Manage                     |                                   |  |
|                                                                                                    |                            |                                   |  |
|                                                                                                    |                            |                                   |  |
|                                                                                                    |                            |                                   |  |
|                                                                                                    |                            |                                   |  |
|                                                                                                    |                            |                                   |  |
|                                                                                                    |                            |                                   |  |
|                                                                                                    |                            |                                   |  |
|                                                                                                    |                            |                                   |  |

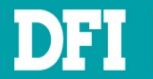

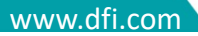

7. Enter a name for your virtual machine, and check Customize configuration before install, then click Finish

| File | Virtual Machine Manager O O O O O O O O O O O O O O O O O O O                                                                                                    |
|------|----------------------------------------------------------------------------------------------------|
| Na   | Create a new virtual machine<br>Step 5 of 5                                                                                                    |
| ▼ ¢  | Ready to begin the installation                                                                                                    |
| Ę    | Name: winxp                                                                                                    |
|      | OS: Microsoft Windows XP<br>Install: Local CDROM/ISO<br>Memory: 512 MiB<br>CPUs: 2<br>Storage: 10.0 GiB /var/lib/libvirt/images/winxp-1.qcow2<br>Customize configuration before install<br>Network selection |
|      | Cancel Back Finish                                                                                                    |

8. Click Sound ich6. In Sound Device, select AC97. Then click Apply

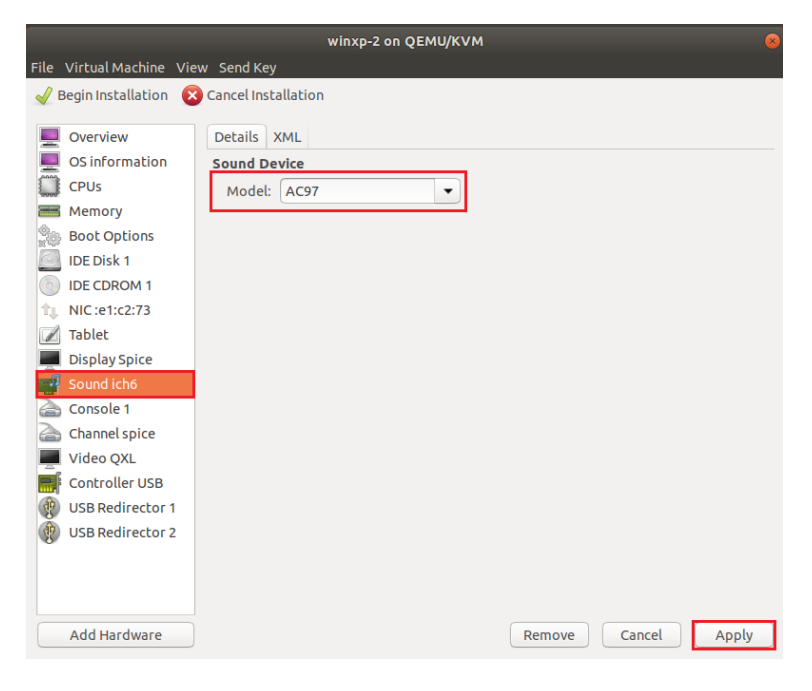

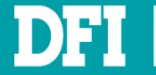

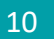

### 9. Click Tablet. Then click Remove

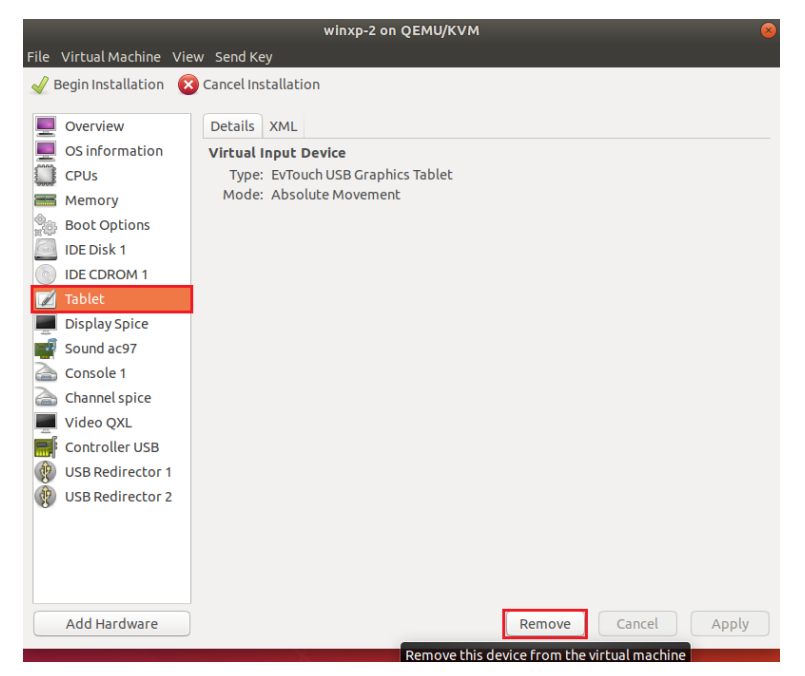

#### 10. Select Yes

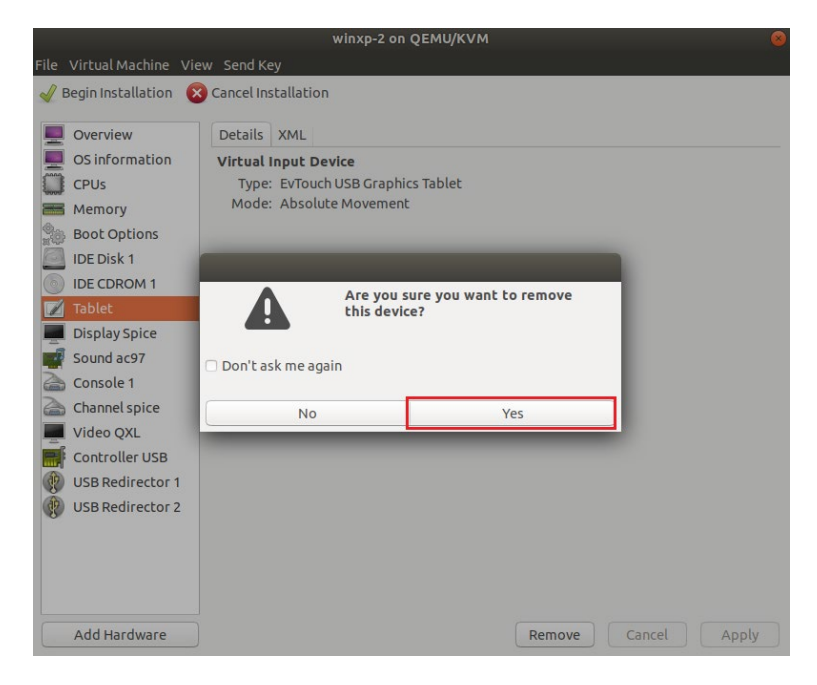

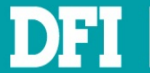

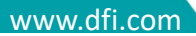

- 11. Repeat step 9 ~ 10 to remove NIC: xx:xx:xx and Console 1
- 12. After remove Tablet, NIC:xx:xx:xx, and Console 1 virtual devices, click Begin Installation
- 13. After create VM finished, QEMU/KVM list will be added a new VM (winxp)

| Virtual                                         | Machine Manager |           |
|-------------------------------------------------|-----------------|-----------|
| File Edit View Help                             |                 |           |
| 🔛 💻 Open 🕨 🔝 🚺                                  | *               |           |
| rtual machine console and details<br>v QEMU/KVM | -               | CPU usage |
| winxp<br>Shutoff                                |                 |           |
|                                                 |                 |           |
|                                                 |                 |           |
|                                                 |                 |           |
|                                                 |                 |           |
|                                                 |                 |           |
|                                                 |                 |           |
|                                                 |                 |           |
|                                                 |                 |           |
|                                                 |                 |           |

14. When Windows Setup screen is shown as below picture, please press and hold F6 immediately in VM and release after the message shown Press F2...

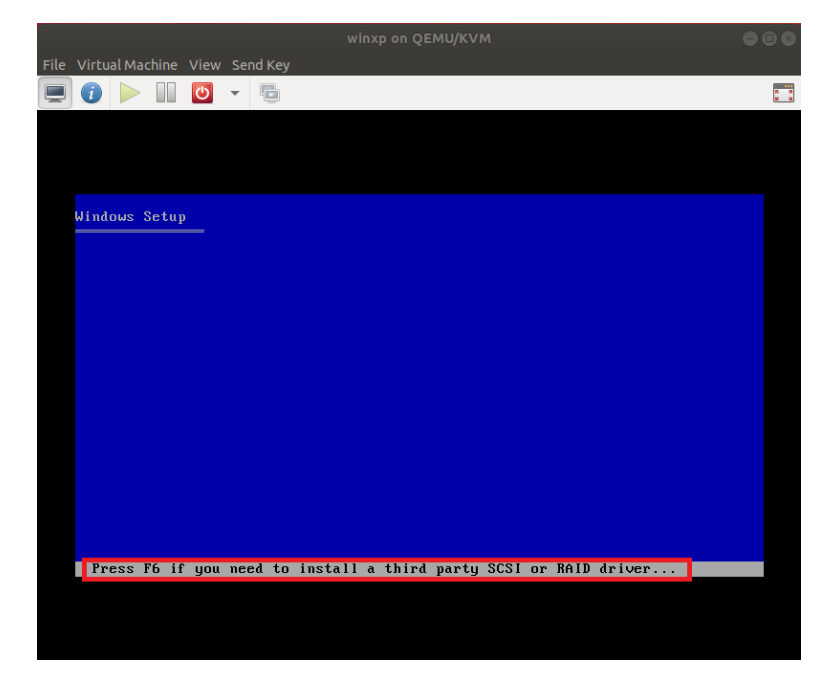

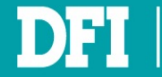

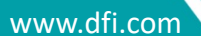

15. Press **S** in this step as below picture.

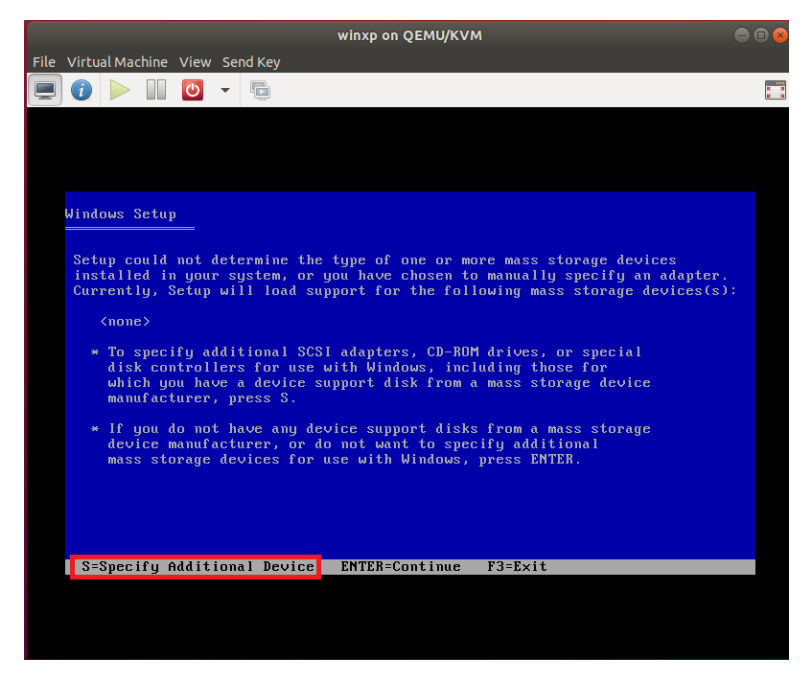

16. Press Enter in this step as below picture.

|      | al Machir        |                     | Send Key             |                                                                                                 |  |
|------|------------------|---------------------|----------------------|-------------------------------------------------------------------------------------------------|--|
|      |                  | 0                   | •                    |                                                                                                 |  |
|      |                  |                     |                      |                                                                                                 |  |
|      |                  |                     |                      |                                                                                                 |  |
|      |                  |                     |                      |                                                                                                 |  |
| Wind | ows Set          | up                  |                      |                                                                                                 |  |
|      |                  |                     |                      |                                                                                                 |  |
|      | You ha<br>using  | ive cho:<br>a devio | sen to c<br>ce suppo | configure a SCSI Adapter for use with Windows,<br>ort disk provided by an adapter manufacturer. |  |
|      | Select<br>to ret | the Si<br>urn to    | CSI Adap<br>the pre  | oter you want from the following list, or press ESC evious screen.                              |  |
|      |                  |                     |                      |                                                                                                 |  |
|      |                  |                     |                      | Intel(R) SATA AHCI Controller                                                                   |  |
|      |                  |                     |                      |                                                                                                 |  |
|      |                  |                     |                      |                                                                                                 |  |
|      |                  |                     |                      |                                                                                                 |  |
|      |                  |                     |                      |                                                                                                 |  |
|      |                  |                     |                      |                                                                                                 |  |
| EN   | TER=Sel          | ect F               | B=Exit               |                                                                                                 |  |
|      |                  |                     |                      |                                                                                                 |  |
|      |                  |                     |                      |                                                                                                 |  |
|      |                  |                     |                      |                                                                                                 |  |

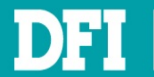

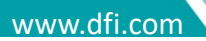

### 17. Press Enter in this step as below picture.

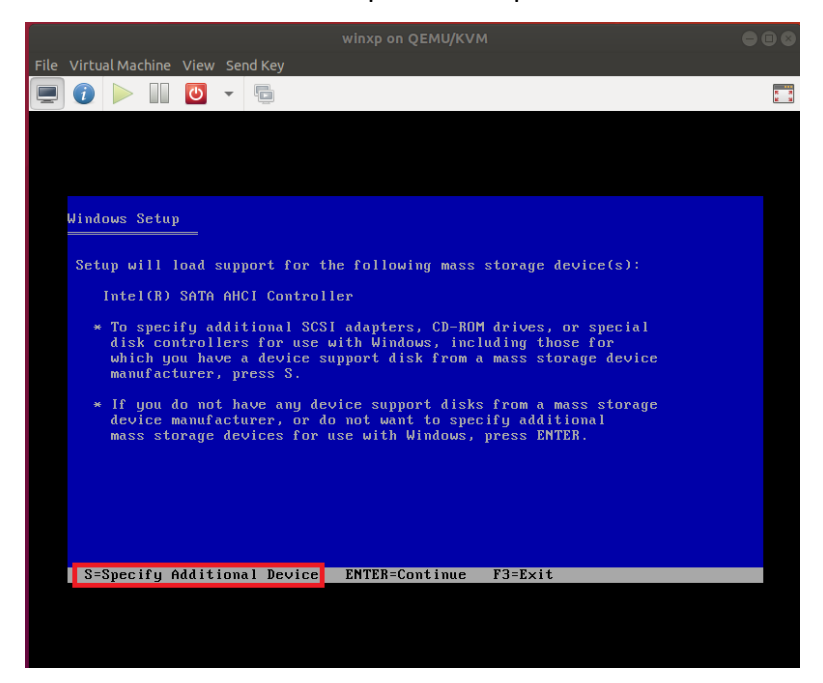

18. Complete installing Windows XP.

Attention please. If the mouse cannot be used in VM when installing Windows XP, please use keyboard to choose setup items.

- 19. After Windows XP setup completed, shutdown it first.
- 20. Go back to hardware details, select Floppy 1, and then select Remove.

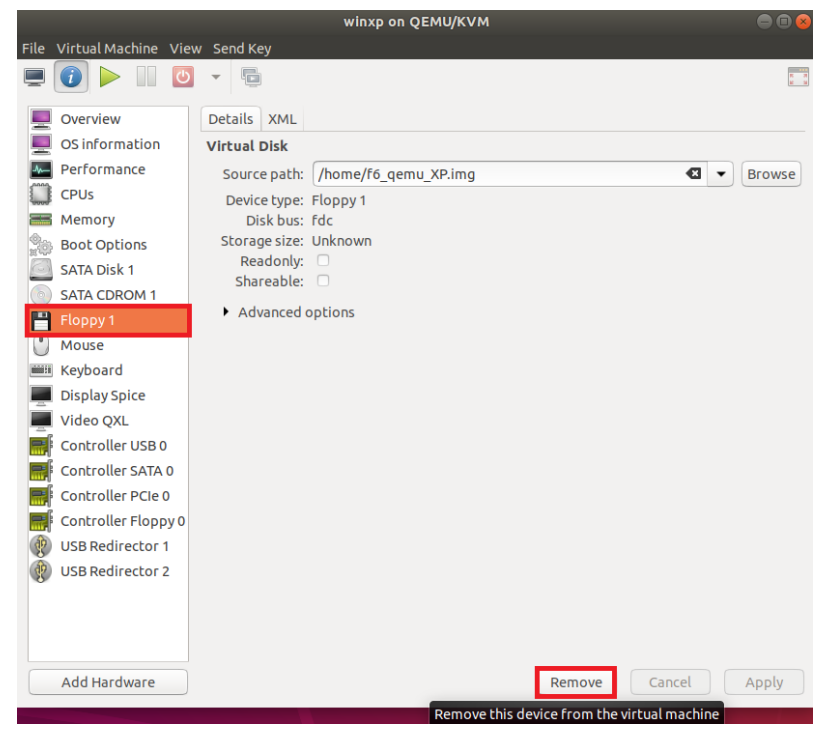

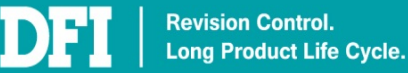

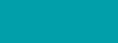

14

www.dfi.com

21. Keep Delete associated storage files unchecked, and select Delete.

| Remove Disk Device                             | 8 |
|------------------------------------------------|---|
| Remove disk device 'fda'                       |   |
| Delete associated storage files Keep Unchecked |   |
|                                                |   |
|                                                |   |
|                                                |   |
| Cancel Delete                                  | 3 |

22. Now you can restart guest OS to use.

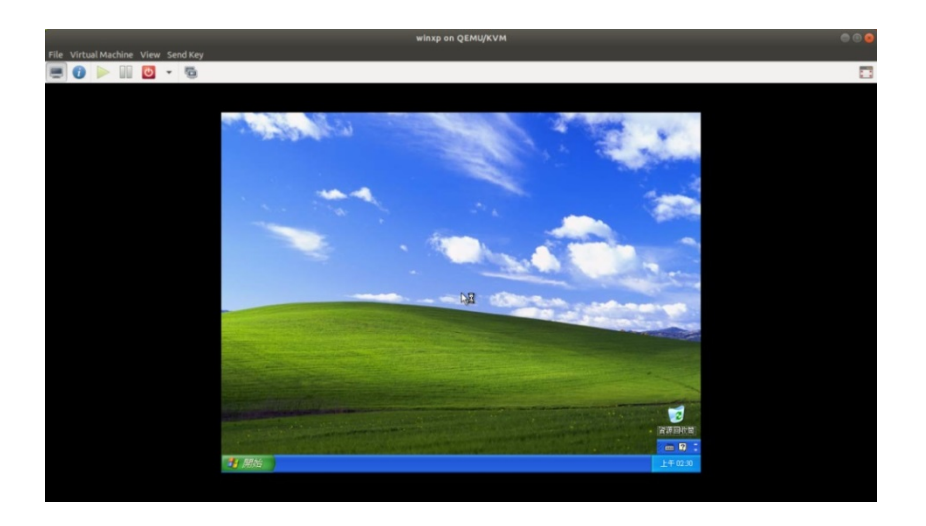

## Note

The online update function of host image (Ubuntu) is default turned off. Please do not turns on this function to prevent online update modify the KVM library.

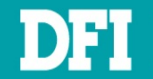

# 3 Legacy Image Extraction Case 1-' New Legacy Image-' Case 2-' Old Legacy Image-' Ch 2. Create VM - New Legacy Image Case-' Ch 4. Create VM - Old Legacy Image Case-' Ch 5. Restore Legacy Image to VM-'

This section will guide you on how to carry out the legacy system image extraction starting from the system preparation tool **Sysprep** thru to the restoration of the new system. You need two USB drive for this section.

Ch 6. Add Device to VM+

Ch 7. Install Virtual Device Driver to VM+

# 3.1 Sysprep

Add Device to VM₊

**Sysprep** is a tool that comes with Windows. This is the initial step prior to cloning. This step is known as generalizing the PC. It removes PC-specific information from the Windows image, including the PC's security identifier (SID). This allows you to capture the image and apply it to other PCs.

# NOTE

**Sysprep** files for Windows XP are available in the installation CD or can be downloaded online at <u>https://www.petenetlive.com/KB/Article/0000599</u>. For other versions of Windows, the **Sysprep** is already included and can be found at C:\Windows\System32\sysprep folder.

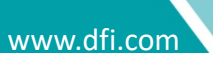

### **Steps for Sysprep:**

1. In your legacy system, create a new folder in C: drive called Sysprep

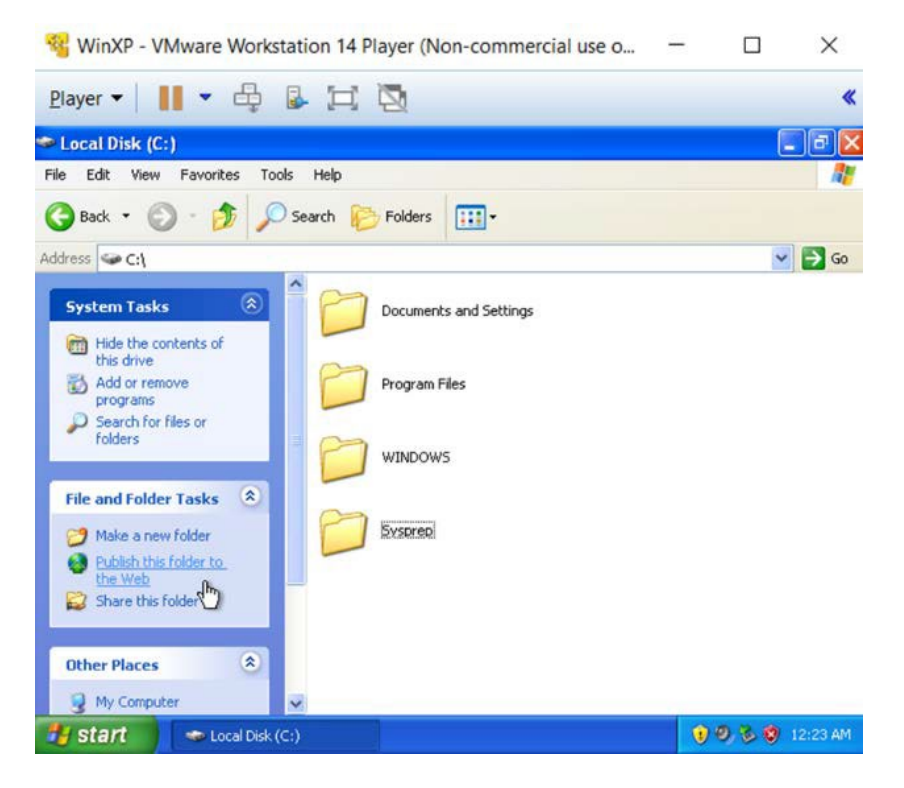

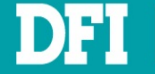

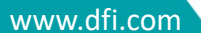

- Locate the DEPLOY.cab .zip file. This file can be found either in the CD installation or C:\Windows\System32\ or can also be downloaded online
- 2. Double-click the DEPLOY.cab file
- Copy over the sysprep.exe file, the setupcl.exe file and the setupmgr.exe file to your C: Sysprep folder

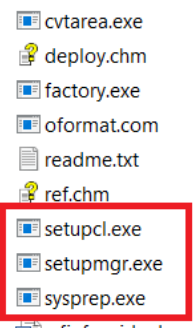

wfinf\_guide.doc

## 4. Run sysprep.exe file

### 5. Click Reseal and OK

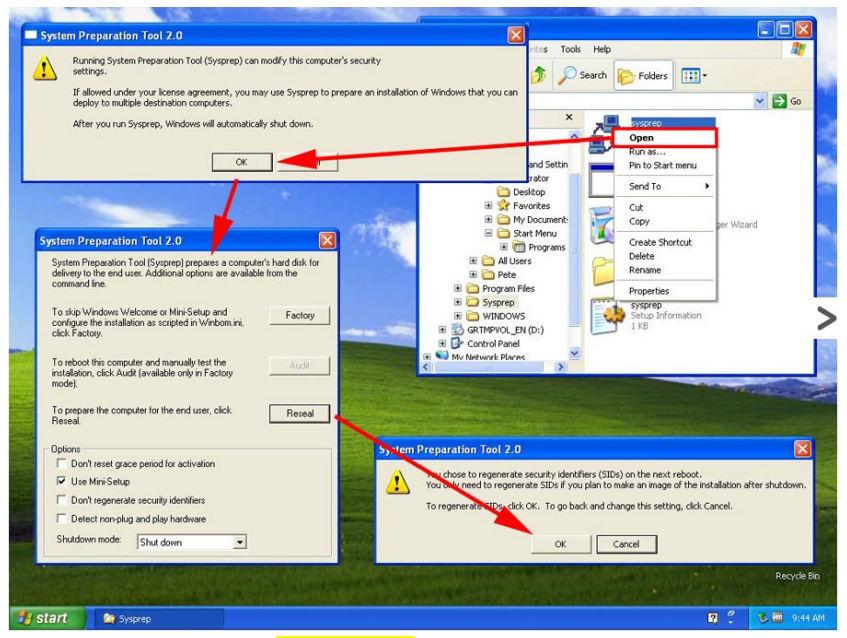

- 6. The system will shut down
- 7. Before booting the legacy system, plug in the **Clonezilla** USB drive and proceed to extracting the image from the legacy system

### NOTE

Please don't turn on the system before the image extraction using Clonezilla is completed. Else, the system will register the original hardware again. If you have already booted-up the system without completing extracting the image using Clonezilla, re-run the Sysprep steps again.

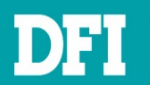

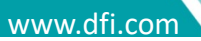

# 3.2 Creating a Bootable Clonezilla USB

**Clonezilla** is a disk cloning application. It is an open-source application which you can download and install on your system.

After the **Sysprep** process is done, continue with cloning the disk content by creating the bootable USB device using your preferred bootable tool. In this document, the tool used to create the bootable **Clonezilla** is **Rufus**. Prepare two USB devices. Use the first device to prepare the bootable **Clonezilla** and the second device to save the disk content to the image (.iso) file. These two devices are to be plugged in together at the same time.

## NOTE

Download Rufus at https://rufus.akeo.ie

# NOTE

Download the Clonezilla iso file at https://clonezilla.org/downloads.php Just download stable version

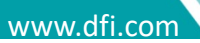

## Steps to create a bootable USB Clonezilla using Rufus:

- 1. Download Rufus installer
- 2. Format a USB drive that has equal or bigger size than the file you will move to (i.e clonezilla.iso)
- 3. Launch the Rufus installer application
- 4. Please refer to below settings to burn a **Clonezilla** USB boot disk

| 🖋 Rufus 3.12.1710 (Portable)                            | – 🗆 X                                 |  |  |  |  |  |  |
|---------------------------------------------------------|---------------------------------------|--|--|--|--|--|--|
| Drive Properties ———                                    |                                       |  |  |  |  |  |  |
| Device                                                  |                                       |  |  |  |  |  |  |
| IPC_R_FIN-I (H:) [16 GB]                                | ~ 🗄                                   |  |  |  |  |  |  |
| Boot selection                                          |                                       |  |  |  |  |  |  |
| clonezilla-live-2.6.6-15-amd64.iso                      | ✓ ✓ SELECT                            |  |  |  |  |  |  |
| Persistent partition size                               | Select downloaded clonezilla iso file |  |  |  |  |  |  |
| 1                                                       | 0 (No persistence)                    |  |  |  |  |  |  |
| Partition scheme                                        | Target system                         |  |  |  |  |  |  |
| MBR $\sim$                                              | BIOS or UEFI $\qquad \checkmark$      |  |  |  |  |  |  |
| <ul> <li>Hide advanced drive properties</li> </ul>      |                                       |  |  |  |  |  |  |
| List USB Hard Drives                                    |                                       |  |  |  |  |  |  |
| Add fixes for old BIOSes (extra partition, align, etc.) |                                       |  |  |  |  |  |  |
| Use Rufus MBR with BIOS ID                              | 0x80 (Default) $\vee$                 |  |  |  |  |  |  |
| Format Options                                          |                                       |  |  |  |  |  |  |
| •<br>Volume label                                       |                                       |  |  |  |  |  |  |
| 2.6.6-15-amd64 Volume label depends or                  | n downloaded clonezilla version       |  |  |  |  |  |  |
| File system                                             | Cluster size                          |  |  |  |  |  |  |
| FAT32 (Default)                                         | 8192 bytes (Default) $\checkmark$     |  |  |  |  |  |  |
| <ul> <li>Hide advanced format options</li> </ul>        |                                       |  |  |  |  |  |  |
| Quick format                                            |                                       |  |  |  |  |  |  |
| Create extended label and icon files                    |                                       |  |  |  |  |  |  |
| Check device for bad blocks                             | 1 pass 🗸                              |  |  |  |  |  |  |
| Status                                                  |                                       |  |  |  |  |  |  |
|                                                         |                                       |  |  |  |  |  |  |
| READY                                                   | ,                                     |  |  |  |  |  |  |
|                                                         |                                       |  |  |  |  |  |  |
| 🔇 i) 🛱 🗐                                                | START CLOSE                           |  |  |  |  |  |  |
|                                                         |                                       |  |  |  |  |  |  |
| Using image: clonezilla-live-2.6.6-15-amd64.iso         | )                                     |  |  |  |  |  |  |

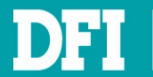

www.dfi.com

- 5. A warning message will appear informing you that all current information on your USB storage device will be erased. Click **OK**
- 6. Click Start, the Rufus USB Installer begins to create the bootable USB Clonezilla

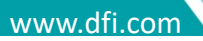

# 3.3 Extracting the Legacy Image to a USB Device

### Steps to save image:

- Once the bootable Clonezilla USB device is ready, plug it to the system or machine that you want to clone via Clonezilla
- 2. Go to the **BIOS** page and boot from the USB device that has the bootable Clonezilla
- 3. The boot menu of Clonezilla will appear

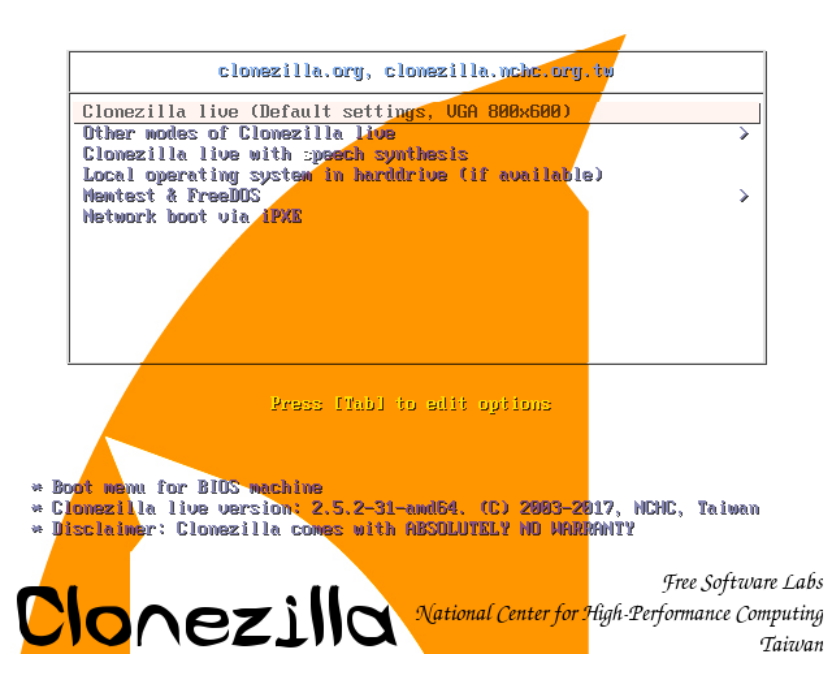

- 4. Select the first option which is the **Default settings**
- 5. The Debian Linux booting process screen will appear

[ 3.568433] piix4\_smbus 0000:00:07.3: SMBus Host Controller not enabled! [ 3.585730] sd 2:0:1:0: [sdb] Assuming drive cache: write through [ 3.586064] sd 2:0:2:0: [sdc] Assuming drive cache: write through [ 3.588408] sd 2:0:4:0: [sde] Assuming drive cache: write through [ 3.588422] sd 2:0:0:0: [sda] Assuming drive cache: write through [ 3.588990] sd 2:0:3:0: [sdd] Assuming drive cache: write through Starting to prepare Clonezilla live env... Live media is in /lib/live/mount/medium Updating /etc/ocs/ocs-live.conf based on kernel parameters if found... done! Configuring keyboard...

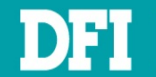

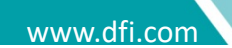

6. Choose your preferred language

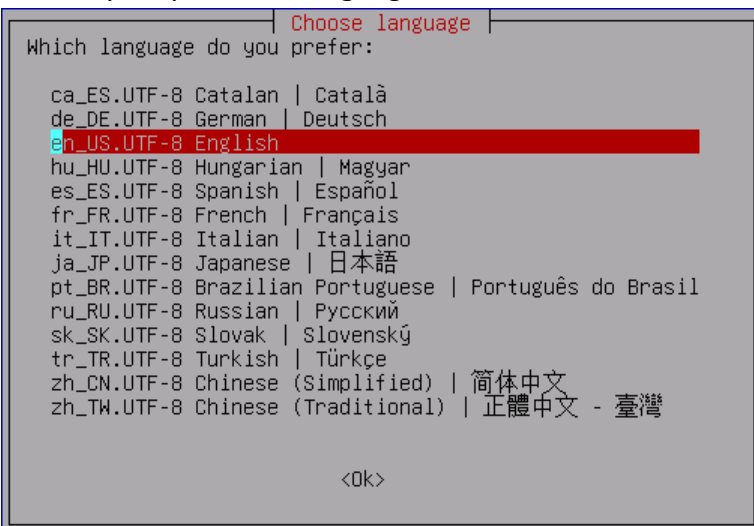

7. In keyboard layout, select Don't touch my keymap

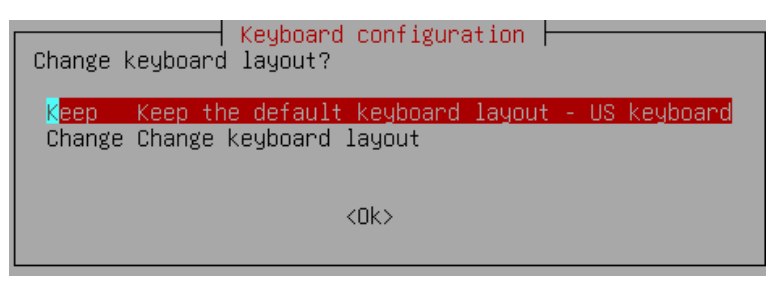

8. Select Start\_Clonezilla

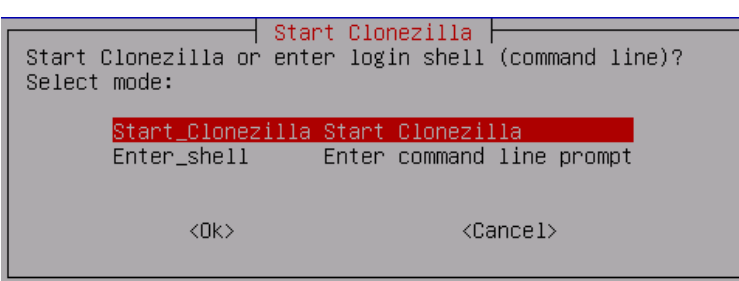

### 9. Select device-image option

| *Clonezilla is free (GPL) s<br>///Hint! From now on, if mu<br>your selection. An asterisk<br>Two modes are available, yo<br>(1) clone/restore a disk or<br>(2) disk to disk or partit.<br>Select mode: | Clonezilla - Opensource Clone Syst<br>software, and comes with ABSOLUTEL'<br>ultiple choices are available, you<br>k (*) will be shown when the select<br>ou can<br>r partition using an image<br>ion to partition clone/restore. | tem (OCS)<br>Y NO WARRANTY*<br>have to press space key to mark<br>tion is done/// |
|----------------------------------------------------------------------------------------------------|----------------------------------------------------------------------------------------------------|-----------------------------------------------------------------------------------|
| device-image wor<br>device-device wor<br>remote-source Ent<br>remote-dest Ent<br>lite-server Ent<br>lite-client Ent                                                                                    | rk with disks or partitions using<br>rk directly from a disk or partition<br>ter source mode of remote device c<br>ter destination mode of remote dev<br>ter_Clonezilla_live_lite_server<br>ter_Clonezilla_live_lite_client       | <mark>images</mark><br>on to a disk or partition<br>loning<br>ice cloning         |
|                                                                                                    | <0k>                                                                                                    | <cancel></cancel>                                                                 |

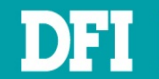

#### 10. Choose local\_dev

| Before cloning, you have to<br>will mount that device or<br>to or read from /home/part<br>Select mode: | Mount Clonezilla image directory<br>o assign where the Clonezilla image will be saved to or read from. We<br>remote resources as /home/partimag. The Clonezilla image will be saved<br>imag. |
|----------------------------------------------------------------------------------------------------|----------------------------------------------------------------------------------------------------|
| local_dev                                                                                              | Use local device (E.g.: hard drive, USB drive)                                                                                                    |
| ssh_server                                                                                             | Use SSH server                                                                                                    |
| samba_server                                                                                           | Use SAMBA server (Network Neighborhood server)                                                                                                    |
| nfs_server                                                                                             | Use NFS server                                                                                                    |
| webdav_server                                                                                          | Use_WebDAV_server                                                                                                    |
| s3_server                                                                                              | USE_AWS_S3_SErver                                                                                                    |
| Swift_Server                                                                                           | DSE_UPENSIGCK_SWITL_SErVer                                                                                                    |
| skin                                                                                                   | Use existing /home/partimag (Memoru! *NOT RECOMMENDED*)                                                                                                    |
|                                                                                                    |                                                                                                    |
|                                                                                                    |                                                                                                    |
|                                                                                                    | <ok> <cancel></cancel></ok>                                                                                                    |
|                                                                                                    |                                                                                                    |

11. Then, you will see a message in yellow instructing you to plug in the other USB device as

shown in figure below. This is the empty device to save the image file

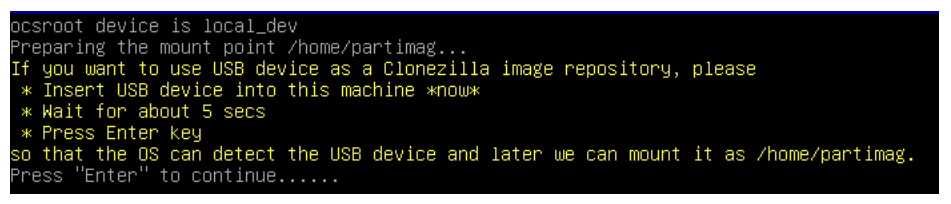

12. Clonezilla will scan the disks on the machine. Once your USB device appears on the list, press

#### CTRL-C to exit from the window

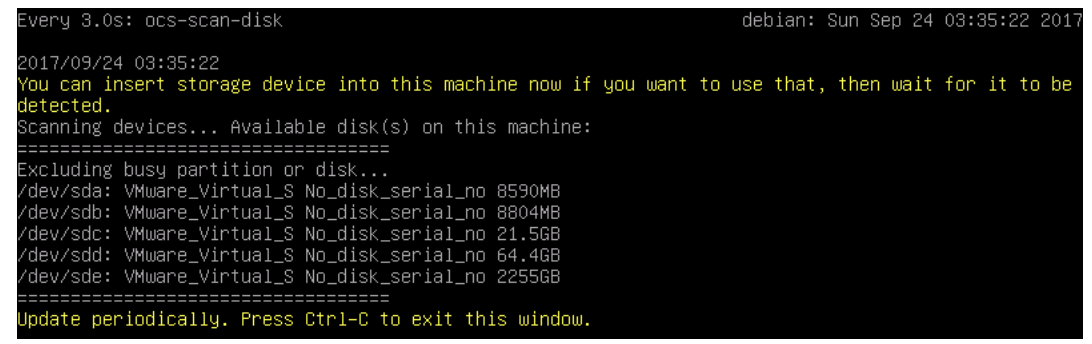

13. Select sdb1 as an image repository and then click OK

| Clonezilla – Opensource Clone System (OCS)   Mode:                                               |
|--------------------------------------------------------------------------------------------------|
| Now we need to mount a device as /home/partimag (Clonezilla image(s) repository) so that we can  |
| read or save the image in /home/partimag.                                                        |
| ///NOTE/// You should NOT mount the partition you want to backup as /home/partimag               |
| The partition name is the device name in GNU/Linux. The first partition in the first disk is     |
| "hda1" or "sda1", the 2nd partition in the first disk is "hda2" or "sda2", the first partition   |
| in the second disk is "hdb1" or "sdb1" If the system you want to save is MS windows, normally    |
| C: is hda1 (for PATA) or sda1 (for PATA, SATA or SCSI), and D: could be hda2 (or sda2), hda5 (or |
| sda5)                                                                                            |
|                                                                                                  |
| sdal ( <u>i_ext4(in_VMware_Virtual_S)No_disk_serial_no</u>                                       |
| SODI 20G_EXT4(IN_VMWare_VIrtual_S)_No_dISK_SErial_NO                                             |
|                                                                                                  |
|                                                                                                  |
| NUKZ (GAILCETZ                                                                                   |
|                                                                                                  |

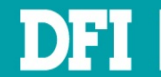

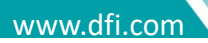

#### 14. Use Tab key to switch light bar on <Done>, then press Enter

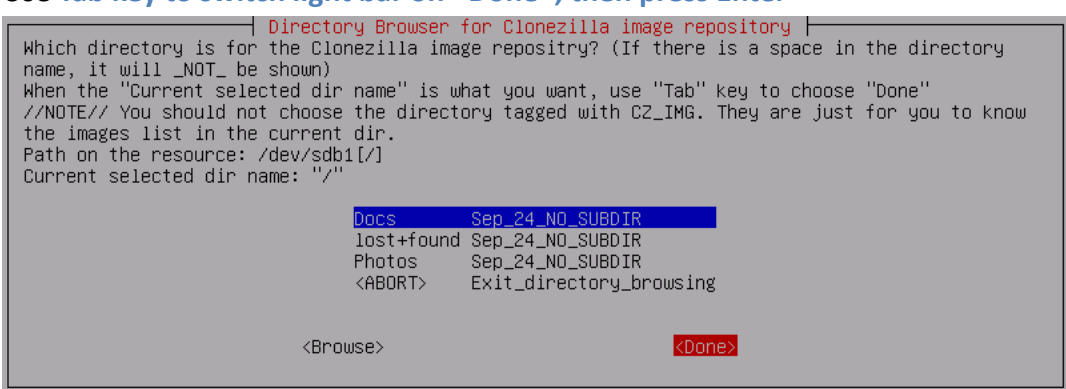

#### 15. Press Enter to continue

| Running: mount ——bind —o noatime,nodiratime /tmp/ocsroot_bind_root /home/partimag |  |
|-----------------------------------------------------------------------------------|--|
| The file system disk space usage:                                                 |  |
| ***************************************                                           |  |
| SOURCE FSTYPE SIZE USED AVAIL USE% TARGET                                         |  |
| /dev/sdb1 ext4 19.6G 44M 18.5G 0% /home/partimag                                  |  |
| ***************************************                                           |  |
| Press "Enter" to continue                                                         |  |

#### 16. Choose Beginner mode

| Choose the | mode to re                              | ezilla – Opensource Clone System (OCS)<br>un the following wizard about advanced parameters:                         |  |
|------------|-----------------------------------------|----------------------------------------------------------------------------------------------------|--|
|            | <mark>Beginner</mark><br>Expert<br>Exit | Beginner mode: Accept the default options<br>Expert mode: Choose your own options<br>Exit. Enter command line prompt |  |
|            | <(                                      | OK> <cancel></cancel>                                                                                                |  |

#### 17. Select savedisk

| Clonezilla – Op<br>*Clonezilla is free (GPL) software,<br>This software will overwrite the da<br>backup important files before resto<br>///Hint! From now on, if multiple c<br>your selection. An asterisk (*) wil | ensource Clone System (OCS): Select mode<br>and comes with ABSOLUTELY NO WARRANTY*<br>ta on your hard drive when restoring! It is recommended to<br>ring!***<br>noices are available, you have to press space key to mark<br>l be shown when the selection is done/// |
|----------------------------------------------------------------------------------------------------|----------------------------------------------------------------------------------------------------|
| <mark>savedisk</mark><br>saveparts<br>exit                                                                                                    | Save_local_disk_as_an_image<br>Save_local_partitions_as_an_image<br>Exit. Enter command line prompt                                                                                                    |
| <0k>                                                                                                    | <cancel></cancel>                                                                                                    |

18. Type in the image name. The length of image name should be less than 11 chars.

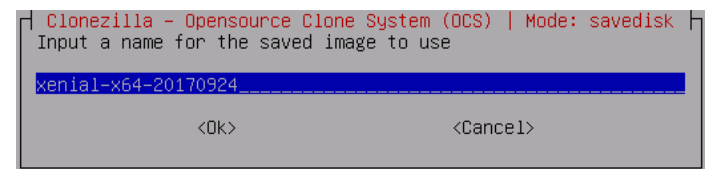

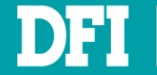

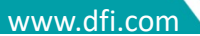

19. Select the source disk sda you want to save to

| Clonezilla – Opensource Clone System (OCS)   Mode: savedisk<br>Choose local disk as source.<br>The disk name is the device name in GNU/Linux. The first disk in the system is "hda" or "sda",<br>the 2nd disk is "hdb" or "sdb" Press space key to mark your selection. An asterisk (*) will<br>be shown when the selection is done |                   |  |  |
|----------------------------------------------------------------------------------------------------|-------------------|--|--|
| 😰 🚺 sda 8590MB_VMware_Virtual_S_No_disk_seri                                                                                                    | ial_no            |  |  |
| <0k>                                                                                                    | <cancel></cancel> |  |  |

20. Selece zip use parallel gzip compression, for multicore/CPU

| Choose the compression option. If you have no ide anything.                            | nameters   Mode: savedisk ⊨<br>a keep the default value and do NOT change |
|----------------------------------------------------------------------------------------|---------------------------------------------------------------------------|
| -z1p Use parallel gzip compression, for m<br>-z9p zstdmt_compression_(Very_fast_and_sm | ulticore/CPU<br>mall_image_like_gzip,_for_multicore/CPU)                  |
| <0k>                                                                                   | <cancel></cancel>                                                         |

21. Choose whether the source file system needs to be checked or not. Here, we choose to skip checking

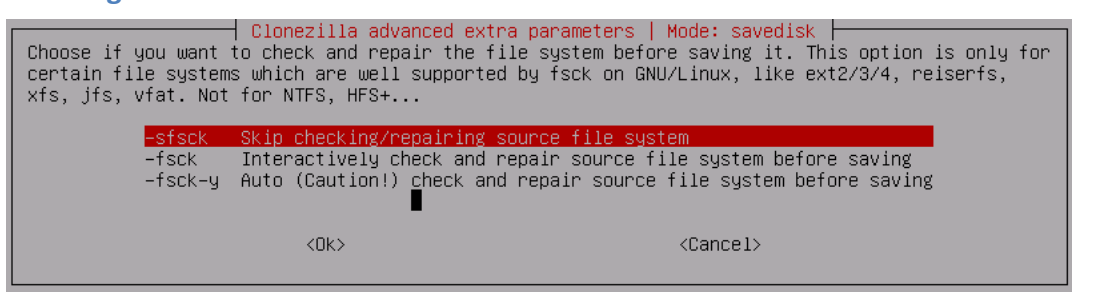

22. Choose whether you would like to check the saved image or not. Here we choose the default

 Option which is Yes, check the saved image

 Clonezilla advanced extra parameters | Mode: savedisk

 After the image is saved, do you want to check if the image is restorable? ///NOTE/// This action will only check the image is restorable, and it will not write any data to the harddrive.

 Yes, check the saved image

 -scs No, skip checking the saved image

 <0k>

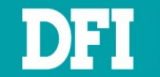

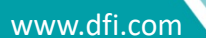

23. Select if you want to encrypt the image or not. Here we choose the default option which is

#### Not to encrypt the image

| Clonezilla advanced extra parameters   Mode: savedisk<br>Do you want to encrypt the image?<br>If yes, eCryptfs program will be used to encrypt the image. It uses industry-standard<br>cryptographic ciphers, key generation, and passphrase protection mechanisms. Without your<br>salt/passphrase or private key, nobody will be able to retrieve your data.<br>//NOTE// You have to remember the passphrase, otherwise the image will _NOT_ be usable in the<br>future.<br>-senc Not to encrypt the image |                   |  |
|----------------------------------------------------------------------------------------------------|-------------------|--|
| Cite                                                                                                    | Energy Cric Indge |  |
| <0k>                                                                                                    | <cancel></cancel> |  |

24. Select the next action to perform when everything is finished. Here we choose the default

option which is Choose reboot/shutdown/etc when everything is finished

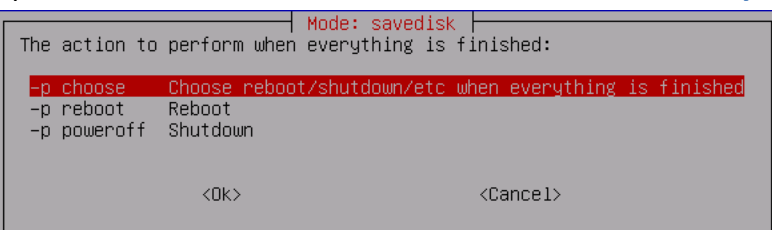

#### 25. Press Enter to continue

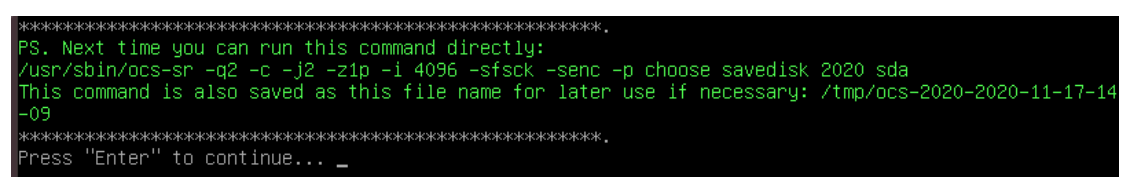

26. If you are sure about saving the image, enter 'y' for yes

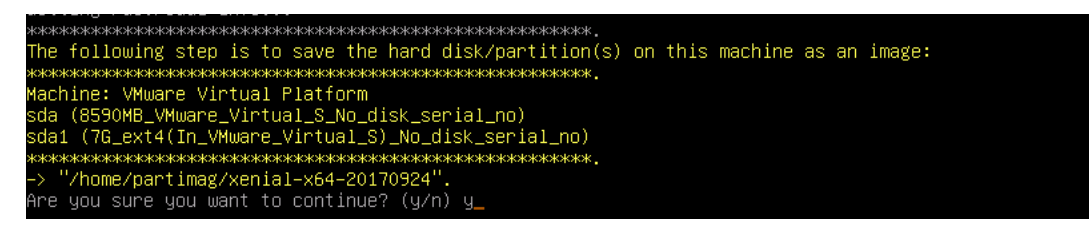

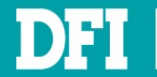

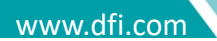

27. Clonezilla is now saving the image

| Partclone                                         |               |
|---------------------------------------------------|---------------|
| Partclone v0.2.91 http://partclone.org            |               |
| Starting to clone device (/dev/sda1) to image (–) |               |
| Reading Super Block                               |               |
| Calculating bitmap Please wait done!              |               |
| File system: EXTFS                                |               |
| Device size: 7.5 GB = 1834752 Blocks              |               |
| Space in use: 1.5 GB = 375049 Blocks              |               |
| Free Space: 6.0 GB = 1459703 Blocks               |               |
| Block size: 4096 Byte                             |               |
| Image Version: 0001                               |               |
|                                                   |               |
| Elanced: 00:00:01 Remaining: 00:01:39 Rate: 0     | 00bute/min    |
| Current Block: 0 Total Block: 1834752             | oobgreviiitii |
| our ent block. O fotul block. 1004132             |               |
| Data Block Process:                               |               |
|                                                   | 1.00%         |
|                                                   |               |
| Total Block Process:                              |               |
|                                                   | 0.00%         |

28. After the image has been saved, press Enter to continue

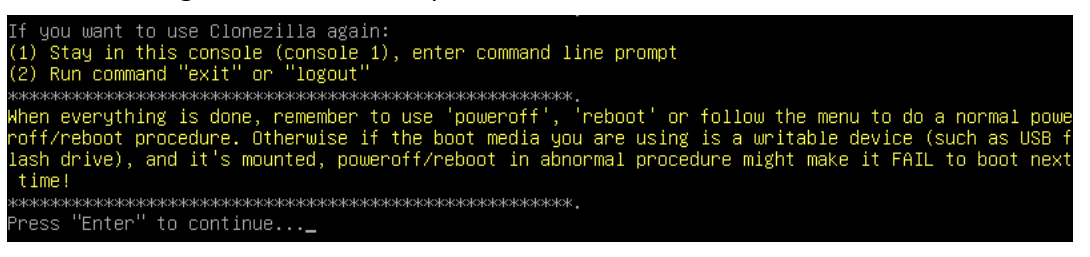

29. In this last stage, you can choose your next action from the list as shown in the figure below

| Now you a                                              | can choose to:                                                                                                    |
|--------------------------------------------------------|----------------------------------------------------------------------------------------------------|
| powerof<br>reboot<br>cmd<br>rerun1<br>rerun2<br>rerun3 | Foweroff<br>Reboot<br>Enter command line prompt<br>Start over (image repository /home/partimag, if mounted, will be umounted)<br>Start_over_(keep_image_repository_/home/partimag_mounted)<br>Start_over_(Remount_subdir_in_medium_of_current_repository):_/dev/sdb1 |
|                                                        | <0k>                                                                                                    |

30. Poweroff the system and press enter to boot

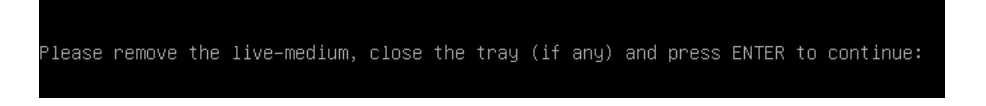

31. The image has now been successfully saved

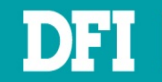

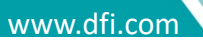

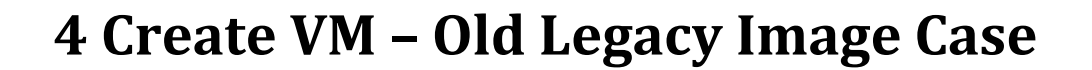

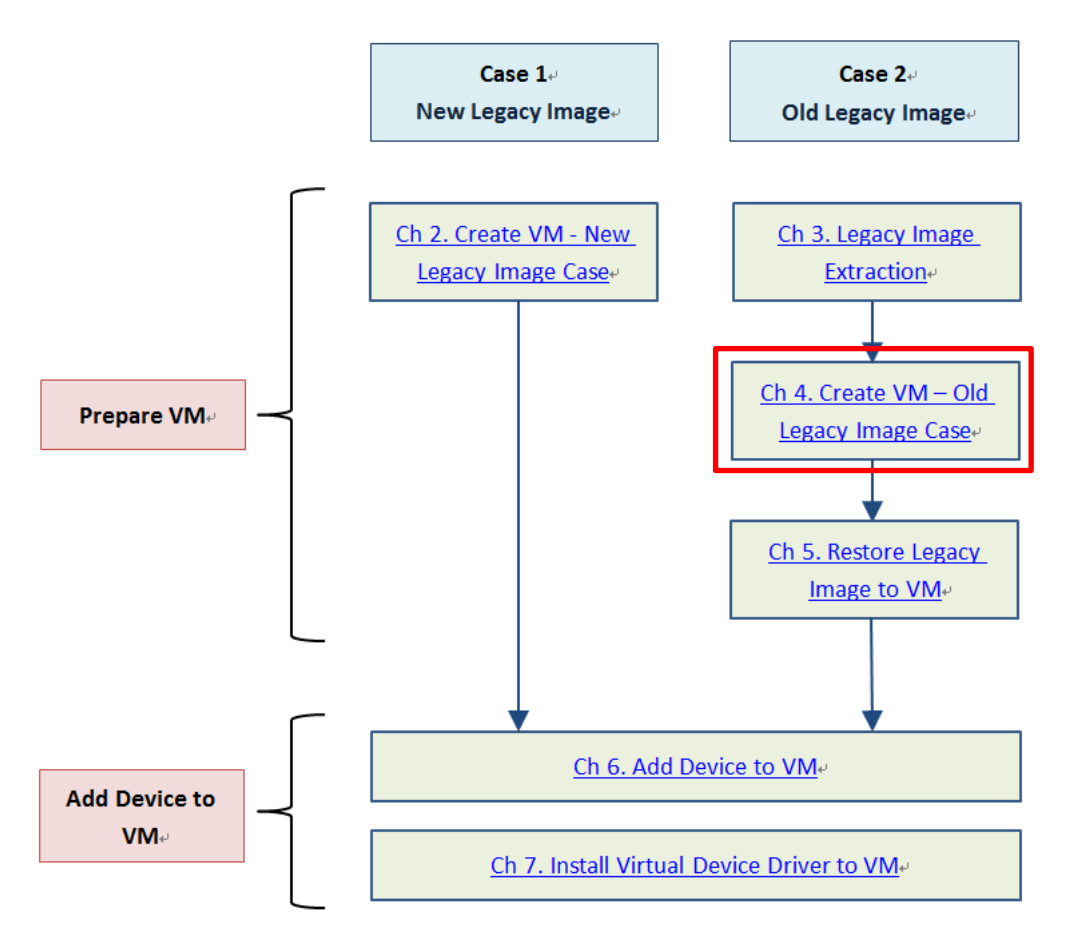

- 1. Copy Clonezilla iso file to the Ubuntu.
- 2. Run virt-manager

dfi@dfi-Not-Specified:~/virt-manager\_2.2.1\_package\$ sudo virt-manager
dfi@dfi-Not-Specified:~/virt-manager\_2.2.1\_package\$

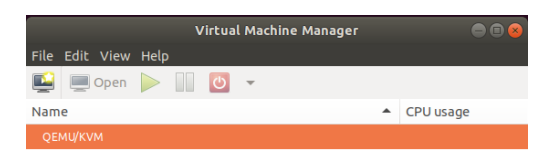

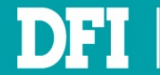

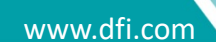

3. Create a new virtual machine by clicking the button in the top left-hand corner and select Local install media (ISO image or CDROM). Then click Forward

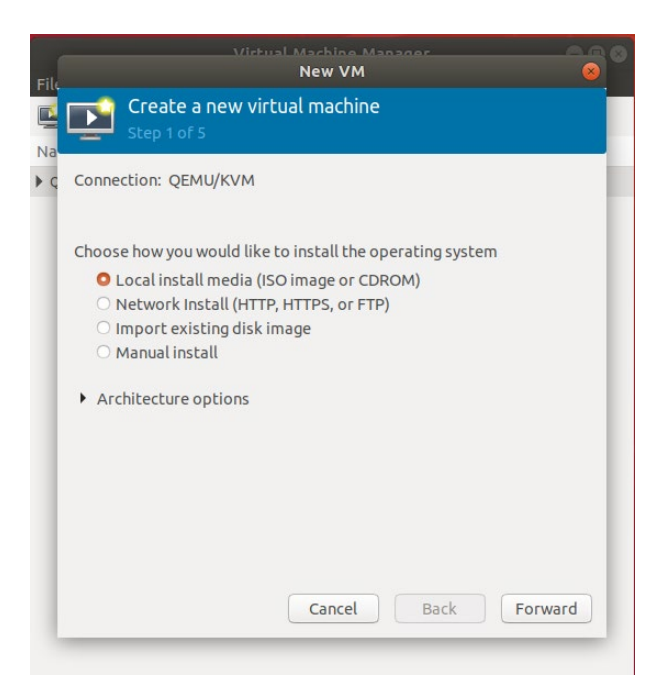

## NOTE

Download the Clonezilla iso file at https://clonezilla.org/downloads.php Just download stable version

4. Uncheck Automatically detect from installation media / source, then click Browse

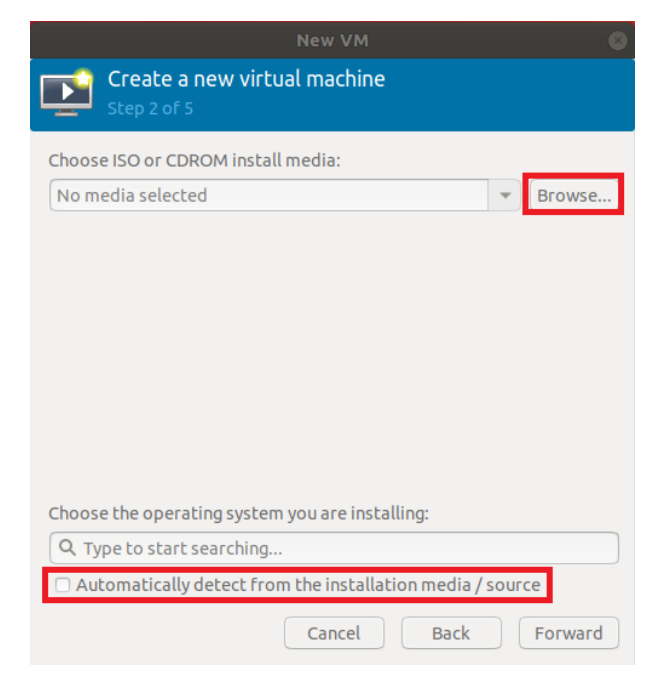

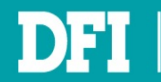

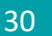

### 5. Click Browse Local

|                                    | Locate ISO media volume 🛛 😣                                                                                  |
|------------------------------------|----------------------------------------------------------------------------------------------------|
| 6% default<br>Filesystem Directory | Details XML<br>Size: 108.55 GiB Free / 8.08 GiB In Use<br>Location: /var/lib/libvirt/images<br>Volumes 🔮 C S |
|                                    | Volumes A Size Format Used By                                                                                |
|                                    | Browse Local Choose Volume                                                                                   |

### 6. Choose Clonezilla iso file which you saved, then click Open

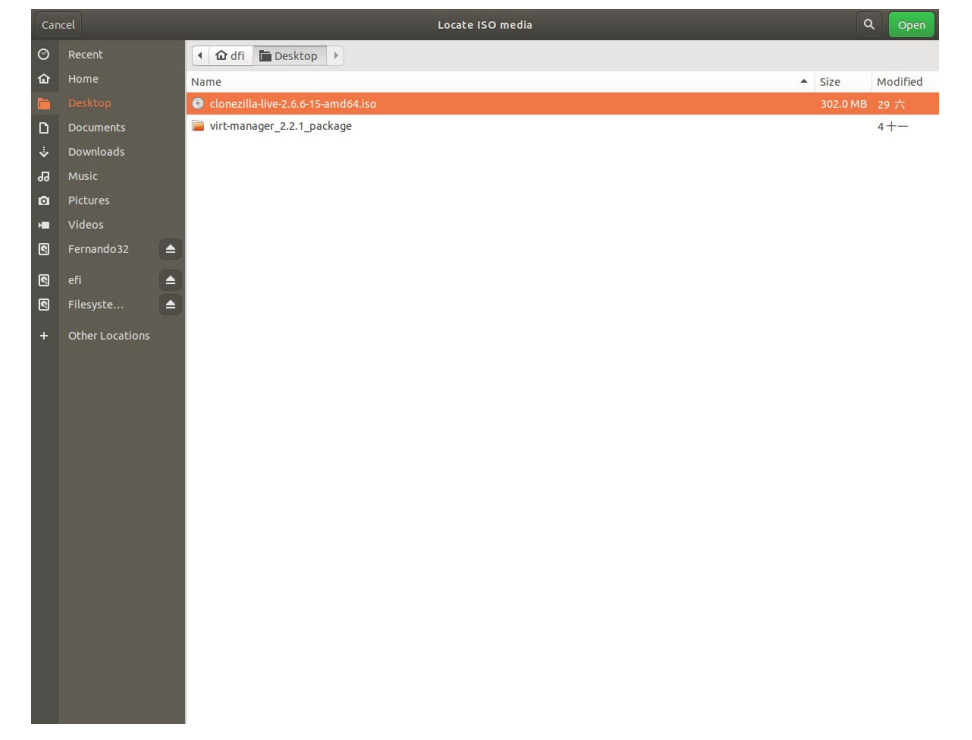

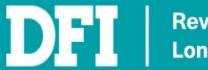

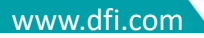

7. On Type to start searching..., input XP, check Include end of life operating systems, then select Microsoft Windows XP (winxp)

|       | New VM                                                                                                    | 8        |
|-------|----------------------------------------------------------------------------------------------------|----------|
|       | Create a new virtual machine<br>Step 2 of 5                                                                                                    |          |
| ci 🕻  | Can't find the operating system you are looking for?<br>Try selecting the next most recent version displayed,<br>or use the "Generic OS" entry. |          |
| M     | icrosoft Windows XP (winxp)                                                                                                    | <u> </u> |
| Ge    | eneric OS (generic)                                                                                                    |          |
| Chove | Include end of life operating systems                                                                                                    |          |
| Qx    | p                                                                                                    | •        |
| Au    | utomatically detect from the installation media / source Cancel Back Forw                                                                       | ard      |

# 8. Click Forward to next step

| New VM 😣                                                                |
|-------------------------------------------------------------------------|
| Create a new virtual machine<br>Step 2 of 5                             |
| Choose ISO or CDROM install media:                                      |
| home/dfi/Desktop/clonezilla-live-2.6.6-15-amd64.iso 💌 Browse            |
|                                                                         |
|                                                                         |
|                                                                         |
|                                                                         |
|                                                                         |
|                                                                         |
| Choose the execution system you are installing                          |
|                                                                         |
| Q Microsoft Windows XP                                                  |
| $\hfill \Box$ Automatically detect from the installation media / source |
| Cancel Back Forward                                                     |

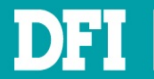

9. Enter the appropriate RAM and CPU settings as required. Here we select 2GB of RAM and for 1 CPU. Then click Forward

NOTE

For Windows XP, we recommend up to 2 CPUs and a RAM of between 2GB and 4GB

| st       | reate a r<br>ep 3 of 5 | new v  | virtua   | al machine    |
|----------|------------------------|--------|----------|---------------|
| Choose M | lemory ar              | nd CPL | sett     | ings:         |
| Memory:  | 2048                   | -      | +        | )             |
|          | Up to 3847             | MiB av | vailable | e on the host |
| CPUs:    | 2                      | -      | +        |               |
|          |                        |        |          |               |
|          |                        |        |          |               |

10. Assign the amount of storage for the legacy image

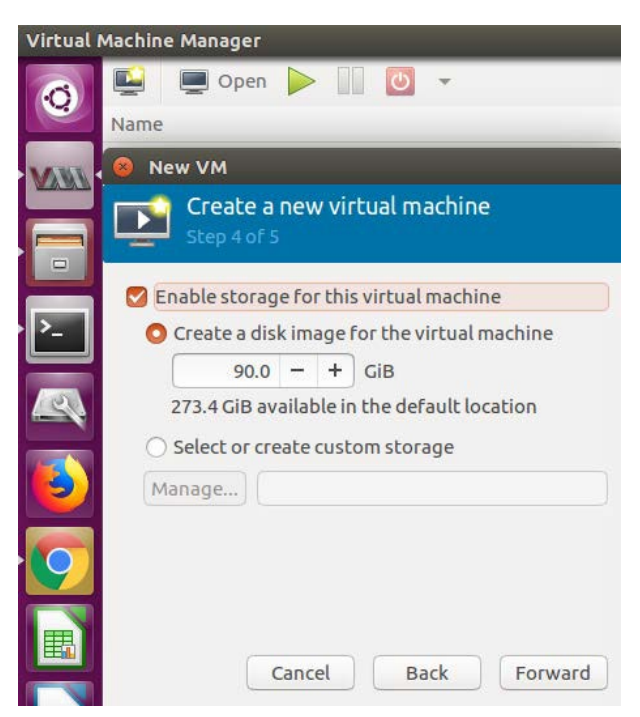

# NOTE

The amount of storage selected here should be equal or greater that the legacy image size

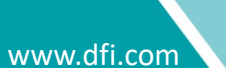

11. Enter a name for your virtual machine, and check Customize configuration before install, then click Finish

| File | Virtual Machine Manager New VM 8                                                                                                    |
|------|----------------------------------------------------------------------------------------------------|
|      | Create a new virtual machine Step 5 of 5                                                                                                    |
| ▼ ¢  | Ready to begin the installation                                                                                                    |
|      | Name: winxp                                                                                                    |
|      | OS: Microsoft Windows XP<br>Install: Local CDROM/ISO<br>Memory: 512 MiB<br>CPUs: 2<br>Storage: 10.0 GiB /var/lib/libvirt/images/winxp-1.qcow2<br>Customize configuration before install<br>Network selection |
| l    | Cancel Back Finish                                                                                                    |

12. Click Sound ich6. In Sound Device, select AC97. Then click Apply

|                                                                                                    | winxp-2 on QEMU/KVM 🛛 😵                                  |
|----------------------------------------------------------------------------------------------------|----------------------------------------------------------|
| File Virtual Machine Vi                                                                                                    | ew Send Key                                              |
| 🚽 Begin Installation 🧯                                                                                                    | Cancel Installation                                      |
| Begin Installation     Overview     OS information     CPUs     Memory     Boot Options     IDE Disk 1     IDE CDROM 1     NIC:e1:c2:73     Tablet     Display Spice     Sound ich6     Console 1     Channel spice     Video QXL     Controller USB     USB Redirector 1     USB Redirector 2 | Cancel Installation Details XML Sound Device Model: AC97 |
| Add Hardware                                                                                                    | Remove Cancel Apply                                      |

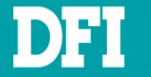

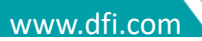

# 13. Click Tablet. Then click Remove

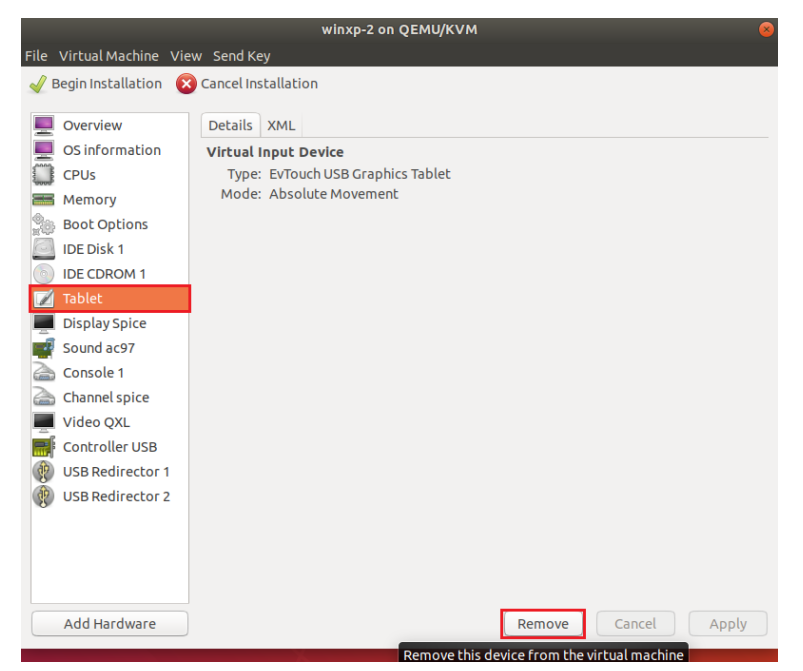

#### 14. Select Yes

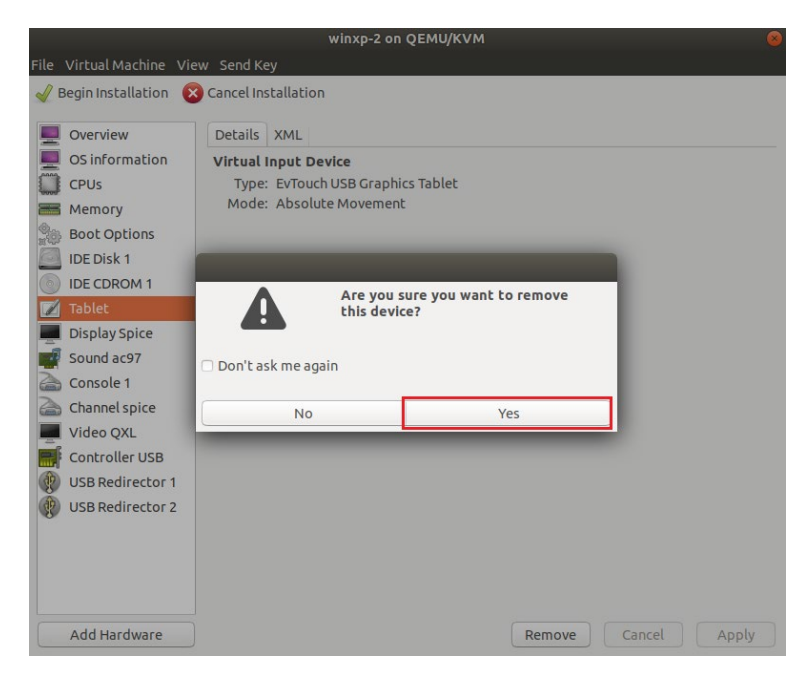

- 15. Repeat step 9 ~ 10 to remove NIC: xx:xx:xx and Console 1
- 16. After remove Tablet, NIC:xx:xx:, and Console 1 virtual devices, click Begin Installation

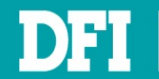

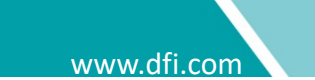

17. When you open the VM, the Clonezilla page will appear

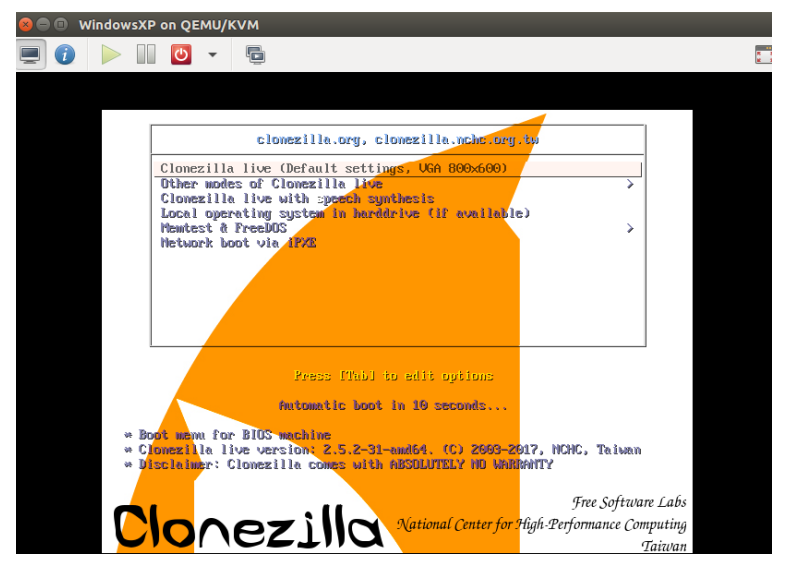

18. Restore the old content through Clonezilla by following the steps at <u>Ch 5</u>

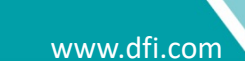
## **5 Restore Legacy Image to VM**

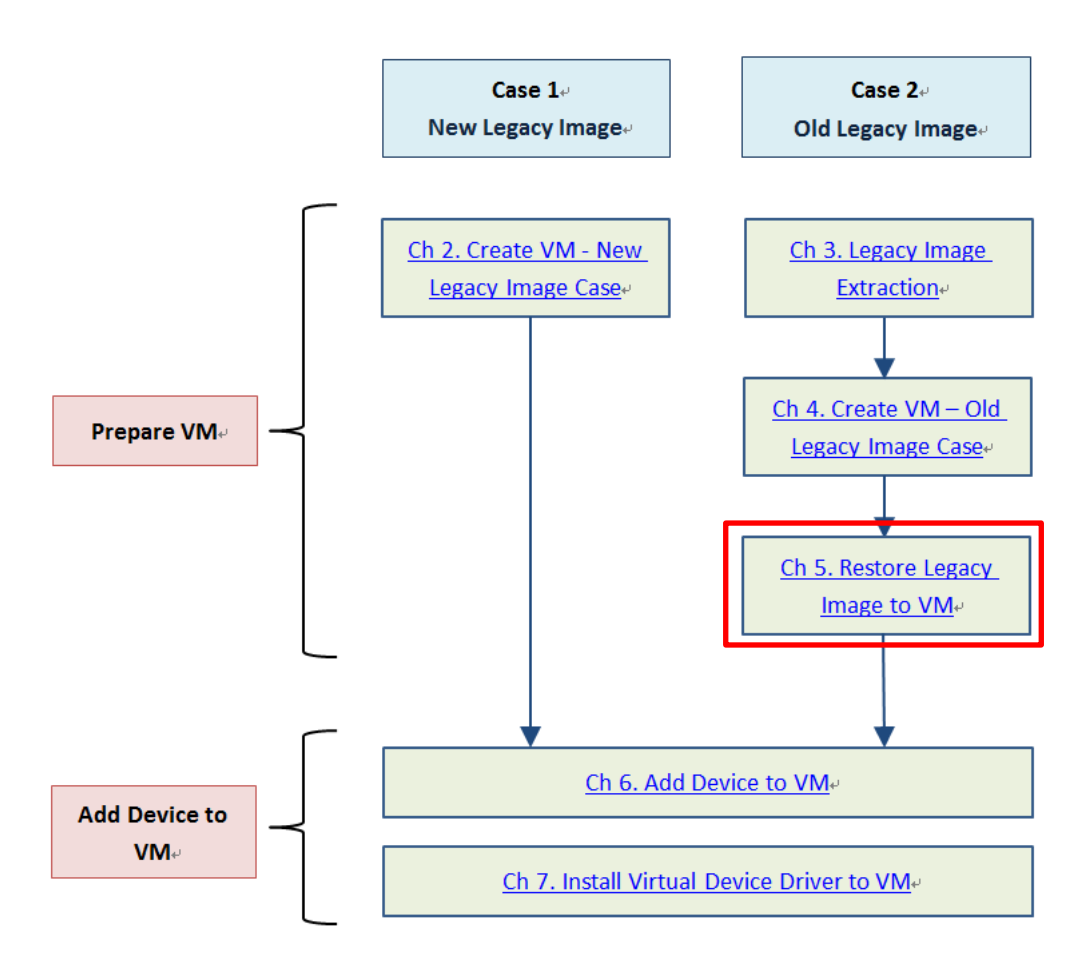

After you have created the Virtual Machine and have uploaded the **Clonezilla** iso file, you need to restore the image that you have extracted earlier in Ch 3.3.

Before proceeding to this section, plug in the USB device that contains the legacy image and add the USB device into the VM. Then only do you boot up the system.

- 1. Select the first option which is the default settings
- 2. The Debian Linux booting process will appear
- 3. Choose your preferred language
- 4. In keyboard layout, select Don't touch my keymap
- 5. Select Start\_Clonezilla
- 6. Select device-image option
- 7. Choose local\_dev
- 8. Then, you will see a message in yellow instructing you to plug in the USB device. This is device to restore the file image
- 9. Clonezilla will scan the disks on the machine. Once you see your USB device on the list, press CTRL-C to exit from the windows

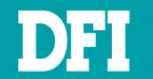

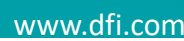

- 10. Select sdb1 as image repository, then click OK
- 11. Select Docs (default) as a directory name and /dev/sdb1 as the image repository. Click Done
- 12. Press Enter to continue

#### 13. Choose Beginner mode

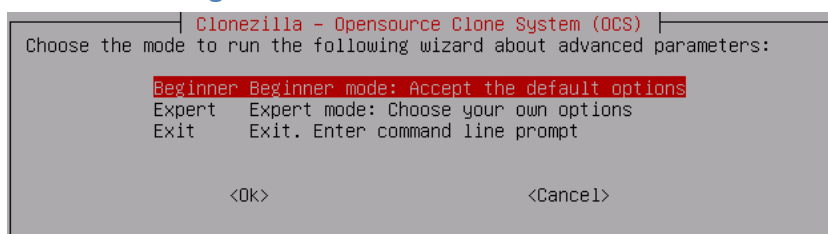

#### 14. Now, select restoredisk

|   | Clonezilla -<br>*Clonezilla is free (GPL) softwar<br>This software will overwrite the<br>backup important files before res<br>///Hint! From now on, if multiple<br>your selection. An asterisk (*) u | Opensource Clone System (OCS): Select mode<br>re, and comes with ABSOLUTELY NO WARRANTY*<br>data on your hard drive when restoring! It is recommended to<br>storing!***<br>e choices are available, you have to press space key to mark<br>will be shown when the selection is done/// |
|---|----------------------------------------------------------------------------------------------------|----------------------------------------------------------------------------------------------------|
| I | savedisk                                                                                                    | Save local disk as an image                                                                                                    |
| L | saveparts                                                                                                    | Save_local_partitions_as_an_image                                                                                                    |
| L | restoredisk                                                                                                    | Restore_an_image_to_local_disk                                                                                                    |
| L | restoreparts                                                                                                    | Restore_an_image_to_local_partitions                                                                                                    |
| L | 1–2–mdisks                                                                                                    | Restore_an_image_to_multiple_local_disks                                                                                                    |
| L | recovery-iso-zip                                                                                                    | Create_recovery_Clonezilla_live                                                                                                    |
| L | chk-img-restorable                                                                                                    | Check_the_image_restorable_or_not                                                                                                    |
| L | cvt-img-compression                                                                                                    | Convert_image_compression_format_as_another_image                                                                                                    |
| L | encrypt-img                                                                                                    | Encrypt_an_existing_unencrypted_image                                                                                                    |
| L | decrypt-img                                                                                                    | Decrypt_an_existing_encrypted_image                                                                                                    |
| L | exit                                                                                                    | Exit. Enter command line prompt                                                                                                    |
| 1 |                                                                                                    |                                                                                                    |
| 1 | 2045                                                                                                    | (Concol)                                                                                                    |
| 1 | KUK2                                                                                                    | \GanGE1/                                                                                                    |
|   |                                                                                                    |                                                                                                    |

#### 15. Select the image name

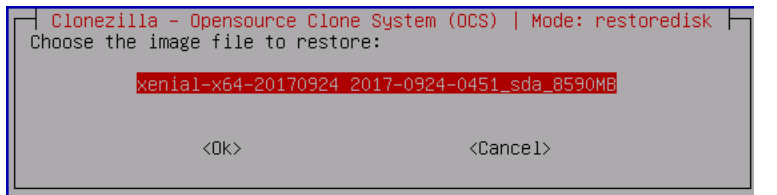

#### 16. Select the source disk sda you want to restore

| Choose the target disk(s) to be overwritten (AL<br>REPLACED!!)<br>The disk name is the device name in GNU/Linux.<br>the 2nd disk is "hdb" or "sdb" Press space +<br>be shown when the selection is done | System (OCS)   Mode: restoredisk  <br>L DATA ON THE ENTIRE DISK WILL BE LOST AND<br>The first disk in the system is "hda" or "sda",<br>key to mark your selection. An asterisk (*) will |  |  |  |  |  |  |  |
|----------------------------------------------------------------------------------------------------|----------------------------------------------------------------------------------------------------|--|--|--|--|--|--|--|
| sda 8590MB_VMware_Virtual_S_No_disk_serial_no                                                                                                    |                                                                                                    |  |  |  |  |  |  |  |
| <0k>                                                                                                    | <cancel></cancel>                                                                                                    |  |  |  |  |  |  |  |

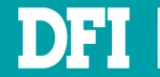

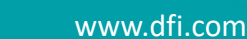

17. Select if the source file system needs to be checked or not. Here, we choose to skip

#### checking

| Choose if you want<br>certain file system<br>xfs, jfs, vfat. Not | Clonezilla advanced extra paramet<br>to check and repair the file system<br>s which are well supported by fsck<br>for NTFS, HFS+ | t <mark>ers   Mode: savedisk  </mark><br>n before saving it. This option is only for<br>on GNU/Linux, like ext2/3/4, reiserfs, |
|------------------------------------------------------------------|----------------------------------------------------------------------------------------------------|----------------------------------------------------------------------------------------------------|
| <mark>-sfsck</mark><br>-fsck<br>-fsck-y                          | Skip checking/repairing source fil<br>Interactively check and repair sou<br>Auto (Caution!) check and repair s                   | <mark>le system</mark><br>urce file system before saving<br>source file system before saving                                   |
|                                                                  | <0k>                                                                                                    | <cancel></cancel>                                                                                                    |

#### 18. Select Yes, check the image before restoring

| Before restoring the image,<br>This action will only check<br>the harddrive. | a advanced extra parameters   Mode: restoredisk<br>do you want to check if the image is restorable or not? ///NOTE///<br>the image is restorable or not, and it will not write any data to |
|------------------------------------------------------------------------------|----------------------------------------------------------------------------------------------------|
| -scr                                                                         | Yes, check the image before restoring<br>No, skip checking the image before restoring                                                                                                    |
| <(                                                                           | <> <cancel></cancel>                                                                                                    |

19. Select the next action to perform when everything is finished. Here we choose the default option which is Choose reboot/shutdown/etc when everything is finished

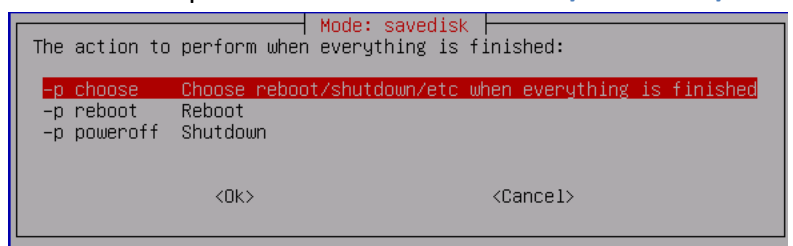

20. Press Enter to continue the restoration process

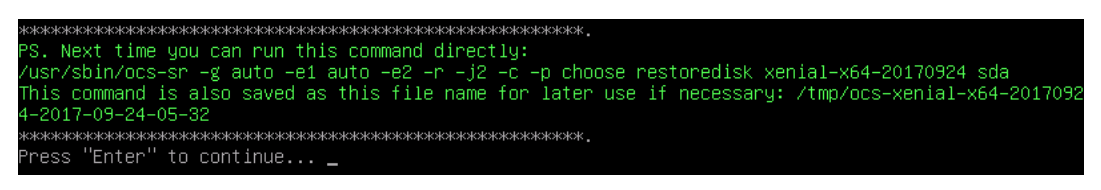

#### 21. Confirm again if you want to restore

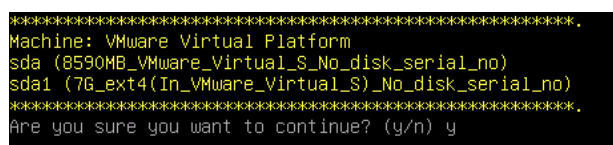

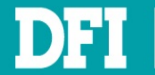

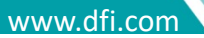

#### 22. Now the Clonezilla starts to restore

| Partclone                                                                                                    |            |
|----------------------------------------------------------------------------------------------------|------------|
| Partclone v0.2.91 http://partclone.org<br>Starting to restore image (-) to device (/dev/sda<br>Calculating bitmap Please wait done!<br>File system: EXTFS<br>Device size: 7.5 GB = 1834752 Blocks<br>Space in use: 1.5 GB = 375049 Blocks<br>Free Space: 6.0 GB = 1459703 Blocks<br>Block size: 4096 Byte<br>Image Version: 0001 | a1)        |
| Elapsed: 00:00:06 Remaining: 00:00:09 Rate: (<br>Current Block: 564472 Total Block: 1834752                                                                                                    | 6.08GB∕min |
| Data Block Process:                                                                                                    | 39 59%     |
|                                                                                                    | 00.00%     |
| TOTAL BLOCK Process:                                                                                                    | 30.77%     |
|                                                                                                    |            |

#### 23. Enter to continue

| жжжжж | кжжжжжж | кжжя | ****     |  |
|-------|---------|------|----------|--|
| Press | "Enter" | to   | continue |  |

#### 24. Choose from options below

| Now you c                                               | can choose to:                                                                                                    |
|---------------------------------------------------------|----------------------------------------------------------------------------------------------------|
| poweroff<br>reboot<br>cmd<br>rerun1<br>rerun2<br>rerun3 | Foweroff<br>Reboot<br>Enter command line prompt<br>Start over (image repository /home/partimag, if mounted, will be umounted)<br>Start_over_(keep_image_repository_/home/partimag_mounted)<br>Start_over_(Remount_subdir_in_medium_of_current_repository):_/dev/sdb1 |
|                                                         | <dk></dk>                                                                                                    |

#### 25. If you choose to poweroff, this following page will appear

Please remove the live-medium, close the tray (if any) and press ENTER to continue:

#### 26. Now the image has been successfully restored

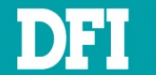

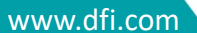

- 27. Power on the new Virtual Machine
- 28. The Windows XP front page appears
- 29. Now you can see the old system that you have restored is ready to use

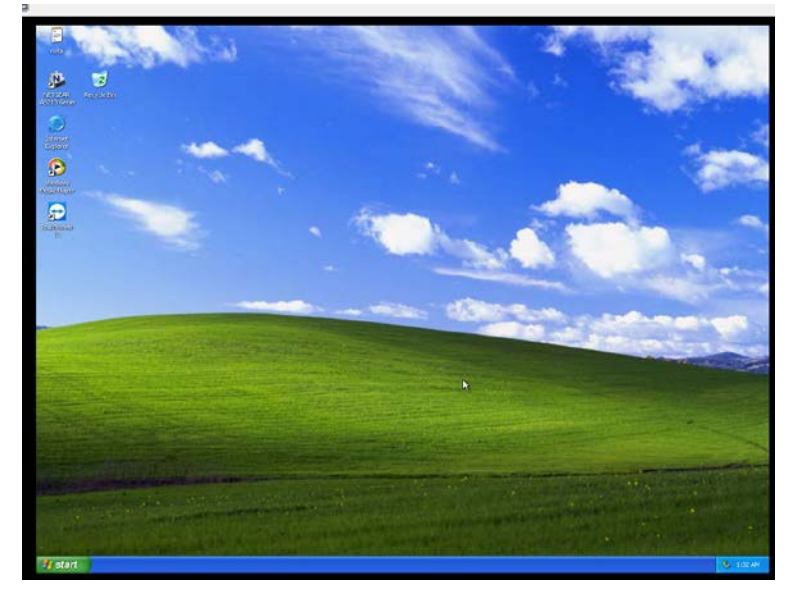

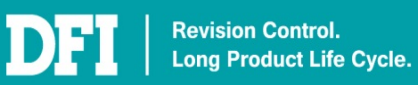

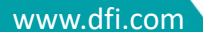

# 6 Add Device to VM

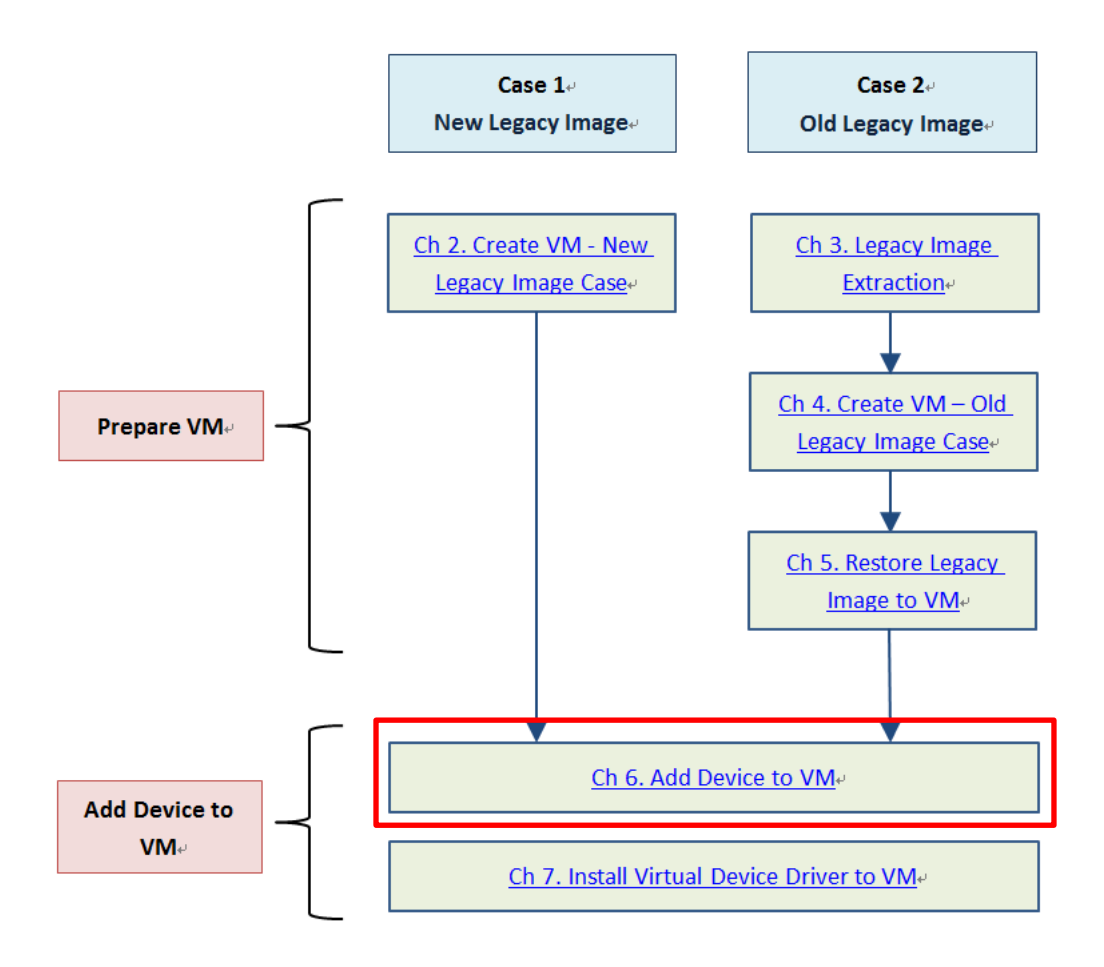

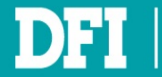

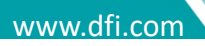

## 6.1 Add ISA Device

### 6.1.1 Get IO Base

In VM OS, open Windows **Device Manager** and check used **IO**. Choose an IO address that is not be used.

Ex. 2F0

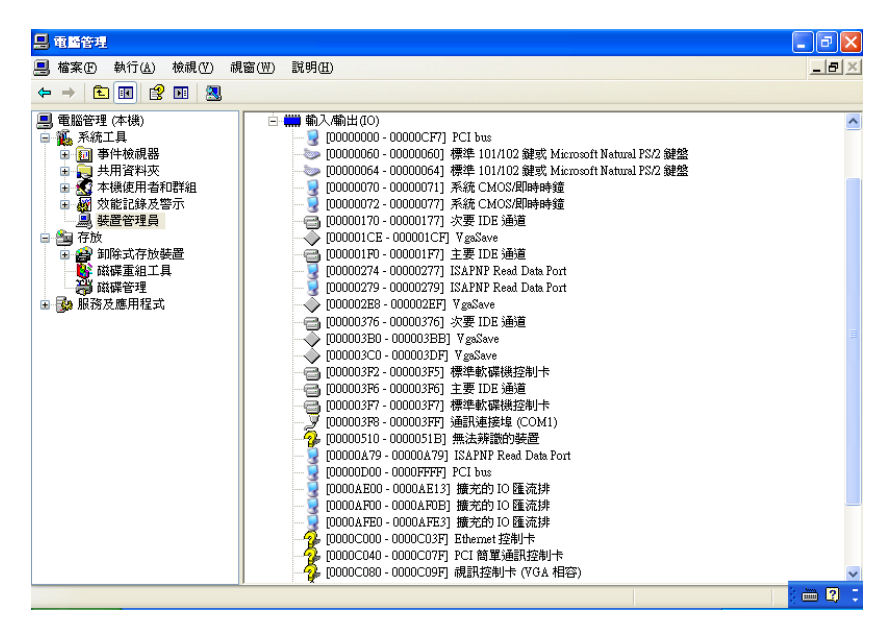

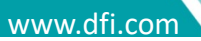

### 6.1.2 Get IRQ

In VM OS, open Windows **Device Manager** and check used **IRQ**. Choose an IRQ that is not be used.

Ex. IRQ 2

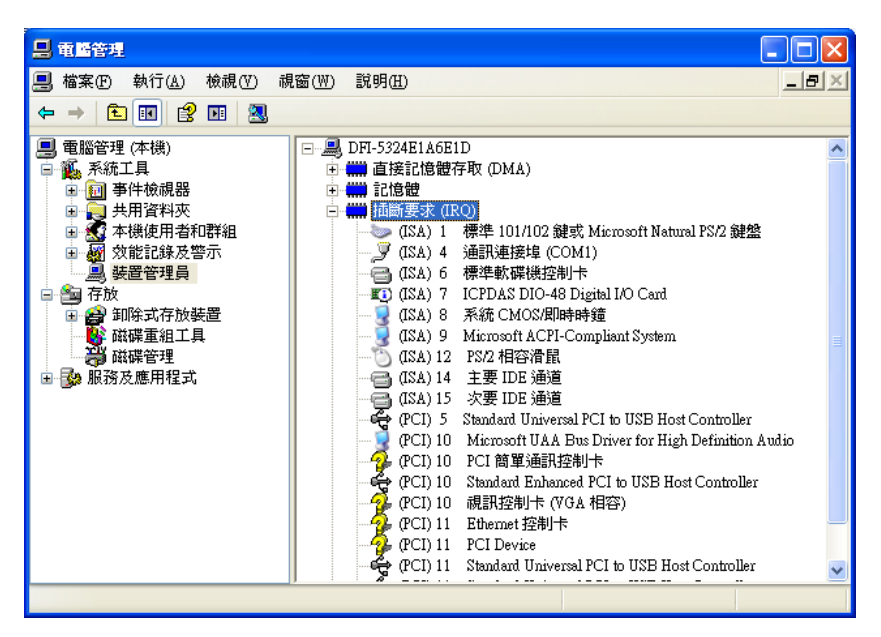

#### Note

The yellow mark device is automatically generated by VM. Do not need to modify.

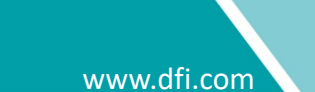

### 6.1.3 Get IO Base Physical

In Physical Ubuntu, open Terminal and input cat /proc/ioports to check used IO. Choose an IO address that is over 0x5000 and not be used and set it on ISA Card by ISA Card document. Ex. The value is 0x2F0

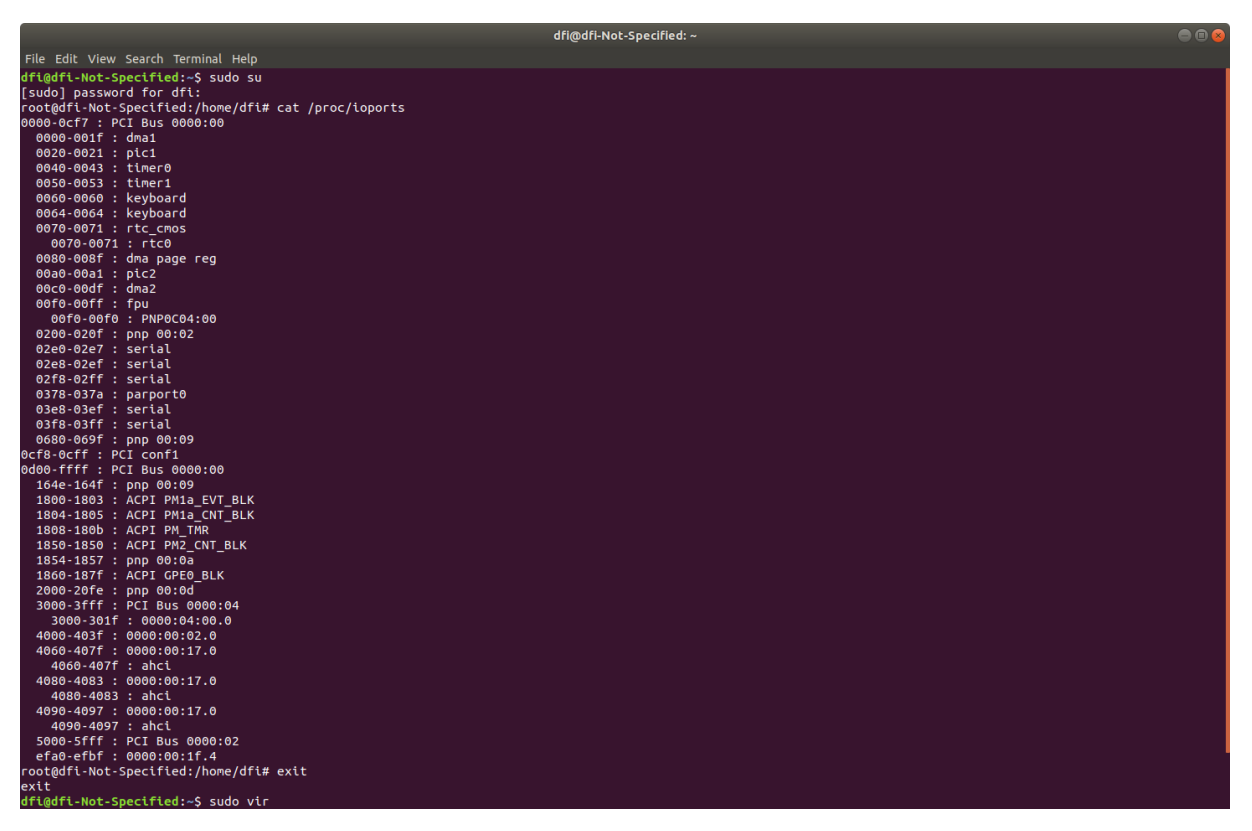

#### Note

If IO base is fixed by request and it is conflict with other device, please contact to DFI to get further technical support.

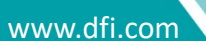

#### Ex. ISA Card document IO setting

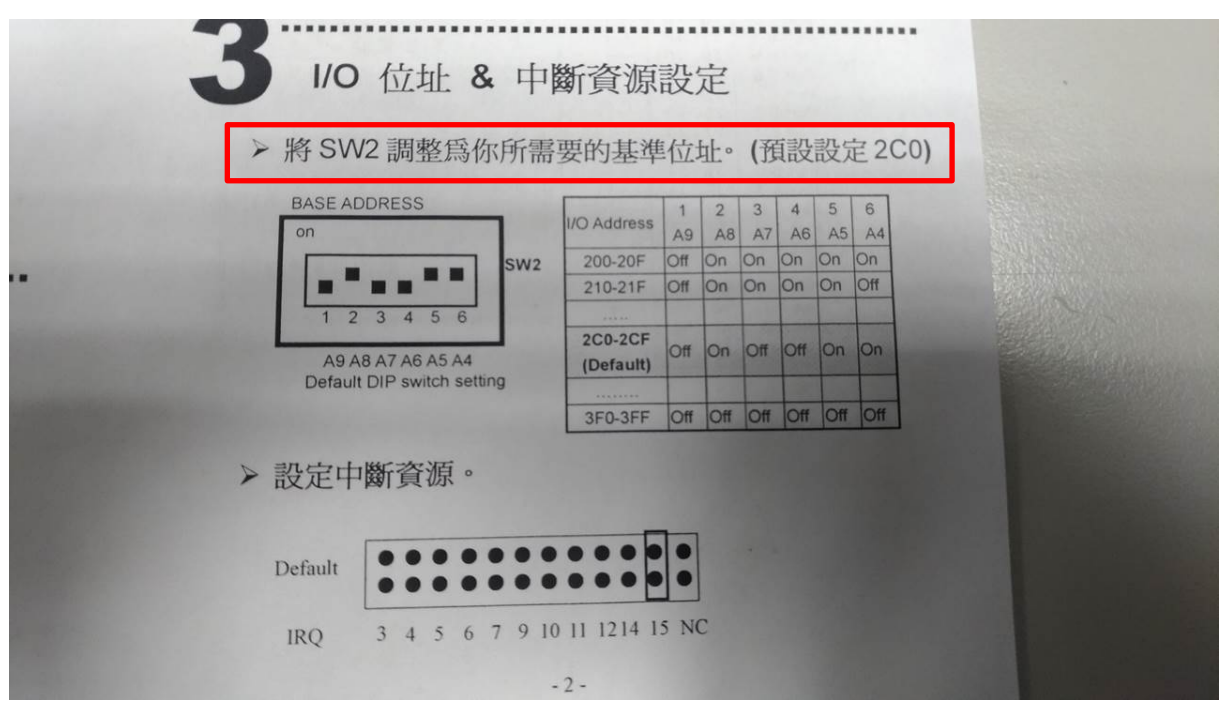

#### Ex. ISA Card IO Setting

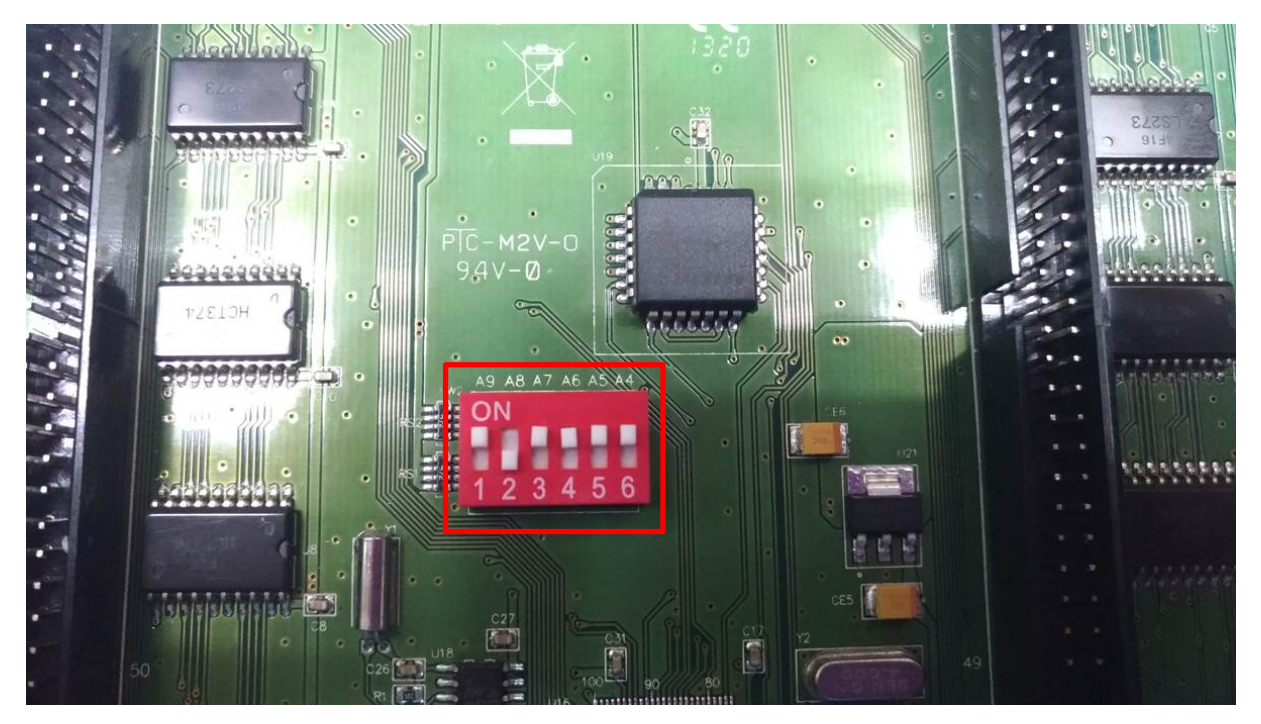

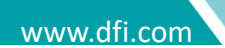

## 6.1.4 Get IRQ Physical

In Physical Ubuntu, open Terminal and input cat /proc/interrupt to check used IRQ. Choose an IRQ that is not be used and set it on ISA Card by ISA Card document. Ex. IRQ 7

|           |                |            |               |      |      |       | dfi@c      | lfi-Not-Specified | :~                         | e 🛙 😣 |
|-----------|----------------|------------|---------------|------|------|-------|------------|-------------------|----------------------------|-------|
| File Edit | : View Search  | Terminal H | elp           |      |      |       |            |                   |                            |       |
| dfi@dfi   | -Not-Specified | d:~\$ cat  | /proc/interru | pts  |      |       |            |                   |                            |       |
|           | CPU0           | CPU1       | CPU2          | CPU3 | CPU4 | CPU5  |            |                   |                            |       |
| 0:        |                | Θ          | 0             | 0    | Θ    | Θ     | IR-IO-APIC | 2-edge            | timer                      |       |
| 6:        |                |            |               |      |      |       | IR-IO-APIC | 6-edge            | virt-isa-intx              |       |
| 8:        |                |            |               |      |      |       | IR-IO-APIC | 8-edge            | rtc0                       |       |
| 9:        |                | 31         |               |      |      |       | IR-IO-APIC | 9-fasteoi         | acpi                       |       |
| 10:       |                |            |               |      |      |       | IR-IO-APIC | 10-edge           | parport0                   |       |
| 14:       |                |            |               |      |      |       | IR-IO-APIC | 14-fasteoi        | INT3450:00                 |       |
| 45:       |                |            |               |      |      |       | IR-IO-APIC | 45-fasteoi        |                            |       |
| 120:      |                |            |               |      |      |       | DMAR-MSI   | 0-edge            | dmar0                      |       |
| 121:      |                |            |               |      |      |       | DMAR-MSI   | 1-edge            | dmar1                      |       |
| 122:      |                |            |               |      |      |       | IR-PCI-MSI | 16384-edge        | PCIe PME                   |       |
| 123:      |                |            |               |      |      |       | IR-PCI-MSI | 458752-edge       | PCIe PME, aerdrv, pcie-dpc |       |
| 124:      |                |            |               |      |      |       | IR-PCI-MSI | 475136-edge       | PCIe PME, aerdrv, pcie-dpc |       |
| 125:      |                |            |               |      |      |       | IR-PCI-MSI | 481280-edge       | PCIe PME, aerdrv, pcie-dpc |       |
| 126:      | 7254           | 3422       |               |      |      |       | IR-PCI-MSI | 327680-edge       | xhci_hcd                   |       |
| 127:      |                |            |               | 9545 | 9141 |       | IR-PCI-MSI | 376832-edge       | ahci[0000:00:17.0]         |       |
| 128:      |                |            |               |      |      |       | IR-PCI-MSI | 2097152-edge      | enp4s0                     |       |
| 129:      | 36             | 1535       |               |      |      |       | IR-PCI-MSI | 2097153-edge      | enp4s0-rx-0                |       |
| 130:      |                |            |               |      | 107  |       | IR-PCI-MSI | 2097154-edge      | enp4s0-rx-1                |       |
| 131:      |                |            | 49            |      | 216  | 10    | IR-PCI-MSI | 2097155-edge      | enp4s0-tx-0                |       |
| 132:      |                |            | 997           |      |      |       | IR-PCI-MSI | 2097156-edge      | enp4s0-tx-1                |       |
| 133:      | 132            |            |               |      |      |       | IR-PCI-MSI | 520192-edge       | eno1                       |       |
| 134:      | 0              | 4185       | 0             | 0    | 0    | 52704 | IR-PCI-MSI | 32768-edge        | i915                       |       |

### Ex. ISA Card document IRQ setting

| E S | 1/0 位址 & 山                       | 新咨酒                  | 二          | 立        |          | ••••     | ••••     |           |     |
|-----|----------------------------------|----------------------|------------|----------|----------|----------|----------|-----------|-----|
|     | >將SW2調整爲你所需                      | 要的基準                 | 位          | 业。       | (預       | 設        | 設定       | 主20       | C0) |
|     | BASE ADDRESS                     | I/O Address          | 1<br>A9    | 2<br>A8  | 3<br>A7  | 4<br>A6  | 5<br>A5  | 6<br>A4   |     |
|     | SW2                              | 200-20F<br>210-21F   | Off<br>Off | On<br>On | On<br>On | On<br>On | On<br>On | On<br>Off |     |
|     | 1 2 3 4 5 6<br>A9 A8 A7 A6 A5 A4 | 2C0-2CF<br>(Default) | Off        | On       | Off      | Off      | On       | On        |     |
|     | Default DIP switch setting       | 3F0-3FF              | Off        | Off      | Off      | Off      | Off      | Off       |     |
| >   | → 設定中斷資源。                        |                      |            |          |          |          |          |           |     |
|     | Default                          |                      | •          |          |          |          |          |           |     |
|     | IRQ 3 4 5 6 7 9 10               | ) 11 1214 1          | 5 N(       | C        |          |          |          |           |     |
|     |                                  | - 2 -                |            |          |          |          |          |           |     |

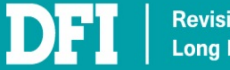

### Ex. ISA Card IRQ Setting

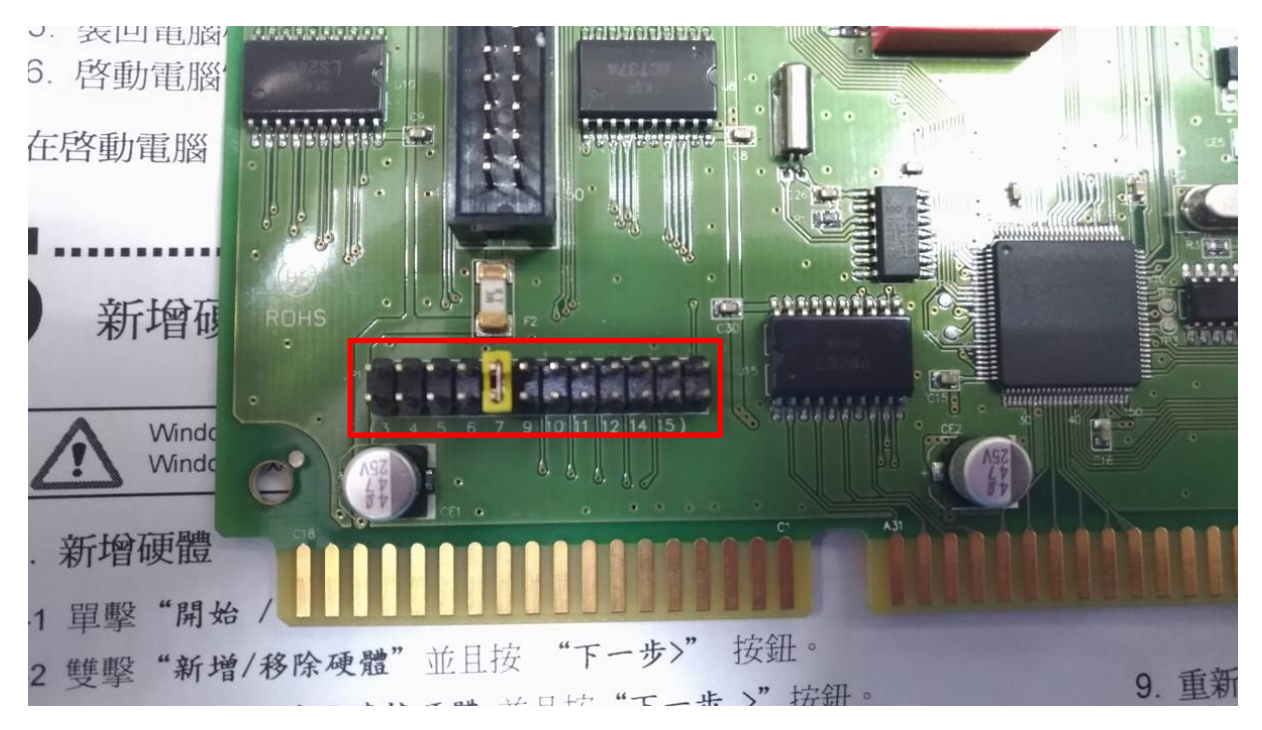

#### Note

If IO base is fixed by request and it is conflict with other device, please contact to DFI to get further technical support.

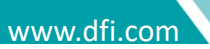

## 6.1.5 Get IO Range and IO Range Physical

Please reference your ISA card document. If the document did not mention it, you can temporarily set to **16** then test the ISA card function and modify if necessary.

Revision Control. Long Product Life Cycle.

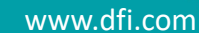

### 6.1.6 Add ISA Device

#### 1. Select VM and click Open

|                                     | Virtual   | Machine Manager |   | 000       |
|-------------------------------------|-----------|-----------------|---|-----------|
| File Edit View Help                 |           |                 |   |           |
| 📮 📃 Open                            | U         | *               |   |           |
| Show the virtual machine console an | d details |                 | • | CPU usage |
| ▼ QEMU/KVM                          |           |                 |   |           |
| Shutoff                             |           |                 |   |           |
|                                     |           |                 |   |           |
|                                     |           |                 |   |           |
|                                     |           |                 |   |           |
|                                     |           |                 |   |           |
|                                     |           |                 |   |           |
|                                     |           |                 |   |           |
|                                     |           |                 |   |           |
|                                     |           |                 |   |           |
|                                     |           |                 |   |           |
|                                     |           |                 |   |           |

#### 2. Click Show virtual hardware details

| File Virtual Machine View Se                                                                                                    | winxp on QEMU/KVM                                                                                                    | ۵ 🕲        |
|----------------------------------------------------------------------------------------------------|----------------------------------------------------------------------------------------------------|------------|
| File Virtual Machine View Se<br>Performance<br>CrUs<br>Showvirtual hardware details<br>OS information<br>Performance<br>CrUs<br>Boot Options<br>DE Disk 1<br>DE Disk 1<br>DE D | winxp on QEMU/XVM       dKey       Details       XML       Bask Details       VUID:       3d37abcf-1653-486-bb43-70d65570c2e0       Status:       Shuboff (Shut Down)       Title:       Description: |            |
| IDE CDROM 1     IDE CDROM 1     IDE CDROM 1     INC a1/12/ba     Tablet     Mouse     Kryboard     Diplay Spice     Sound ich6     Serial 1     Channel spice     Vide OXL     Controller V088 0     Controller V088 0     Controller V08 0     Controller V100 Serial 0     W USB Redirector 1     W USB Redirector 1                                                                                                    | Description:<br>Hypervisor Details<br>Hypervisor: KVM<br>Architecture: K86_64<br>Emulator: Uur/bin/qemu-system-x86_64<br>Chipset: I440FX<br>Firmware: BIOS                                            |            |
| Add Hardware                                                                                                    | Ca                                                                                                    | ncel Apply |

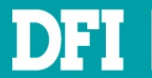

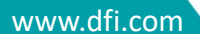

 Click Add Hardware to open Add New Virtual Hardware window. Then select ISA Device, fill in values to six items, including IO Base, IO Range, IRQ, IO Base Physical, IO Range Physical and IRQ Physical. Then click Finish

|          |                                    | Add New            | Virtual Hardware |              | 8 |
|----------|------------------------------------|--------------------|------------------|--------------|---|
|          | Storage                            | ISA Device         |                  |              |   |
| tı,      | Controller<br>Network              | Details XML        |                  |              |   |
| 0        | Input<br>Graphics                  | IO Base:           | 2F0              |              |   |
|          | Sound                              | IO Range:          | 8                |              |   |
|          | Parallel                           | IRQ:               | 7                |              |   |
| 4        | Console<br>Channel                 | IO Base Physical:  | 320              |              |   |
| 20<br>20 | USB Host Device<br>PCI Host Device |                    |                  |              |   |
| å.       | ISA Device                         | IO Range Physical: | 8                |              |   |
|          | Video<br>Watchdog                  | IRQ Physical:      | 6                |              |   |
|          | Filesystem                         |                    |                  |              |   |
| 2        | Smartcard                          |                    |                  |              |   |
|          | USB Redirection                    |                    |                  |              |   |
| 20       | RNG                                |                    |                  |              |   |
| 20       | Panic Notifier                     |                    |                  |              |   |
| t,       | VirtIO VSOCK                       |                    |                  |              |   |
|          |                                    |                    |                  | Cancel Finis | h |

#### 4. ISA Device added to hardware details

|      |                            | winxp on QEMU/KVM                     | 🗢 🗉 😞               |
|------|----------------------------|---------------------------------------|---------------------|
| File | Virtual Machine View Se    | nd Key                                |                     |
|      | 🗿 🕨 💷 👻                    | 6                                     | <u></u>             |
|      | Overview                   | Details XML                           |                     |
|      | OS information             | ISA Device                            |                     |
| 4    | Performance                | Type pc-isapass-dev                   |                     |
|      | CPUs                       | IO Base 0x2f0                         |                     |
| -    | Memory                     | IO Range 8<br>IRO 7                   |                     |
| 20   | Boot Options               | Physical IO Base 0x5330               |                     |
|      | IDE Disk 1                 | Physical IO Range 8<br>Physical IRO 6 |                     |
| 0    | IDE CDROM 1                |                                       |                     |
| ŤĻ.  | NIC:a1:f2:ba               |                                       |                     |
| 1    | Tablet                     |                                       |                     |
| 0    | Mouse                      |                                       |                     |
|      | Keyboard                   |                                       |                     |
| -    | Display Spice              |                                       |                     |
|      | Sound ich6                 |                                       |                     |
| 6    | Serial 1                   |                                       |                     |
|      | Channel spice              |                                       |                     |
|      | ISA Device                 |                                       |                     |
|      | Video QXL                  |                                       |                     |
|      | Controller USB 0           |                                       |                     |
|      | Controller PCI 0           |                                       |                     |
|      | Controller IDE 0           |                                       |                     |
|      | Controller VirtiO Serial 0 |                                       |                     |
|      | USB Redirector 1           |                                       |                     |
| (Ÿ   | USB Redirector 2           |                                       |                     |
|      | Add Hardware               |                                       | Remove Cancel Apply |

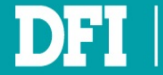

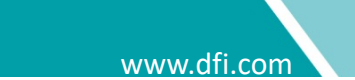

## 6.2 Add Serial Device

#### 1. Click Serial

| Add New Virtual Hardware 🔗                                                                                                    |                                                                             |  |
|----------------------------------------------------------------------------------------------------|-----------------------------------------------------------------------------|--|
| <ul> <li>Storage</li> <li>Controller</li> <li>Network</li> <li>Input</li> <li>Graphics</li> <li>Sound</li> <li>Serial</li> </ul>                                                                                                    | Serial Device       Details     XML       Device Type:     Pseudo TTY (pty) |  |
| <ul> <li>Parallel</li> <li>Console</li> <li>Channel</li> <li>USB Host Device</li> <li>PCI Host Device</li> <li>ISA Device</li> <li>Video</li> <li>Watchdog</li> <li>Filesystem</li> <li>Smartcard</li> <li>USB Redirection</li> <li>TPM</li> <li>RNG</li> <li>Panic Notifier</li> <li>VirtIO VSOCK</li> </ul> |                                                                             |  |
|                                                                                                    | Cancel Finish                                                               |  |

## 2. In Device Type, select Physical host character device (dev)

| Add New Virtual Hardware 🧧                                                                                                    |                                                                                                    |  |
|----------------------------------------------------------------------------------------------------|----------------------------------------------------------------------------------------------------|--|
| <ul> <li>Storage</li> <li>Controller</li> <li>Network</li> <li>Input</li> <li>Graphics</li> <li>Sound</li> <li>Sound</li> <li>Sorial</li> <li>Parallel</li> <li>Console</li> <li>Channel</li> <li>USB Host Device</li> <li>PCI Host Device</li> <li>ISA Device</li> <li>Video</li> <li>Watchdog</li> <li>Filesystem</li> <li>Smartcard</li> <li>USB Redirection</li> <li>TPM</li> <li>RNG</li> <li>Panic Notifier</li> <li>VirtIO VSOCK</li> </ul> | Serial Device         Details       XML         Device Type:       Physical host character device (dev) •         Path: |  |
|                                                                                                    | Cancel Finish                                                                                                    |  |

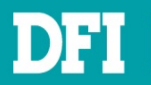

3. In Path, input /dev/ttyS0 (ttyS0 ~ ttyS5 mapping to COM1 ~ COM6). Click Finish

| <ul> <li>Storage</li> <li>Storage</li> <li>Controller</li> <li>Network</li> <li>Input</li> <li>Graphics</li> <li>Sound</li> <li>Path:</li> <li>/dev/ttyS0</li> </ul> | aracter device (dev) ▼ |
|----------------------------------------------------------------------------------------------------|------------------------|
| <ul> <li>Serial</li> <li>Parallel</li> <li>Console</li> <li>Channel</li> <li>USB Host Device</li> <li>PCI Host Device</li> <li>ISA Device</li> <li>Video</li> </ul>  |                        |
| <ul> <li>Watchdog</li> <li>Filesystem</li> <li>Smartcard</li> <li>USB Redirection</li> <li>TPM</li> <li>RNG</li> <li>Panic Notifier</li> <li>VirtIO VSOCK</li> </ul> |                        |

4. Serial Device added to hardware details

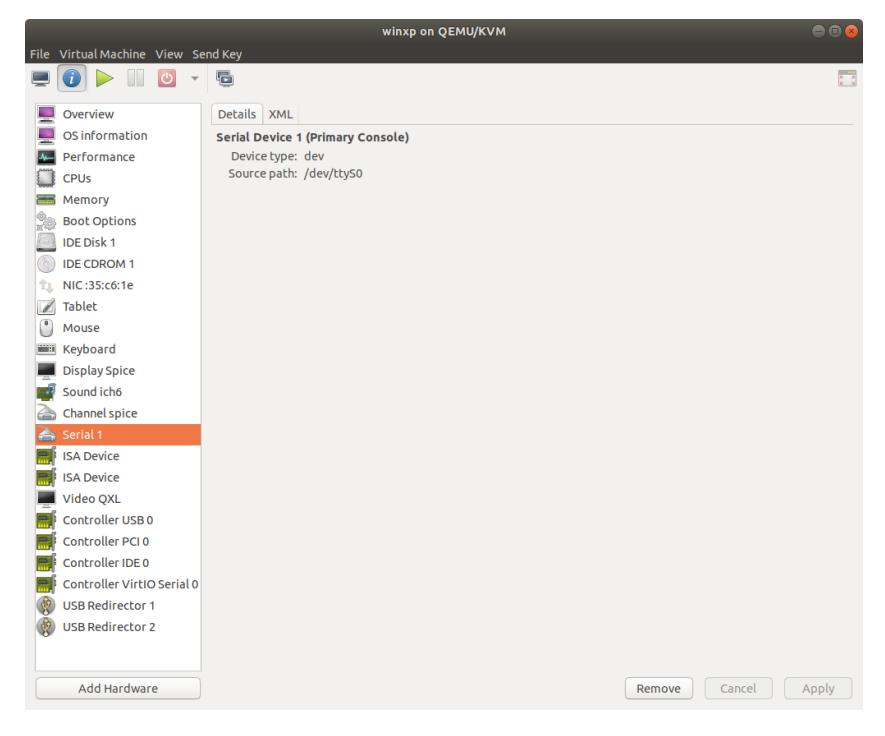

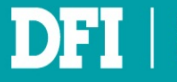

## 6.3 Add Sound Device

#### 1. Click Sound

| Add New Virtual Hardware 🛛 😣                                                                                                    |                                     |  |  |  |
|----------------------------------------------------------------------------------------------------|-------------------------------------|--|--|--|
| <ul> <li>Storage</li> <li>Controller</li> <li>Network</li> <li>Input</li> <li>Graphics</li> <li>Sound</li> <li>Serial</li> <li>Parallel</li> <li>Console</li> <li>Channel</li> <li>USB Host Device</li> <li>ISA Device</li> <li>ISA Device</li> <li>Video</li> <li>Watchdog</li> <li>Filesystem</li> <li>Smartcard</li> <li>USB Redirection</li> <li>TPM</li> <li>RNG</li> <li>Panic Notifier</li> <li>VitlO VSOCK</li> </ul> | Sound Details XML Model: HDA (ICH6) |  |  |  |
|                                                                                                    |                                     |  |  |  |

## 2. In Model, select AC97. Click Finish

|                                                                                                    | Add New Virtual Hardware      | 8 |
|----------------------------------------------------------------------------------------------------|-------------------------------|---|
| <ul> <li>Storage</li> <li>Controller</li> <li>Network</li> <li>Input</li> <li>Graphics</li> <li>Sound</li> <li>Serial</li> <li>Parallel</li> <li>Console</li> <li>Channel</li> <li>USB Host Device</li> <li>PCI Host Device</li> <li>ISA Device</li> <li>Video</li> <li>Watchdog</li> <li>Filesystem</li> <li>Smartcard</li> <li>USB Redirection</li> <li>TPM</li> <li>RNG</li> <li>Panic Notifier</li> <li>VirtIO VSOCK</li> </ul> | Sound Details XML Model: AC97 |   |
|                                                                                                    | Cancer                        |   |

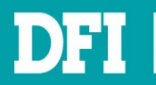

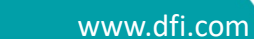

#### 3. Sound Device added to hardware details

|            |                            | winxp on QEMU/KVM |                                 |
|------------|----------------------------|-------------------|---------------------------------|
| File       | Virtual Machine View Se    | and Key           |                                 |
|            | i 🕨 🚺 🗸                    | 5                 | 100<br>100<br>100<br>100<br>100 |
|            | Overview                   | Details XML       |                                 |
|            | OS information             | Sound Device      |                                 |
| 4          | Performance                | Model: AC97 🔹     |                                 |
|            | CPUs                       |                   |                                 |
| -          | Memory                     |                   |                                 |
| -<br>H     | Boot Options               |                   |                                 |
| E.         | IDE Disk 1                 |                   |                                 |
|            | IDE CDROM 1                |                   |                                 |
| t,         | NIC:35:c6:1e               |                   |                                 |
|            | Tablet                     |                   |                                 |
| $^{\circ}$ | Mouse                      |                   |                                 |
|            | Keyboard                   |                   |                                 |
| -          | Display Spice              |                   |                                 |
|            | Sound ich6                 |                   |                                 |
|            | Sound ac97                 |                   |                                 |
| a          | Channel spice              |                   |                                 |
| 6          | Serial 1                   |                   |                                 |
|            | ISA Device                 |                   |                                 |
|            | ISA Device                 |                   |                                 |
| -          | Video QXL                  |                   |                                 |
|            | Controller USB 0           |                   |                                 |
|            | Controller PCI 0           |                   |                                 |
|            | Controller IDE 0           |                   |                                 |
|            | Controller VirtIO Serial 0 |                   |                                 |
| (          | USB Redirector 1           |                   |                                 |
| Ŷ          | USB Redirector 2           |                   |                                 |
|            | Add Hardware               | Remove Cancel     | Apply                           |

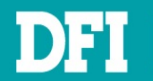

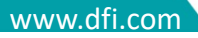

## 6.4 Add Parallel Device

#### 1. Click Parallel

| _                                                                                                    | Add New Virtual Hardware                                                              | 8 |
|----------------------------------------------------------------------------------------------------|---------------------------------------------------------------------------------------|---|
| Storage<br>Controller<br>Network<br>Input<br>Graphics<br>Sound<br>Serial<br>Parallel<br>Console<br>Channel<br>USB Host Device<br>PCI Host Device<br>ISA Device<br>Video<br>Watchdog<br>Filesystem<br>Smartcard<br>USB Redirection<br>TPM<br>RNG<br>Panic Notifier<br>VitlO VSOCK | Parallel Device         Details       XML         Device Type:       Pseudo TTY (pty) |   |
|                                                                                                    | Cancel Finish                                                                         |   |

## 2. In Device Type, select Physical host character device (dev)

|                                                                                                    | Add New Virtual Hardware                                                                                                    | 8 |
|----------------------------------------------------------------------------------------------------|----------------------------------------------------------------------------------------------------|---|
| <ul> <li>Storage</li> <li>Controller</li> <li>Network</li> <li>Input</li> <li>Graphics</li> <li>Sound</li> <li>Serial</li> <li>Parallel</li> <li>Console</li> <li>Channel</li> <li>USB Host Device</li> <li>PCI Host Device</li> <li>ISA Device</li> <li>Video</li> <li>Watchdog</li> <li>Filesystem</li> </ul> | Add New Virtual Hardware         Parallel Device         Details       XML         Device Type:       Physical host character device (dev) •         Path: |   |
| <ul> <li>Filesystem</li> <li>Smartcard</li> <li>USB Redirection</li> <li>TPM</li> <li>RNG</li> <li>Panic Notifier</li> <li>VirtIO VSOCK</li> </ul>                                                                                                    | Cancel                                                                                                    |   |

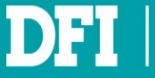

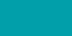

56

### 3. In Path, input /dev/parport0 (CS620 has only parport 0). Click Finish

|                                                                                                    | Add New Virtual Hardware                                                                                                    | 8 |
|----------------------------------------------------------------------------------------------------|----------------------------------------------------------------------------------------------------|---|
| <ul> <li>Storage</li> <li>Controller</li> <li>Network</li> <li>Input</li> <li>Graphics</li> <li>Sound</li> <li>Serial</li> <li>Parallel</li> <li>Console</li> <li>Channel</li> <li>USB Host Device</li> <li>PCI Host Device</li> </ul>                                     | Add New Virtual Hardware         Parallel Device         Details       XML         Device Type:       Physical host character device (dev)          Path:       /dev/parport0 |   |
| <ul> <li>Channet</li> <li>USB Host Device</li> <li>PCI Host Device</li> <li>ISA Device</li> <li>Video</li> <li>Watchdog</li> <li>Filesystem</li> <li>Smartcard</li> <li>USB Redirection</li> <li>TPM</li> <li>RNG</li> <li>Panic Notifier</li> <li>VirtIO VSOCK</li> </ul> |                                                                                                    |   |
|                                                                                                    | Cancel Finish                                                                                                    |   |

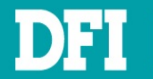

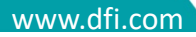

## 6.5 Add USB Disk Device

#### 1. Click USB Host Device

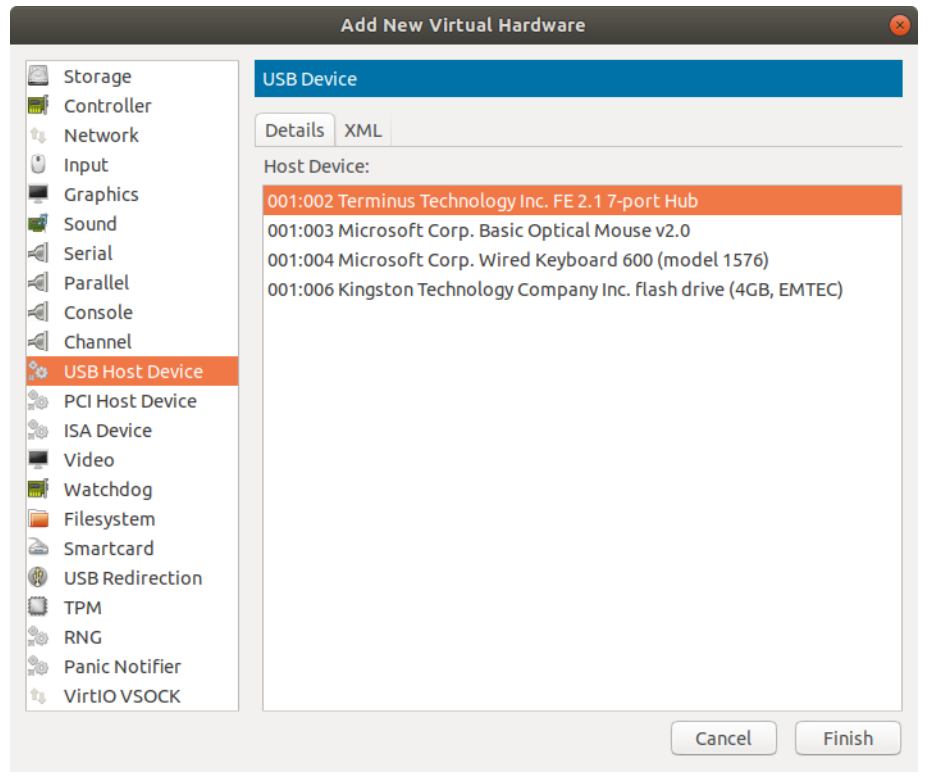

#### 2. Select your USB Device. Click Finish

|                                                          | Add New Virtual Hardware 🛛 😣                                                                           |
|----------------------------------------------------------|----------------------------------------------------------------------------------------------------|
| Storage                                                  | USB Device                                                                                             |
| <ul> <li>Network</li> </ul>                              | Details XML                                                                                            |
| Input                                                    | Host Device:                                                                                           |
| Sound                                                    | 001:002 Terminus Technology Inc. FE 2.1 7-port Hub<br>001:003 Microsoft Corp. Basic Optical Mouse v2.0 |
| 🗐 Serial                                                 | 001:004 Microsoft Corp. Wired Keyboard 600 (model 1576)                                                |
| Console                                                  |                                                                                                    |
| Channel 🔅 USB Host Device                                |                                                                                                    |
| PCI Host Device                                          |                                                                                                    |
| Video                                                    |                                                                                                    |
| Watchdog                                                 |                                                                                                    |
| Smartcard                                                |                                                                                                    |
| USB Redirection                                          |                                                                                                    |
| RNG                                                      |                                                                                                    |
| <ul> <li>Panic Notifier</li> <li>VirtIO VSOCK</li> </ul> |                                                                                                    |
|                                                          | Cancel Finish                                                                                          |

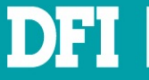

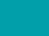

58

#### 3. USB Device added to hardware details

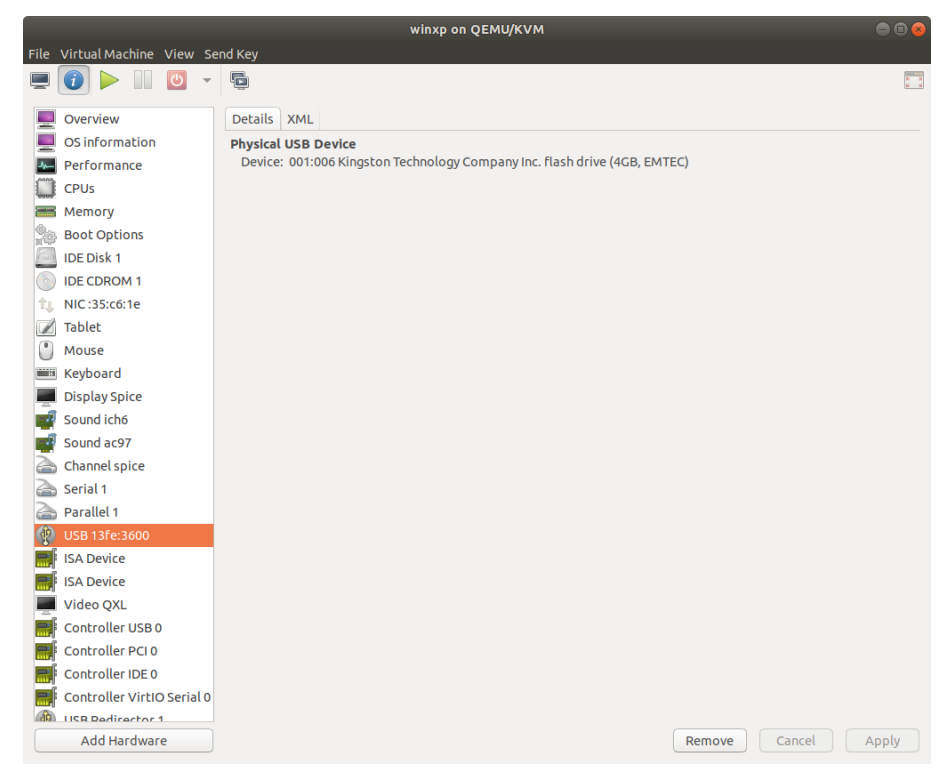

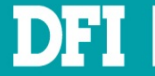

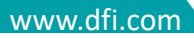

## 6.6 Add PCI Host Device

#### 1. Click PCI Host Device

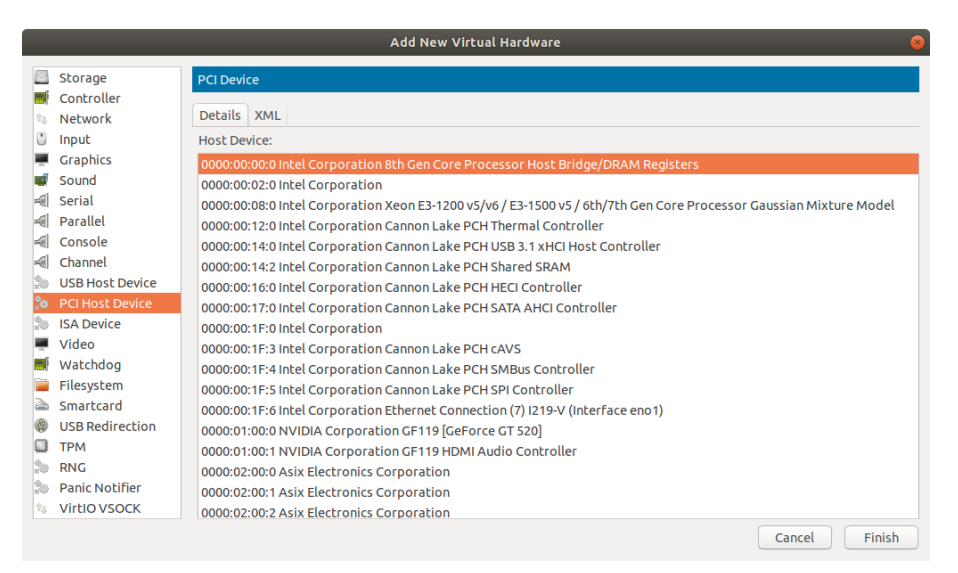

#### 2. Select your PCI Host Device. Click Finish

|           | Add New Virtual Hardware 🛛 😣 |                                                                                                    |  |
|-----------|------------------------------|----------------------------------------------------------------------------------------------------|--|
| 8         | Storage                      | PCI Device                                                                                                    |  |
| E.        | Controller                   |                                                                                                    |  |
| 14        | Network                      | Details XML                                                                                                   |  |
| ٢         | Input                        | Host Device:                                                                                                  |  |
| Ξ.        | Graphics                     | 0000:00: 16:0 Intel Corporation Cannon Lake PCH HECI Controller                                               |  |
| 4         | Sound                        | 0000:00: 17:0 Intel Corporation Cannon Lake PCH SATA AHCI Controller                                          |  |
| -         | Serial                       | 0000:00: 1F:0 Intel Corporation                                                                               |  |
|           | Parallel                     | 0000:00:1F:3 Intel Corporation Cannon Lake PCH cAVS                                                           |  |
| -         | Console                      | 0000:00: 1F:4 Intel Corporation Cannon Lake PCH SMBus Controller                                              |  |
|           | Channel                      | 0000:00: 1F:5 Intel Corporation Cannon Lake PCH SPI Controller                                                |  |
| 90)<br>11 | USB Host Device              | 0000:00: 1F:6 Intel Corporation Ethernet Connection (7) I219-V (Interface eno1)                               |  |
| 2o        | PCI Host Device              | 0000:01:00:0 NVIDIA Corporation GF119 [GeForce GT 520]                                                        |  |
| 90)<br>11 | ISA Device                   | 0000:01:00:1 NVIDIA Corporation GF119 HDMI Audio Controller                                                   |  |
| Ξ.        | Video                        | 0000:02:00:0 Asix Electronics Corporation                                                                     |  |
|           | Watchdog                     | 0000:02:00:1 Asix Electronics Corporation                                                                     |  |
|           | Filesystem                   | 0000:02:00:2 Asix Electronics Corporation                                                                     |  |
| 2         | Smartcard                    | 0000:04:08:0 Integrated Technology Express, Inc. IT8888F/G PCI to ISA Bridge with SMB [Golden Gate]           |  |
| ۲         | USB Redirection              | 0000:05:00:0 Intel Corporation I211 Gigabit Network Connection (Interface enp5s0)                             |  |
|           | TPM                          | 0000:07:04:0 VIA Technologies, Inc. VT6105/VT6106S [Rhine-III] (Interface enp7s4)                             |  |
| 20        | RNG                          | 0000:07:05:0 Intel Corporation 82541PI Gigabit Ethernet Controller (Interface enp7s5)                         |  |
| 20        | Panic Notifier               | 0000:07:06:0 Realtek Semiconductor Co., Ltd. RTL-8100/8101L/8139 PCI Fast Ethernet Adapter (Interface enp7s6) |  |
| tų.       | VirtIO VSOCK                 | 0000:07:07:0 IBM 16/4 Token ring UTP/STP controller                                                           |  |
|           |                              | Cancel Finish                                                                                                 |  |

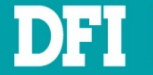

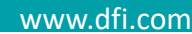

#### 3. PCI Device added to hardware details

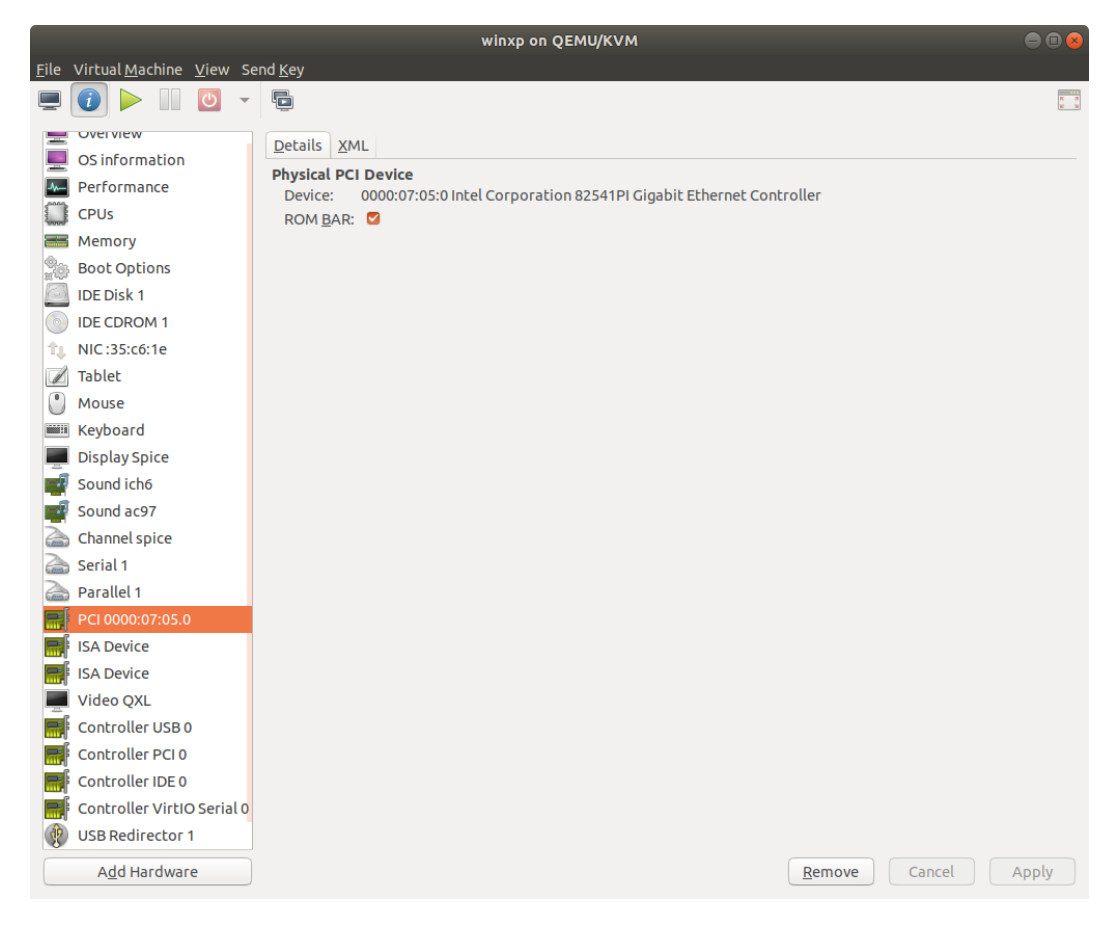

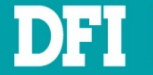

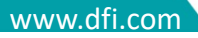

## 6.7 Add Network Device

There are two ways to add network device: **Network Bridge** and **PCI Passthrough**.

#### 6.7.1 Network Bridge

- 1. In Physical Ubuntu, open Terminal and input cd /home/, then enter
- 2. Input sudo chmod a+x cs620\_getnetworkname.sh, then enter
- 3. Input your password
- 4. Input sudo ./cs620\_getnetworkname.sh, then enter
- 5. There will show two Intel network devices I211 and I219. Select one you would like to do network bridge. Ex. enp4s0 if I211

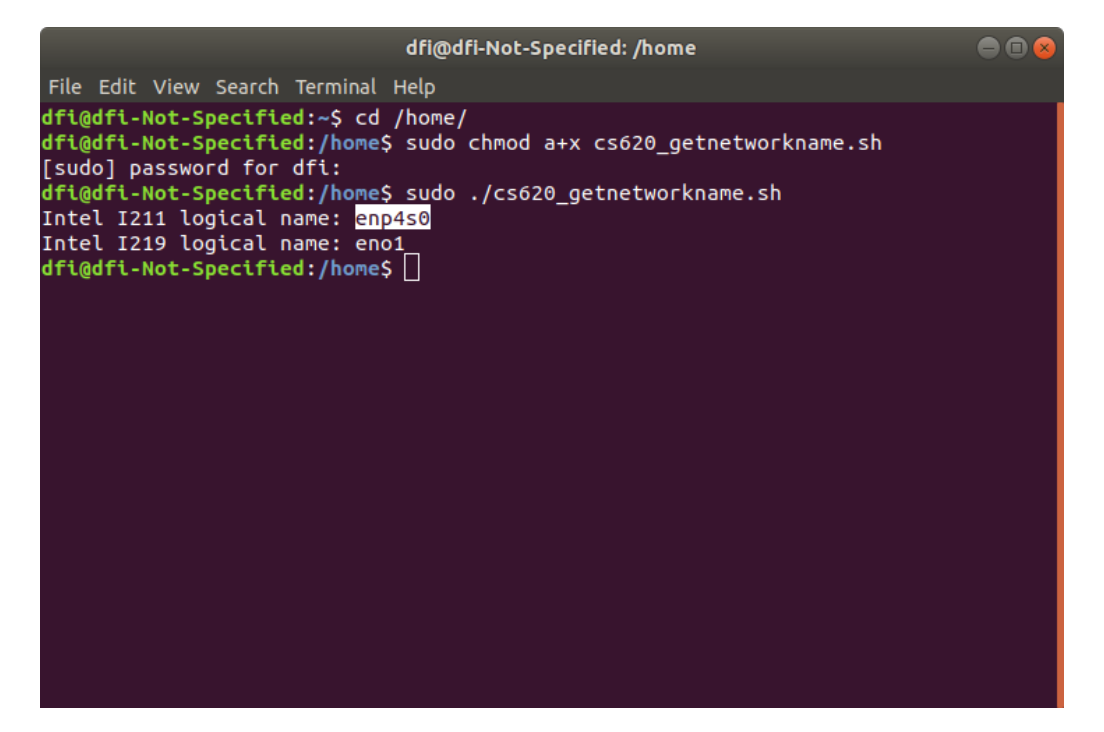

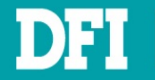

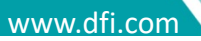

6. Click Network. In Network source, select Mactap device...

| Add New Virtual Hardware                                                                                                    |                                                                                                    |  |  |
|----------------------------------------------------------------------------------------------------|----------------------------------------------------------------------------------------------------|--|--|
| <ul> <li>Storage</li> <li>Controller</li> <li>Network</li> <li>Input</li> <li>Graphics</li> <li>Sound</li> <li>Serial</li> <li>Parallel</li> <li>Console</li> <li>Channel</li> <li>USB Host Device</li> </ul>                                             | Add New Virtual Hardware         Network         Details       XML         Network source:       Macvtap device         Device name: <ul> <li>In most configurations, macvtap does not work for host to guest network communication.</li> </ul> MAC address: <ul> <li>S2:54:00:db:b4:2d</li> <li>Device model:</li> <li> </li></ul> |  |  |
| <ul> <li>SSB Host Device</li> <li>PCI Host Device</li> <li>ISA Device</li> <li>Video</li> <li>Watchdog</li> <li>Filesystem</li> <li>Smartcard</li> <li>USB Redirection</li> <li>TPM</li> <li>RNG</li> <li>Panic Notifier</li> <li>VirtIO VSOCK</li> </ul> | Device model: •<br>•<br>Cancel Finish                                                                                                    |  |  |

7. In **Device Name**, input **enp4s0**, then **MAC address** will be produced automatically. You can modify a specific mac address here. In **Device model**, select **e1000** 

| Add New Virtual Hardware 😣 |                                                                                                    |                                                                                                    |  |  |
|----------------------------|----------------------------------------------------------------------------------------------------|----------------------------------------------------------------------------------------------------|--|--|
| ·                          | Storage<br>Controller<br>Network<br>Input<br>Graphics<br>Sound<br>Serial<br>Parallel<br>Console<br>Channel<br>USB Host Device<br>PCI Host Device<br>ISA Device<br>Video<br>Watchdog<br>Filesystem<br>Smartcard<br>USB Redirection<br>TPM<br>RNG<br>Panic Notifier | Network         Details XML         Metwork source:         Macvtap device         Deyice name:         enp4s0         In most configurations, macvtap does not work for host to guest network communication.         MAC address:         S2:54:00:db:b4:2d         Device mode!:         e1000 |  |  |
|                            |                                                                                                    | <u>C</u> ancel <u>E</u> inish                                                                                                    |  |  |

#### Note

After adding network bridge device, Windows will enumerate a new Ethernet device. Please refer to <u>Ch 7.1</u> to install Ethernet driver.

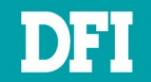

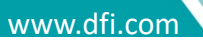

## 6.7.2 PCI Passthrough

#### 1. Click PCI Host Device. Select LAN Device (I211). Click Finish

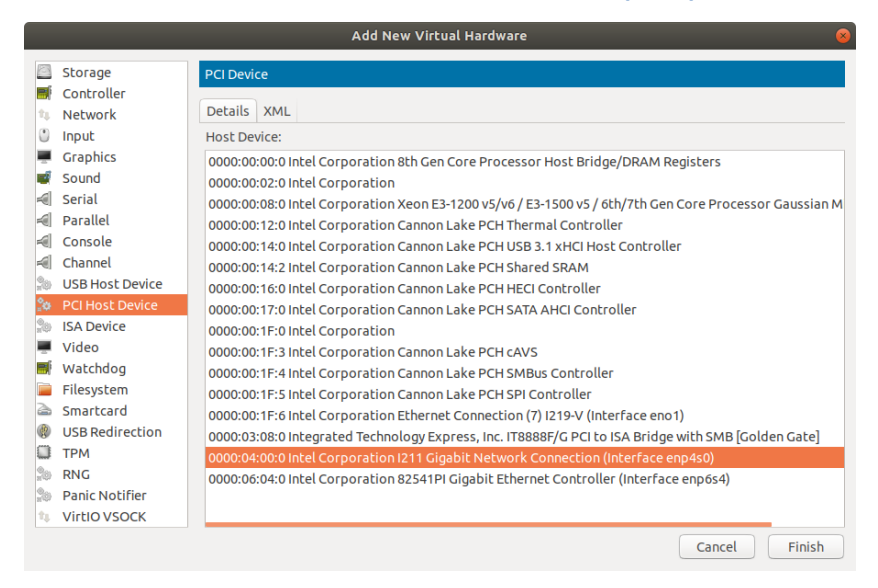

#### Note

After adding Ethernet PCI host device, Windows will enumerate a new Ethernet device. Please refer to Ch 7.1 to install Ethernet driver.

#### Note

Due to lacking of Windows XP driver of Intel I219 Ethernet controller, do not passthrough Intel I219 Ethernet device.

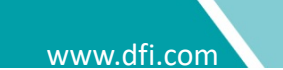

# **7 Install Virtual Device Driver to VM**

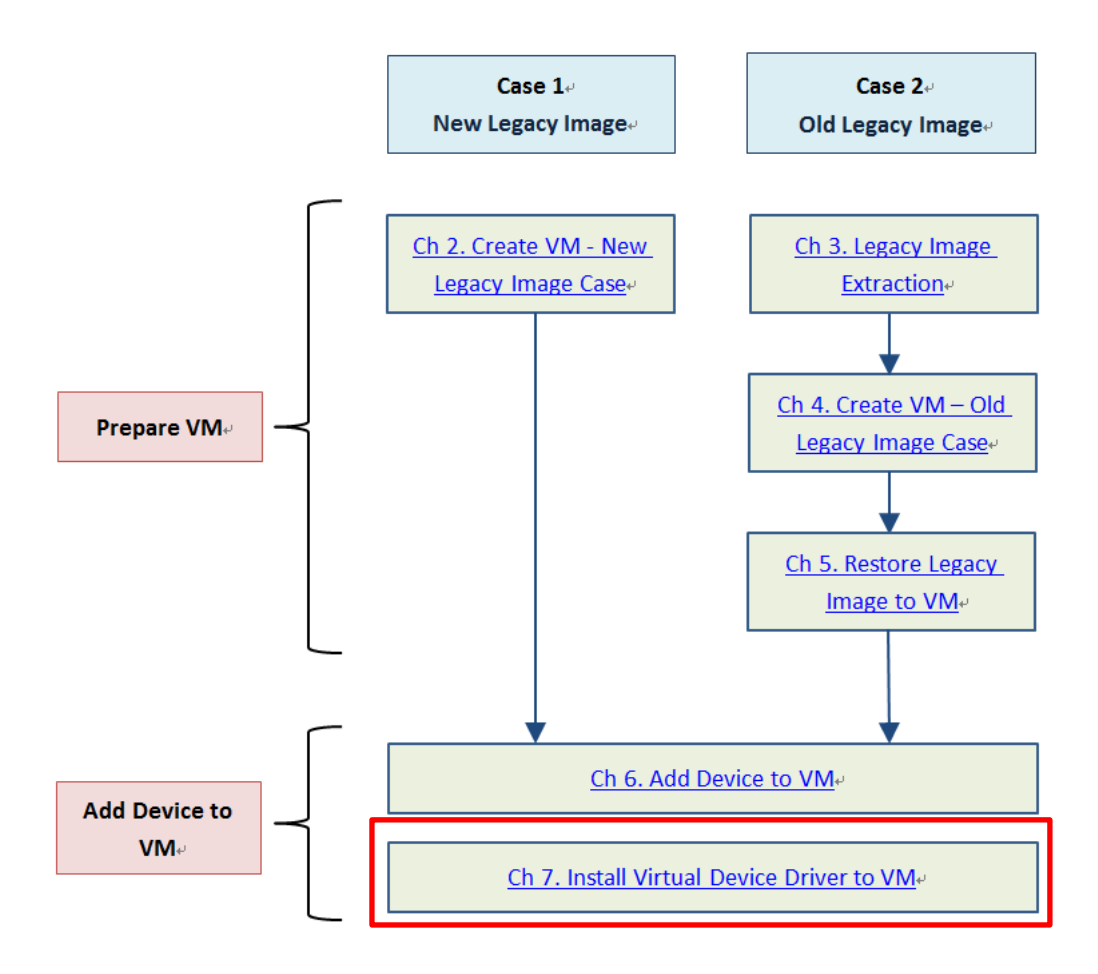

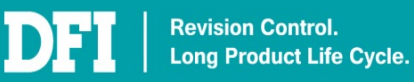

## 7.1 Install Virtual Device Driver

- 1. Open created VM and get into Windows desktop
- 2. Click Show virtual hardware details

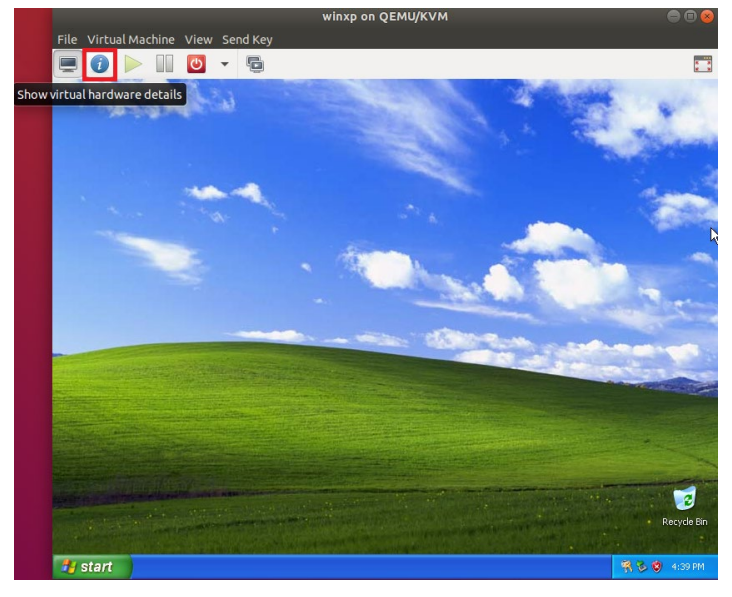

#### 3. Click IDE CDROM1. Then click Browse

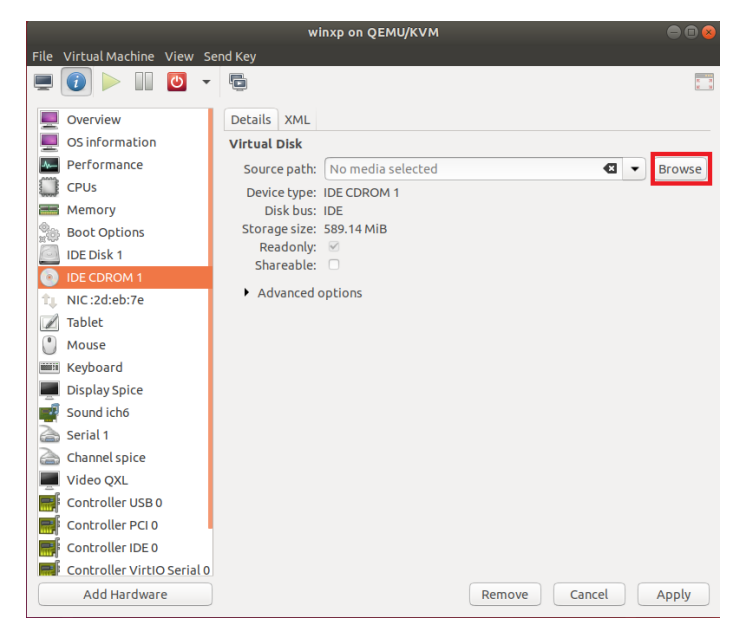

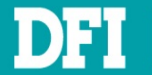

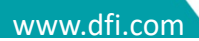

#### 4. In next page, click Browse Local

|                                                             | Locate ISO                                                   | media volum                            | ie (                              |
|-------------------------------------------------------------|--------------------------------------------------------------|----------------------------------------|-----------------------------------|
| 32% default                                                 | Details XML                                                  |                                        |                                   |
| Filesystem Directory<br>15% Desktop<br>Filesystem Directory | Size: 39.25 GiB F<br>Location: /var/lib/lib<br>Volumes 🜵 🥝 ( | Free / <i>18.70 Gil</i><br>wirt/images | B In Use                          |
|                                                             | Volumes 🔺 Size                                               | Format                                 | Used By                           |
|                                                             |                                                              |                                        |                                   |
|                                                             |                                                              |                                        |                                   |
|                                                             |                                                              |                                        | Browse Local Cancel Choose Volume |
|                                                             |                                                              |                                        | Browse Local Cancel Choose Volume |
| Controller IDE 0<br>Controller VirtIO Serial 0              |                                                              | [                                      | Browse Local Choose Volume        |

### 5. Click Home. Then click Left Arrow

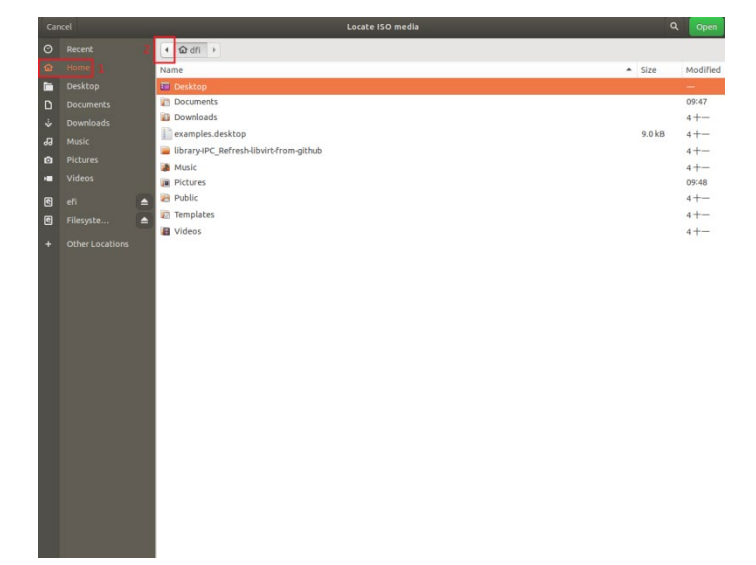

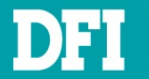

#### 6. Click home

| Car | rcel      | Locate ISO media                        | c                                        | Open     |
|-----|-----------|-----------------------------------------|------------------------------------------|----------|
| Θ   |           | < <ul> <li>♦ Mome ŵ dfi &gt;</li> </ul> |                                          |          |
| ŵ   |           | Name                                    | Size                                     | Modified |
|     |           | 🔲 Desktop                               | a an an an an an an an an an an an an an | -        |
| D   |           | Documents                               |                                          | 09:47    |
| 4   |           | Downloads                               |                                          | 4+-      |
| 5   |           | examples.desktop                        | 9.0 kB                                   | 4+       |
| 0   |           | library-IPC_Refresh-libvirt-from-github |                                          | 4+       |
| -   |           | Music                                   |                                          | 4+-      |
| _   |           | Public Distance                         |                                          | 4+       |
| 2   | eh 🛕      | Templates                               |                                          | 4+       |
| 2   | Filesyste | Videos                                  |                                          | 4+-      |
| +   |           |                                         |                                          |          |
|     |           |                                         |                                          |          |
|     |           |                                         |                                          |          |
|     |           |                                         |                                          |          |
|     |           |                                         |                                          |          |
|     |           |                                         |                                          |          |
|     |           |                                         |                                          |          |
|     |           |                                         |                                          |          |
|     |           |                                         |                                          |          |
|     |           |                                         |                                          |          |
|     |           |                                         |                                          |          |
|     |           |                                         |                                          |          |
|     |           |                                         |                                          |          |
|     |           |                                         |                                          |          |
|     |           |                                         |                                          |          |
|     |           |                                         |                                          |          |
|     |           |                                         |                                          |          |
|     |           |                                         |                                          |          |

7. You will see a file named virtdriver\_xxxxx.iso. Select it and click open

| Can | Locate ISO media        |           | Open      |
|-----|-------------------------|-----------|-----------|
| Θ   | < 图 home û dfi ▶        |           |           |
| ŵ   | Name                    | Size      | Modified  |
| 6   | cs620_getnetworkname.sh | 502 bytes | Yesterday |
| D   | a dfi                   | 202.4140  | 09:56     |
| ÷   | Viltariver_201116.60    | 393.4 MD  | _         |
| 66  |                         |           |           |
| ۵   |                         |           |           |
| -   |                         |           |           |
| 9   | <b>▲</b>                |           |           |
| •   | <b>▲</b>                |           |           |
| +   |                         |           |           |
|     |                         |           |           |
|     |                         |           |           |
|     |                         |           |           |
|     |                         |           |           |
|     |                         |           |           |
|     |                         |           |           |
|     |                         |           |           |
|     |                         |           |           |
|     |                         |           |           |
|     |                         |           |           |
|     |                         |           |           |
|     |                         |           |           |
|     |                         |           |           |
|     |                         |           |           |
|     |                         |           |           |
|     |                         |           |           |
|     |                         |           |           |

#### Note

If you don't see this file in the folder, please contact to DFI FAE.

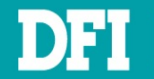

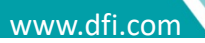

8. In source path, the file path will be shown on it, then click Apply

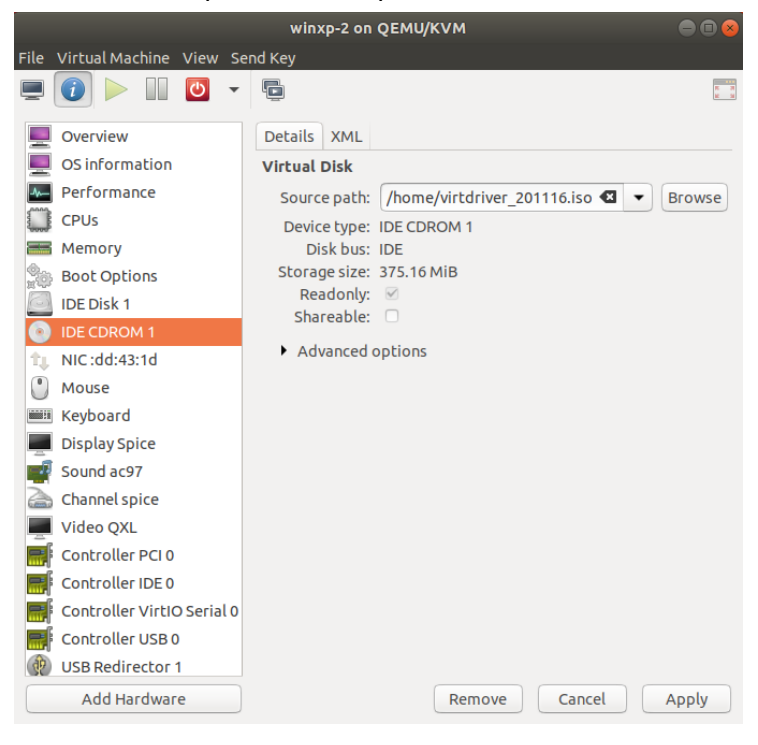

9. Back to graphical console.

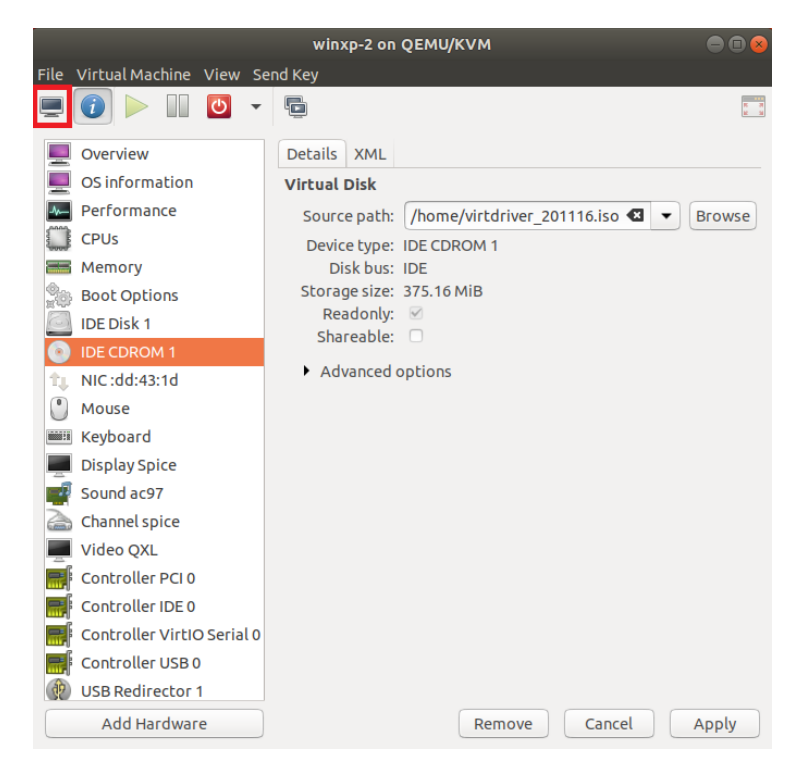

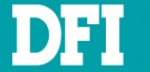

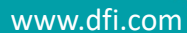

- 10. Windows will open an explorer window. Just close it
- 11. On Windows Desktop, click Start, then click Run

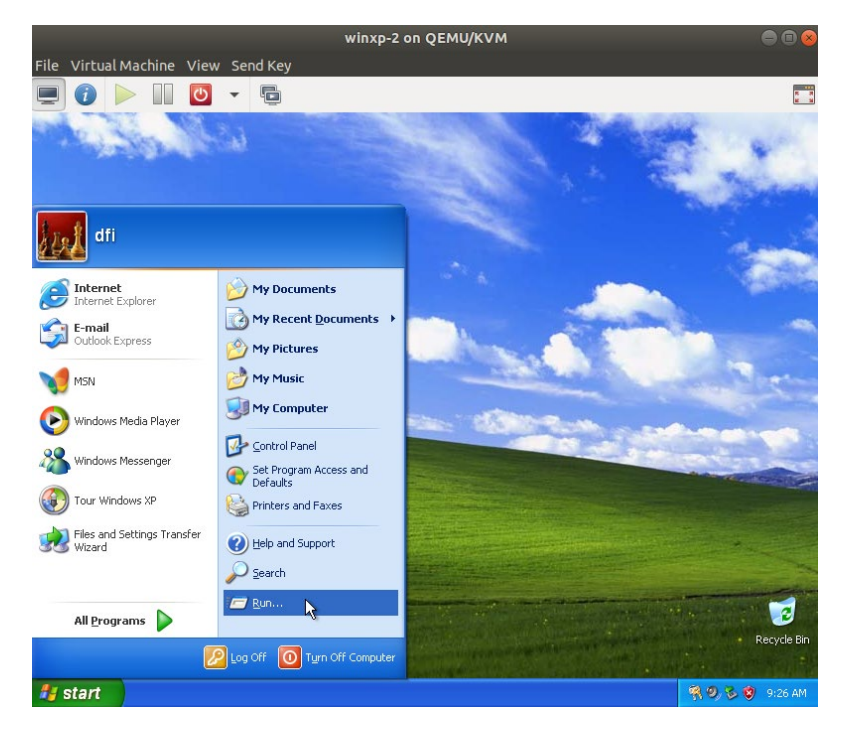

12. Input devmgmt.msc, press enter. That will open device manager

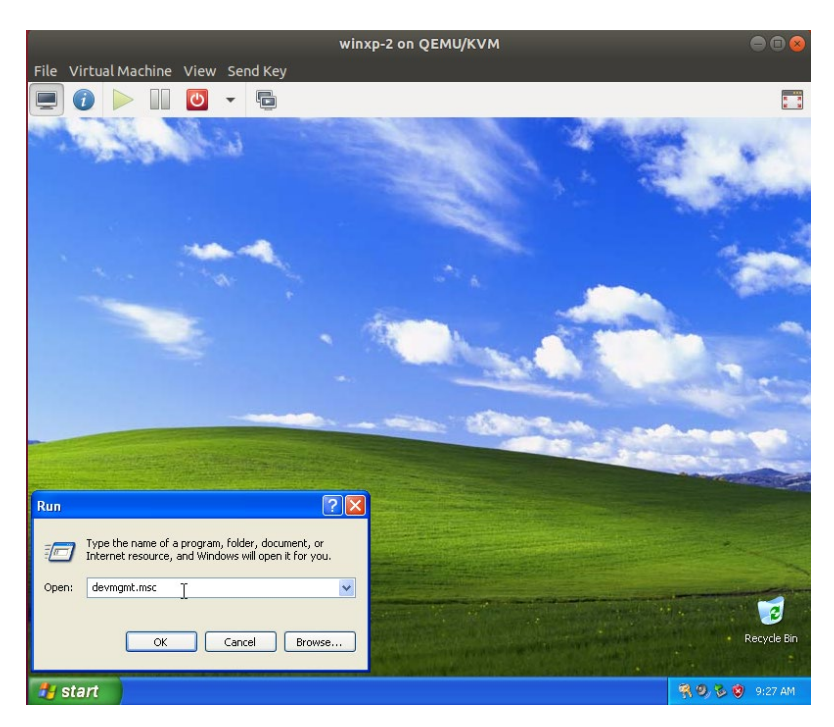

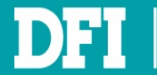

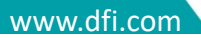

 On device manager, you will see three devices: PCI Device, PCI Simple Communication Controller and Video Controller (VGA compatible) with yellow mark in other devices class

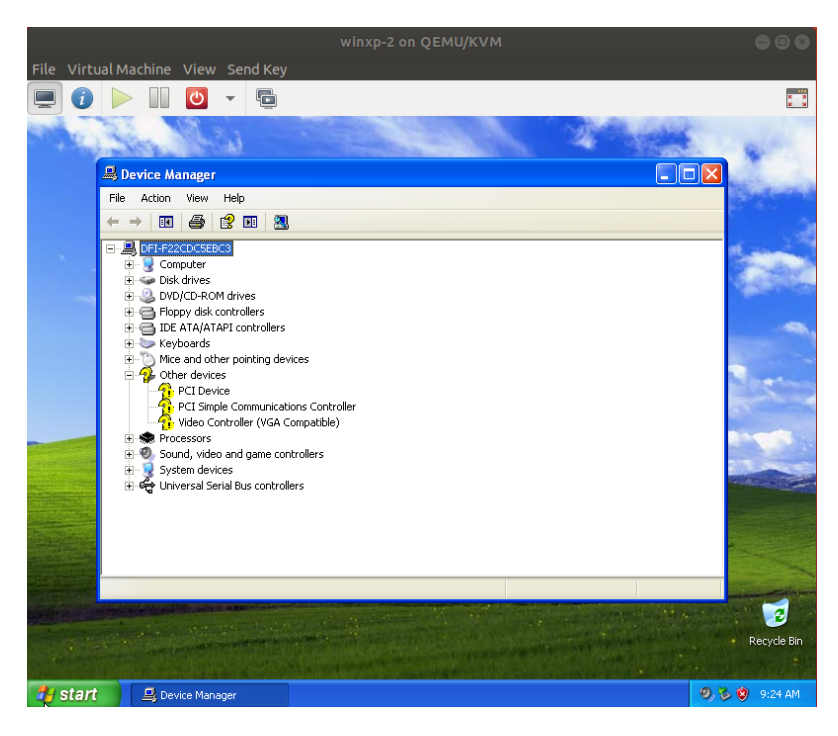

14. Double click PCI Device, click Reinstall Driver

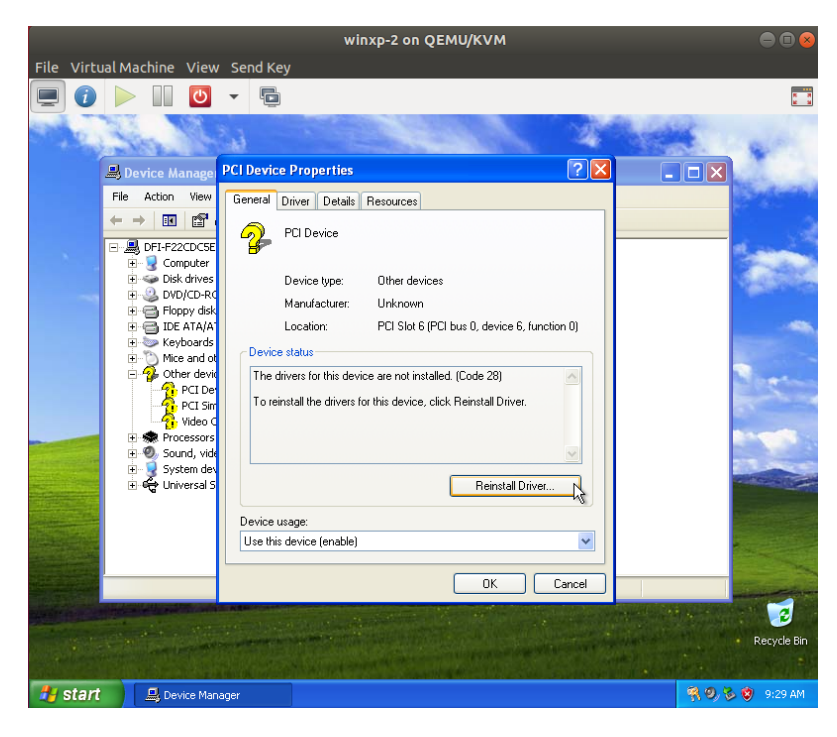

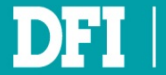

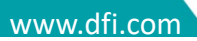

#### 15. Check No, not this time, then click Next

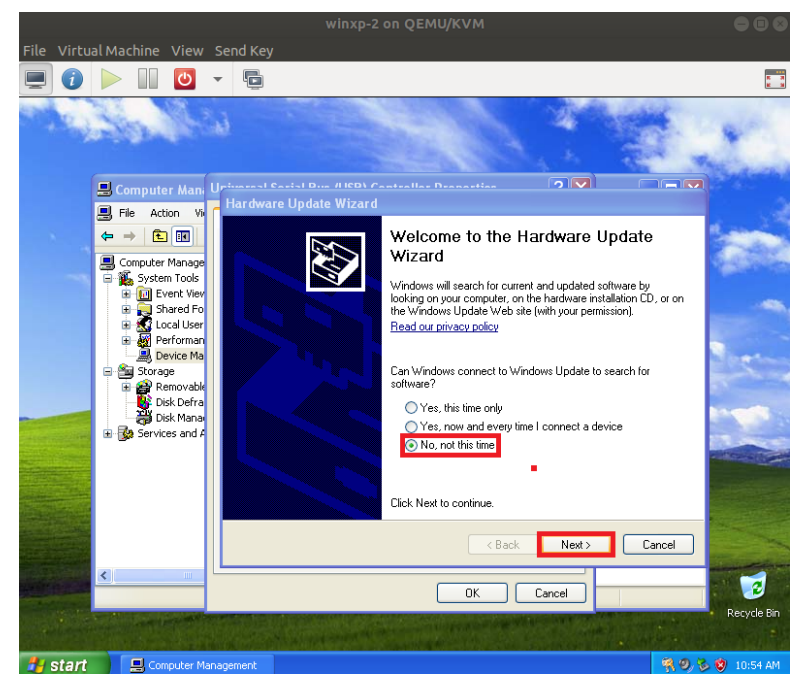

16. Click Next, the wizard will search appropriate driver to install automatically

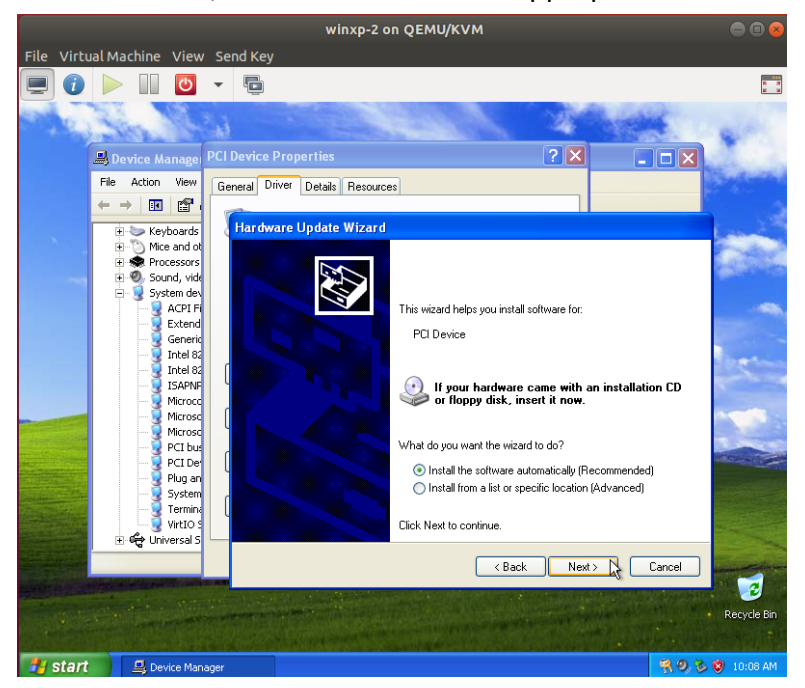

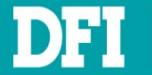

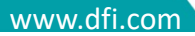
- 17. After installation completed, click Finish
- 18. Repeat step 12 ~ 15 to complete other two devices driver installation
- 19. If you see a message like below, just click Continue Anyway to install driver

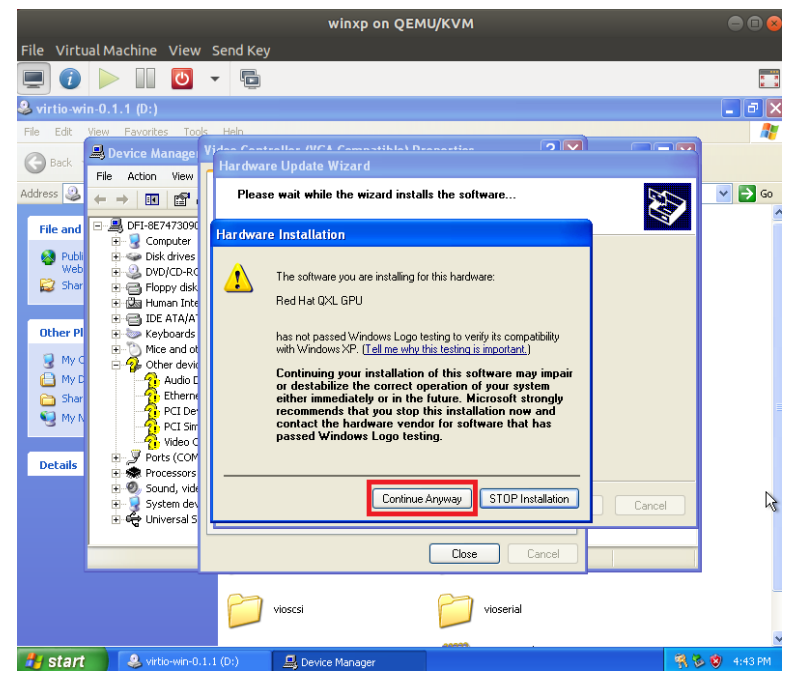

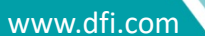

# 7.2 Install Ethernet Controller Driver

## 7.2.1 Network Bridge: Simulate Intel e1000 Ethernet controller

1. Follow step 1 ~ 16 at <u>Ch 7.1</u> to complete installing Ethernet controller driver

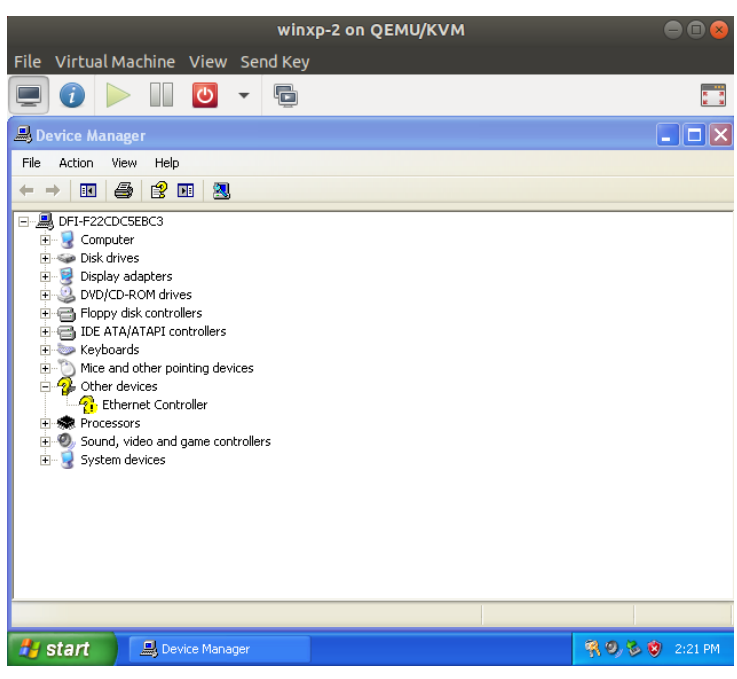

## 2. Click Continue Anyway

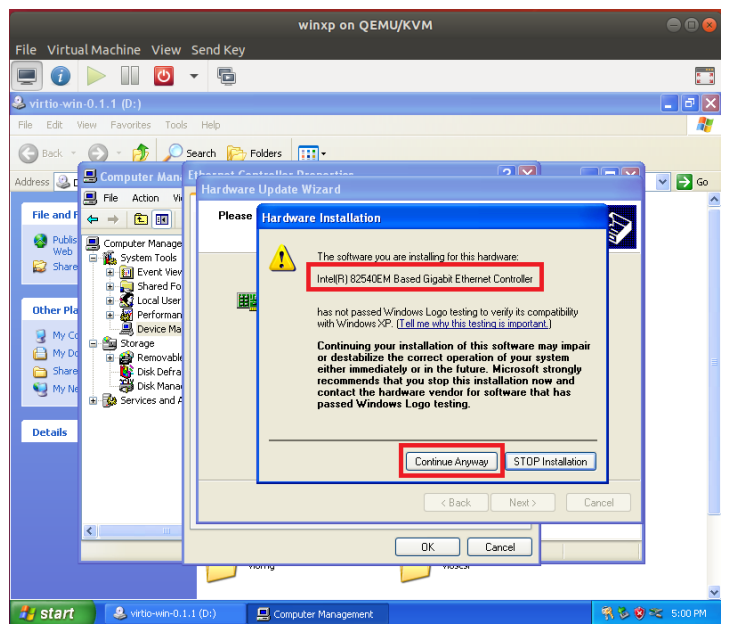

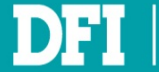

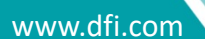

#### 3. Click OK

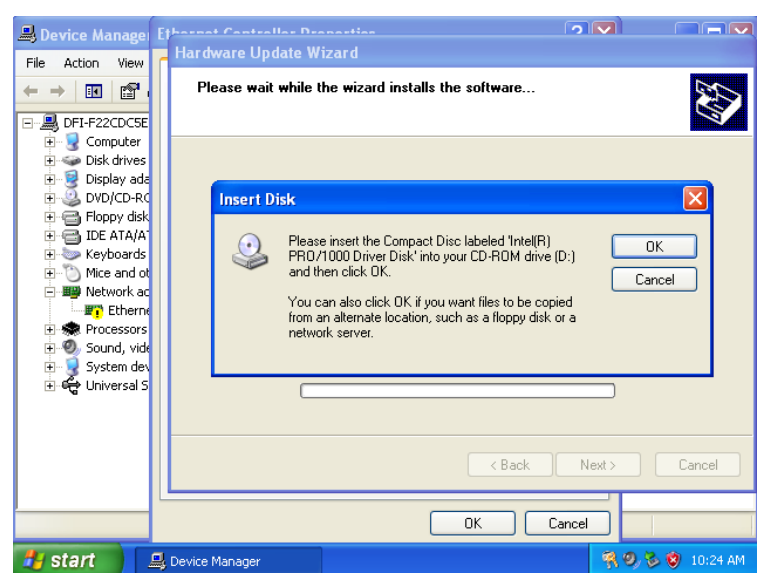

#### 4. Click Browse

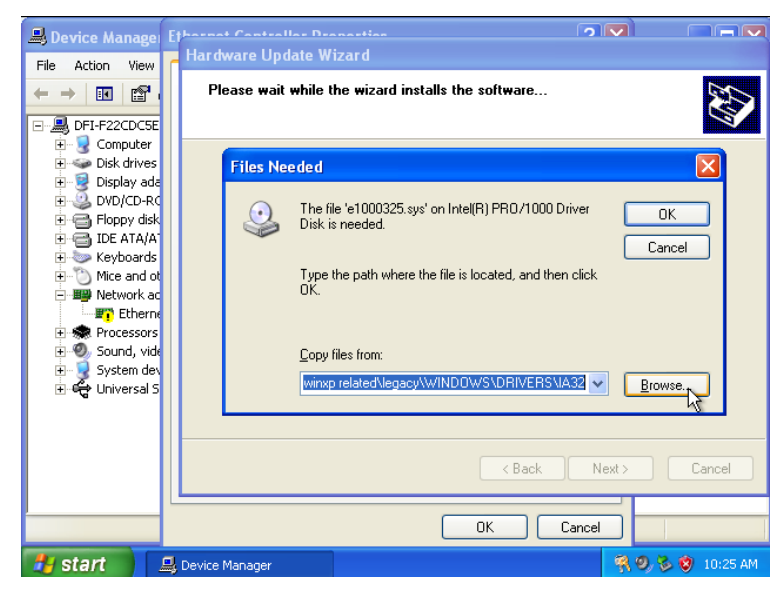

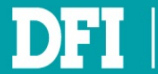

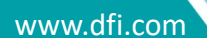

5. Click down arrow, then select virtio-win-0.1.1 (D:), then click Open

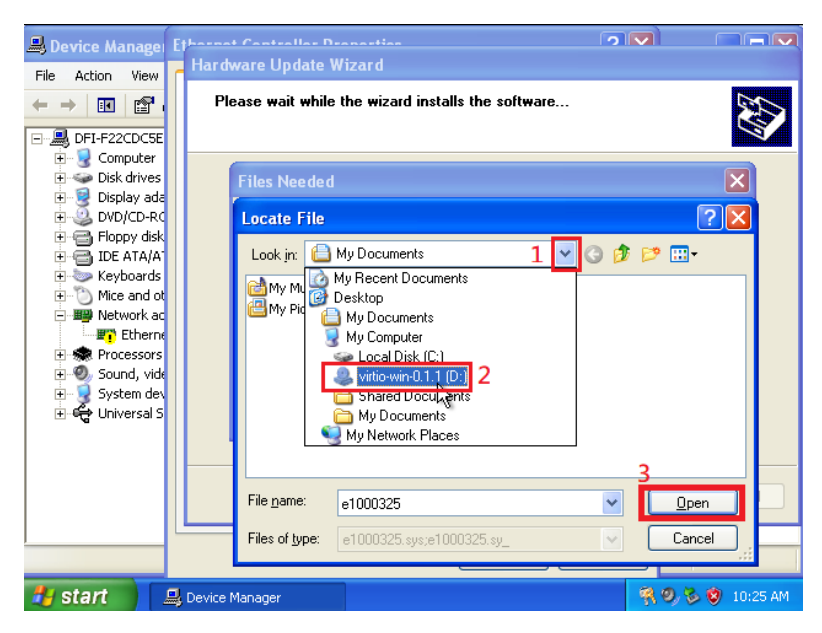

#### 6. Double click Net

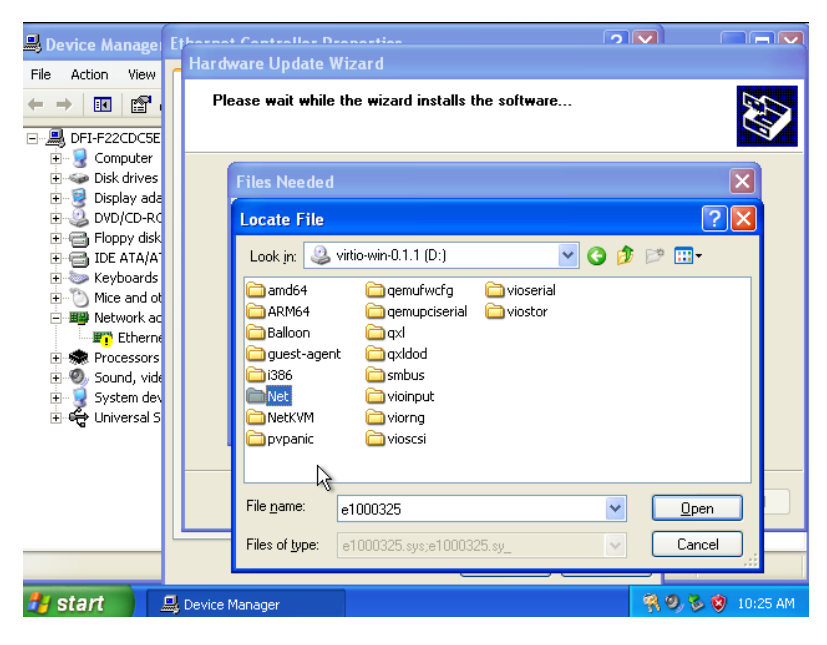

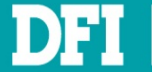

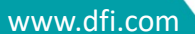

## 7. Double click PRO1000

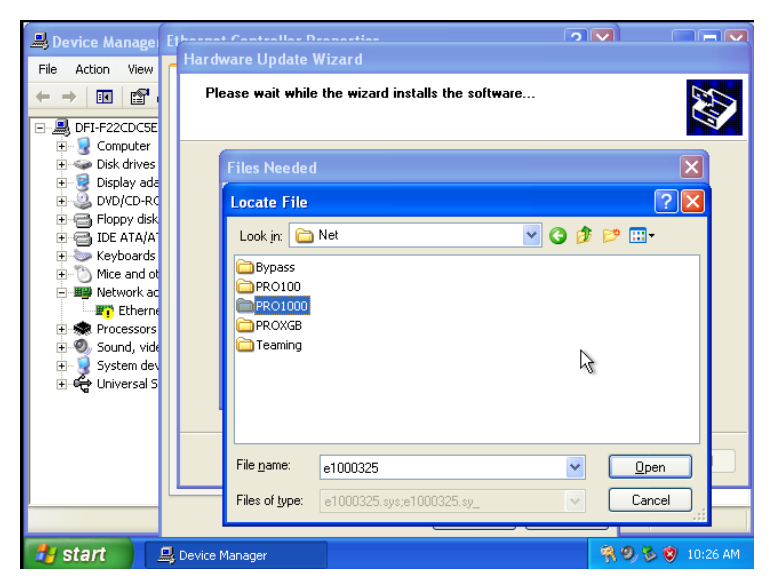

### 8. Double click WinXP Related

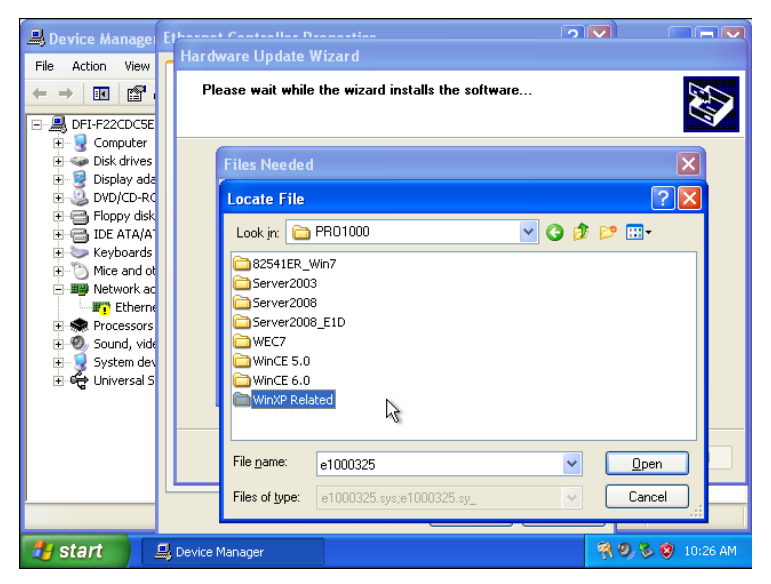

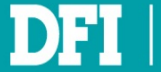

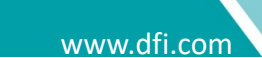

#### 9. Double click Legacy

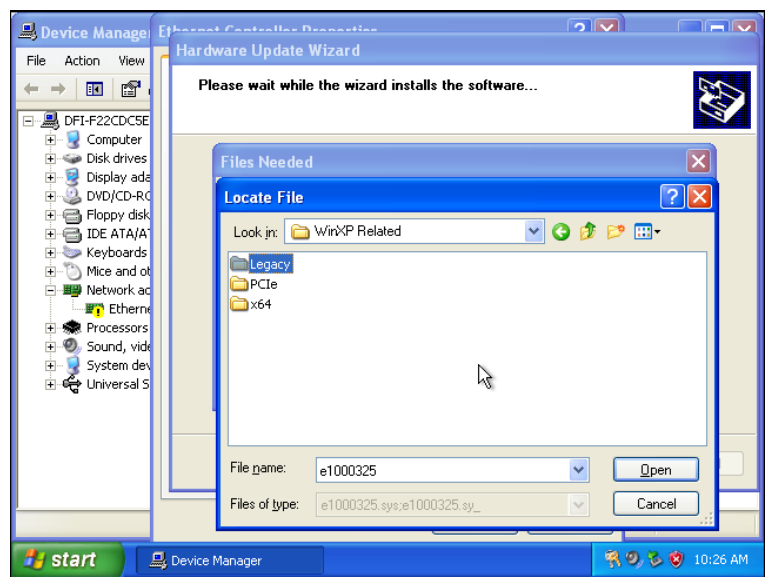

### 10. Click E1000325, then click Open

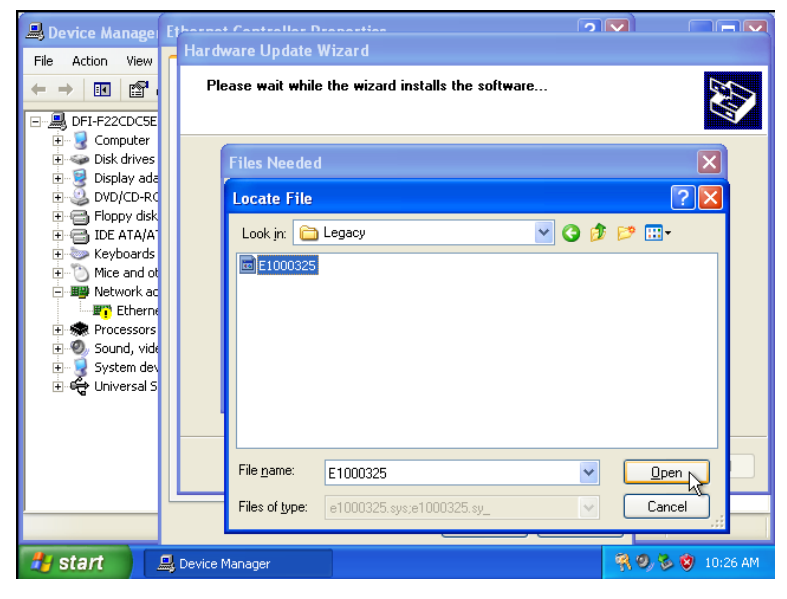

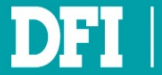

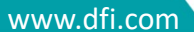

#### 11. Click OK

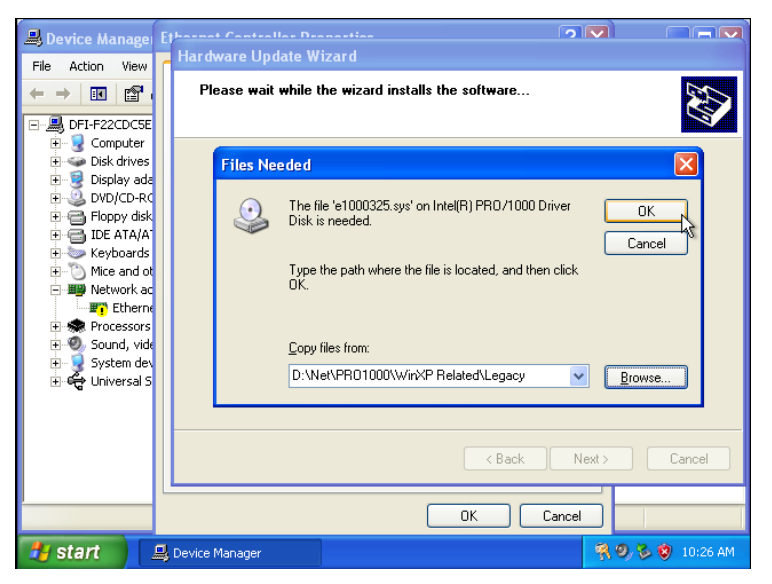

#### 12. Click Finish

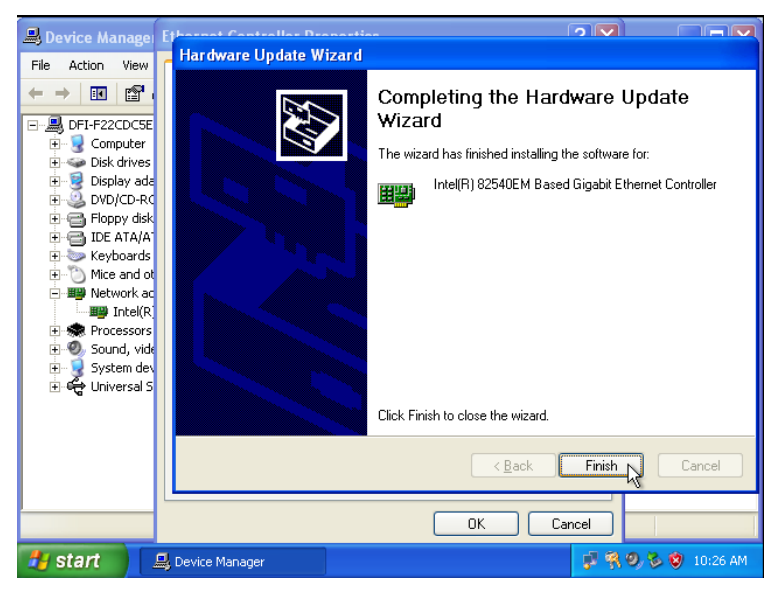

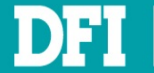

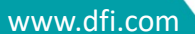

# 7.2.2 PCI Passthrough: onboard physical Intel I211 Ethernet controller

1. Follow step 1 ~ 16 at <u>Ch 7.1</u> to complete installing Ethernet controller driver

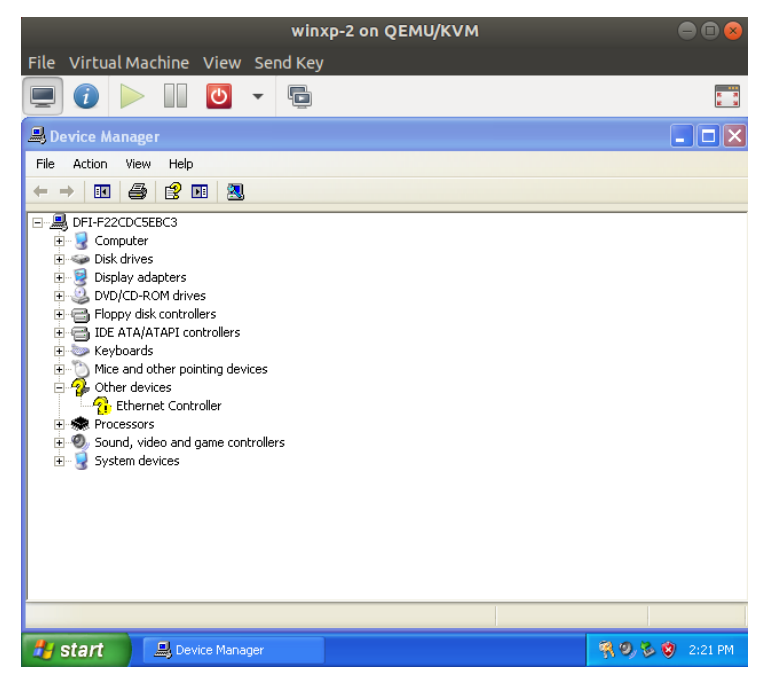

### 2. Click Continue Anyway

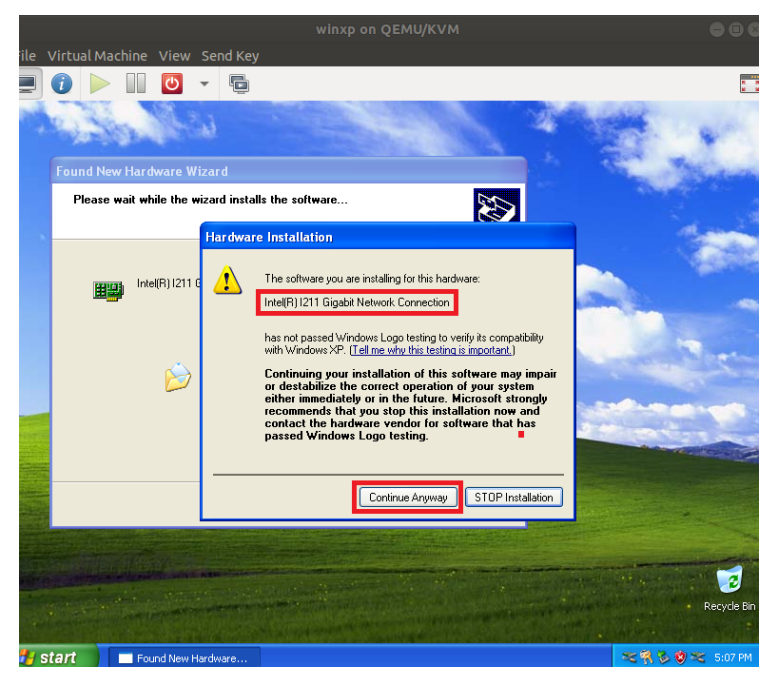

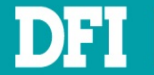

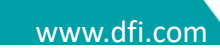

## 3. Click Finish

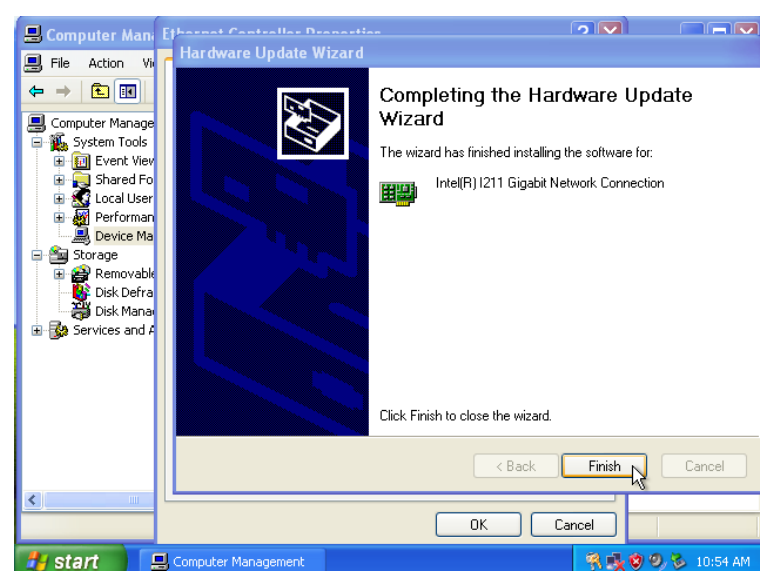

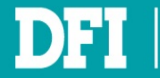

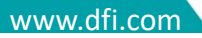

# 7.3 Install DIO Driver

- 1. With virtdriver\_xxxxx.iso mounted, open File Explorer.
- 2. Go into **DIO** folder in CD-ROM.
- 3. Executing setup to install DIO driver.

4. After installed DIO driver, you can use SMBUS / DIO function with proper library and tool. Note:

- 1. This driver is for Windows XP only.
- 2. Please contact FAE to get SMBUS / DIO library.

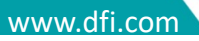